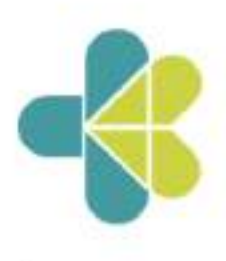

Website : www.yankes.kemkes.go.id

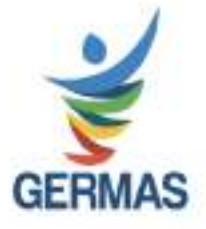

# KEPUTUSAN DIREKTUR JENDERAL PELAYANAN KESEHATAN NOMOR HK.02.02/D/1131/2023 TENTANG PETUNJUK TEKNIS PENGGUNAAN APLIKASI SISTEM INFORMASI RUJUKAN TERINTEGRASI

## DENGAN RAHMAT TUHAN YANG MAHA ESA

DIREKTUR JENDERAL PELAYANAN KESEHATAN,

- Menimbang : a. bahwa dalam rangka mendukung kebijakan pemerintah terhadap peningkatan mutu dan akses pelayanan kesehatan yang merata, berkualitas, dan berkelanjutan, dibutuhkan sistem informasi rujukan terintegrasi;
  - b. bahwa untuk memberikan acuan bagi fasilitas pelayanan kesehatan dalam menerapkan penggunaan aplikasi sistem informasi rujukan terintegrasi, perlu ditetapkan petunjuk teknis penggunaan aplikasi sistem informasi rujukan terintegrasi;
  - c. bahwa berdasarkan pertimbangan sebagaimana dimaksud dalam huruf a dan huruf b, perlu menetapkan Keputusan Direktur Jenderal Pelayanan Kesehatan tentang Petunjuk Teknis Penggunaan Aplikasi Sistem Informasi Rujukan Terintegrasi.
- Mengingat : 1. Undang-Undang Nomor 29 Tahun 2004 tentang Praktik Kedokteran (Lembaran Negara Republik Indonesia Tahun 2004 Nomor 116, Tambahan Lembaran Negara Republik Indonesia Nomor 4431);

- Undang-Undang Nomor 40 Tahun 2004 tentang Sistem Jaminan Sosial Nasional (Lembaran Negara Republik Indonesia Tahun 2004 Nomor 150, Tambahan Lembaran Negara Republik Indonesia Nomor 4456);
- Undang-Undang Nomor 36 Tahun 2009 tentang Kesehatan (Lembaran Negara Republik Indonesia Tahun 2009 Nomor 144, Tambahan Lembaran Negara Republik Indonesia Nomor 5063);
- Undang-Undang Nomor 44 Tahun 2009 tentang Rumah Sakit (Lembaran Negara Republik Indonesia Tahun 2009 Nomor 153, Tambahan Lembaran Negara Republik Indonesia Nomor 5072);
- Undang-Undang Nomor 36 Tahun 2014 tentang Tenaga Kesehatan (Lembaran Negara Republik Indonesia Tahun 2014 Nomor 298, Tambahan Lembaran Negara Republik Indonesia Nomor 5607);
- Peraturan Pemerintah Nomor 46 Tahun 2014 tentang Sistem Informasi Kesehatan (Lembaran Negara Republik Indonesia Tahun 2014 Nomor 126, Tambahan Lembaran Negara Republik Indonesia Nomor 5542);
- Peraturan Pemerintah Nomor 71 Tahun 2019 tentang Penyelenggaraan Sistem dan Transaksi Elektronik (Lembaran Negara Republik Indonesia Tahun 2019 Nomor 185, Tambahan Lembaran Negara Republik Indonesia Nomor 6400);
- Peraturan Pemerintah Nomor 47 Tahun 2021 tentang Penyelenggaraan Bidang Perumahsakitan (Lembaran Negara Republik Indonesia Tahun 2021 Nomor 57, Tambahan Lembaran Negara Republik Indonesia Nomor 6659);
- Peraturan Presiden Nomor 82 Tahun 2018 tentang Jaminan Kesehatan (Lembaran Negara Republik Indonesia Tahun 2018 Nomor 165);
- Peraturan Presiden Nomor 95 Tahun 2018 tentang Sistem Pemerintahan Berbasis Elektronik (Lembaran Negara Republik Indonesia Tahun 2018 Nomor 182);

- Peraturan Presiden Nomor 39 Tahun 2019 tentang Satu Data Indonesia (Lembaran Negara Republik Indonesia Tahun 2019 Nomor 112);
- Peraturan Presiden Nomor 18 Tahun 2021 tentang Kementerian Kesehatan (Lembaran Negara Republik Indonesia Tahun 2021 Nomor 83);
- Peraturan Menteri Kesehatan Nomor 82 Tahun 2013 tentang Sistem Informasi Manajemen Rumah Sakit (Berita Negara Republik Indonesia Tahun 2014 Nomor 87);
- Peraturan Menteri Kesehatan Nomor 46 Tahun 2017 tentang Strategi *E-Kesehatan* Nasional (Berita Negara Republik Indonesia Tahun 2017 Nomor 1635);
- Peraturan Menteri Kesehatan Nomor 20 Tahun 2019 tentang Penyelenggaraan Layanan *Telemedicine* antar Fasilitas Pelayanan Kesehatan (Berita Negara Republik Indonesia Tahun 2019 Nomor 890);
- Peraturan Menteri Kesehatan Nomor 5 Tahun 2022 tentang Organisasi dan Tata Kerja Kementerian Kesehatan (Berita Negara Republik Indonesia Tahun 2022 Nomor 156);

#### MEMUTUSKAN:

- Menetapkan : KEPUTUSAN DIREKTUR JENDERAL PELAYANAN KESEHATAN TENTANG PETUNJUK TEKNIS PENGGUNAAN APLIKASI SISTEM INFORMASI RUJUKAN TERINTEGRASI.
- KESATU : Menetapkan Petunjuk Teknis Penggunaan Aplikasi Sistem Informasi Rujukan Terintegrasi yang selanjutnya disebut Petunjuk Teknis SISRUTE sebagaimana tercantum dalam Lampiran yang merupakan bagian tidak terpisahkan dari Keputusan Direktur Jenderal ini.
- KEDUA : Petunjuk Teknis SISRUTE sebagaimana dimaksud dalam
   Diktum KESATU menjadi acuan bagi pemerintah pusat,
   pemerintah daerah provinsi, pemerintah daerah
   kabupaten/kota, rumah sakit, dokter, tenaga kesehatan
   lain, dan pemangku kepentingan terkait dalam

penyelenggaraan rujukan terintegrasi dengan menggunakan Aplikasi SISRUTE.

- KETIGA : Pemerintah pusat, pemerintah daerah provinsi, dan pemerintah daerah kabupaten/kota melakukan pembinaan dan pengawasan terhadap Petunjuk Teknis SISRUTE sesuai dengan kewenangan masing-masing.
- KEEMPAT : Keputusan Direktur Jenderal ini mulai berlaku pada tanggal ditetapkan.

Ditetapkan di Jakarta pada tanggal 28 Februari 2023

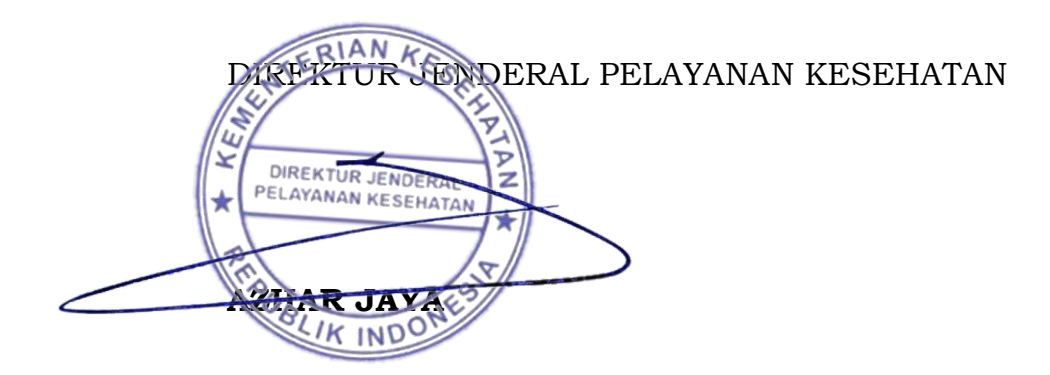

LAMPIRAN KEPUTUSAN DIREKTUR JENDERAL PELAYANAN KESEHATAN NOMOR HK.02.02/D/1131/2023 TENTANG PETUNJUK TEKNIS PENGGUNAAN APLIKASI SISTEM INFORMASI RUJUKAN TERINTEGRASI

## PETUNJUK TEKNIS PENGGUNAAN APLIKASI SISTEM INFORMASI RUJUKAN TERINTEGRASI

#### BAB I

## PENDAHULUAN

### A. Latar Belakang

Sistem rujukan pelayanan kesehatan perorangan menjelaskan bahwa sistem rujukan merupakan suatu penyelenggaraan pelayanan kesehatan yang mengatur pelimpahan tugas dan tanggung jawab pelayanan kesehatan secara timbal balik baik vertikal maupun horizontal. Pelayanan rujukan kesehatan dilaksanakan berdasarkan kompetensi fasilitas kesehatan, dimulai dari pelayanan fasilitas kesehatan tingkat pertama sampai dengan fasilitas kesehatan rujukan tingkat lanjut.

Beberapa masalah yang muncul dalam pelaksanaan tersebut, yaitu pelaksanaan sistem rujukan saat ini terjadi penumpukan pasien di fasilitas pelayanan kesehatan tertentu sehingga pelayanan menjadi kurang optimal, dimana *patient safety* kurang diperhatikan. Sistem rujukan yang baik akan memberikan akses dan mutu pelayanan, serta pemerataan pelayanan kesehatan.

Era digitalisasi pelayanan kesehatan diperlukan sistem yang memberikan kenyamanan baik bagi masyarakat maupun untuk pemberi pelayanan kesehatan. Hal ini sangat dibutuhkan pada salah satu jenis pelayanan yaitu rujukan permasalahan kesehatan, sehingga tepat sasaran, tepat waktu dan tepat guna. Rujukan terintegrasi tidak saja terhadap keberlangsungan pelayanan kesehatan dari pelayanan primer sampai tingkat lanjut tetapi sistem monitoring dan evaluasi pelayanan tersebut menjadi data yang dibutuhkan dalam perencanaan pembangunan kesehatan mendatang. Pelayanan Kesehatan terutama rujukan permasalahan kesehatan memerlukan aksesibilitas yang baik kepada masyarakat maupun pemberi pelayanan. Oleh sebab itu diperlukan suatu aplikasi digital yang *user friendly* (mudah) oleh pemberi pelayanan kesehatan dan Pemerintah sebagai fungsi monitoring.

Dalam rangka meningkatkan kualitas pelayanan fasilitas kesehatan agar lebih efektif dan efisien, maka dikembangkan penataan sistem rujukan secara nasional berbasis kompetensi. sehingga alur rujukan pasien tidak terpaku pada kelas rumah sakit melainkan pada kompetensi fasillitas pelayanan kesehatan terhadap pelayanan kesehatan suatu penyakit. Penataan tersebut diharapkan akan memberikan dukungan yang signifikan bagi berjalannya implementasi kebijakan Jaminan Kesehatan Nasional (JKN). Untuk meningkat akses dan kualitas layanan rujukan digunakan aplikasi sistem informasi rujukan yang berbasis online yaitu aplikasi Sistem Informasi Rujukan Terintegrasi (SISRUTE).

Aplikasi SISRUTE merupakan sarana komunikasi proses rujukan yang dapat memberikan informasi rujukan pelayanan kesehatan perorangan. Aplikasi SISRUTE telah diimplementasikan secara nasional pada akhir tahun 2016 untuk digunakan dalam melakukan rujukan pasien antar Fasilitas Pelayanan Kesehatan (Fasyankes) dengan kasus terbatas, yaitu kasus gawat darurat, implementasi rujukan berbasis kompetensi dengan aplikasi sisrute diharapkan dapat dilakukan secara cepat, tepat, efektif dan efisien sehingga dapat meningkatkan kualitas rujukan pelayanan kesehatan perorangan.

Pengembangan Aplikasi SISRUTE dilakukan dalam rangka:

- 1. Peningkatan performa keamanan ganda menggunakan aplikasi berdasarkan rekomendasi dari Badan Siber Sandi Negara (BSSN).
- 2. Penggunaan akun SISRUTE untuk 1 (satu) pengguna 1 (satu) akun tidak diperbolehkan 1 (satu) akun digunakan bersama.
- 3. Registrasi pengguna (fasyankes/dinas kesehatan) dapat mendaftarkan akun lebih dari 1 (satu) pengguna.
- 4. Pengembangan Menu Rujukan Maternal dan Menu Rujukan Neonatal.
- 5. Pengembangan Format laporan berupa Html atau excel.

Aplikasi SISRUTE Versi baru dengan tambahan pengaman yang telah mendapat rekomendasi dari Badan Siber dan Sandi Negara (BSSN). SISRUTE versi baru atau disebut SISRUTE Versi-2 dapat digunakan kembali oleh fasyankes dalam melakukan rujukan pasien antar fasyankes pada semua kasus rujukan, yaitu gawat darurat, rawat jalan, maternal dan neonatal.

- B. Tujuan
  - Mendukung kebijakan pemerintah terhadap peningkatan mutu dan akses pelayanan kesehatan yang merata, berkualitas, dan berkelanjutan.
  - 2. Memberikan pedoman bagi pengguna fasilitas pelayanan kesehatan baik pemerintah pusat, pemerintah daerah provinsi, pemerintah daerah kabupaten/kota, rumah sakit, dokter maupun tenaga kesehatan lain dalam penerapan aplikasi sistem informasi rujukan terintegrasi.
  - Memberikan pedoman mekanisme rujukan kesehatan dan informasi terkait kesehatan antara pemberi pelayanan kesehatan melalui aplikasi sistem informasi rujukan terintegrasi.
  - 4. Menjadi sarana pedoman pemantauan dan evaluasi fasilitas kesehatan sebagai pemberi pelayanan kesehatan secara transparan dan akuntabel dalam proses rujukan kesehatan baik tingkat pusat maupun daerah.
  - Menjadi sumber data pendukung dalam rangka terbentuknya data kesehatan (Satu Data) di Indonesia yang terintegrasi dan komprehensif.
- C. Ruang Lingkup

Ruang lingkup Petunjuk Teknis Penggunaan Aplikasi Sistem Informasi Rujukan Terintegras<del>i</del> meliputi:

- 1. Pengaturan tentang tata cara permohonan pengguna aplikasi SISRUTE.
- 2. Pengaturan dan pengendalian pengguna aplikasi SISRUTE.
- Pengaturan Proses Rujukan kesehatan berdasarkan kompetesi fasilitas kesehatan dan atau kebutuhan medis secara cepat, tepat, efektif dan efisien.

## D. SASARAN

- 1. Kementerian Kesehatan;
- 2. Fasilitas pelayanan kesehatan;
- 3. Dinas kesehatan provinsi; dan
- 4. Dinas kesehatan kabupaten/kota.

#### BAB II

## APLIKASI SISTEM INFORMASI RUJUKAN TERINTEGRASI

#### A. Gambaran Umum

Direktorat Jenderal Pelayanan Kesehatan telah berupaya meregistrasi dan memantau pemanfaatan aplikasi SISRUTE di seluruh Fasyankes dengan mengeluarkan Surat Edaran Direktur Jenderal Pelayanan Kesehatan Nomor HK.02.02/I/1161/2022 tentang Aplikasi Rujukan Implementasi Penggunaan Sistem Terintegrasi dalam Penyelenggaraan Rujukan Pelayanan (SISRUTE) Kesehatan Perorangan. Saat ini Aplikasi SISRUTE sudah dikembangkan dalam SISRUTE Versi-2 untuk menjawab kebutuhan layanan rujukan berdasarkan kompetensi fasyankes dan meningkatkan keamanan data.

Aplikasi SISRUTE Versi-2 adalah aplikasi yang dapat digunakan untuk mendukung sistem rujukan terintegrasi dengan konsep rujukan berbasis kompetensi fasyankes dimulai dari pelayanan fasilitas kesehatan tingkat pertama sampai dengan fasilitas kesehatan rujukan tingkat lanjut sesuai dengan kebutuhan medis pasien.

#### B. Kebutuhan Sarana Prasarana dan Sumber Daya Manusia

Sarana prasarana dan sumber daya manusia yang dibutuhkan untuk mendukung operasional SISRUTE Versi-2 adalah sebagai berikut:

- Perangkat komputer dekstop/ laptop, atau Handphone yang dapat menjalankan aplikasi browser google chrome/ mozilla firefox/ opera/ safari, dengan minimal spesifikasi komputer menggunakan processor dual core dengan memory RAM 4 G, mouse dan keyboard standar.
- 2. Jaringan Internet terkoneksi dengan baik dan stabil.
- Memiliki fasilitas multimedia jika menggunakan menu video komunikasi.
- 4. Sumber daya manusia, yaitu tenaga teknologi informatika atau tenaga kesehatan yang sudah mendapatkan pelatihan tentang penggunaan aplikasi SISRUTE dan memahami teknologi informasi dan mampu menjalankan aplikasi SISRUTE .

- D. Fitur Aplikasi SISRUTE
  - 1. Registri/Terdaftar

Proses mendapatkan akun sebagai pengguna pada aplikasi SISRUTE. Pendaftaran dilakukan oleh calon pengguna dari masingmasing faskes, (Rumah Sakit, PSC 119, Puskesmas dan klinik) dan pengguna dari dinas kesehatan provinsi atau dinas kesehatan kabupaten/kota untuk dapat menjalankan Aplikasi SISRUTE.

Setelah proses pendaftaran selesai dan berhasil dikirimkan, selanjutnya calon pengguna menunggu proses validasi/*approve* dari otorita. Setelah mendapatkan persetujuan/*approve* calon pengguna dinyatakan sudah terdaftar atau teregistrasi, yang selanjutnya pengguna yang sudah teregistrasi/terdaftar sebagai pengguna dalam aplikasi SISRUTE dan dapat jalankan aplikasi SISRUTE.

Proses validasi atau persetujuan/*approve* calon pengguna oleh otorita sesuai wilayahnya. Adapun untuk proses persetujuan/ *approve* dilakukan oleh:

- a) Pengguna admin dinas kesehatan provinsi, dilakukan oleh Kementerian Kesehatan;
- Pengguna admin dinas kesehatan kabupaten/kota dilakukan oleh dinas kesehatan provinsi dan atau Kementeran Kesehatan;
- c) Pengguna (User) fasilitas pelayanan kesehatan dan Public Safety Center (PSC) 119, dilakukan oleh dinas kesehatan provinsi/kabupaten/kota atau Kementerian Kesehatan.

2. Log Activity (Aktifitas Login)

Adalah seluruh kegiatan pengguna yang tercatat ketika menjalankan atau mengoperasikan SISRUTE dalam proses rujukan perorangan secara *online* dan rujukan baliknya.

3. Diagnosis ICD X

Adalah kode diagnosis penyakit berdasarkan standar *Internasional Code Diagnosis* (ICD) versi X, yang dikeluarkan dan ditetapkan oleh *World Health Organization* (WHO) dan sudah digunakan secara global. Adapun untuk mempermudah pencarian dapat dilihat kode dari diagnosis ICD X, seperti contoh berikut:

- a. Maternal (Kode O) adalah untuk Kasus rujukan maternal.
- b. Neonatal (Kode P) adalah untuk Kasus rujukan Neonatal.
- c. Kasus tertentu (semua kode) adalah untuk Kasus rujukan kasus tertentu.

- Kompetensi Rumah Sakit adalah kemampuan rumah sakit dilihat dari pemenuhan aspek jenis pelayanannya, Sumber Daya Manusia (SDM), sarana prasarana dan peralatan.
- Jumlah pengguna registri
   Adalah Jumlah akun pengguna yang sudah terdaftar dalam aplikasi SISRUTE.
- Jumlah fasyankes
   Adalah Jumlah fasyankes (rumah sakit, puskesmas, klinik, dokter praktek mandiri) dan *Public Safety Center* (PSC) 119 yang sudah terdaftar dalam aplikasi SISRUTE .
- 7. Aktivitas *Trafic* Rujukan

Seluruh kegiatan pengguna (rumah sakit, puskesmas, klinik, dokter praktek mandiri) dan PSC 119 ketika mengoperasikan aplikasi SISRUTE dalam proses rujukan perorangan secara *online* dan rujukan balik. Jumlah terlihat berasal dari data yang masuk dan data yang keluar.

8. Aktivitas Rujukan Masuk dan Rujukan Keluar di Rumah Sakit

Seluruh kegiatan penggunaan SISRUTE di rumah sakit ketika mengoperasikan aplikasi SISRUTE dalam proses rujukan perorangan secara *online*. Jumlah terlihat dari data rujukan yang masuk dan data rujukan yang keluar.

- Respon Time (waktu respon rujukan masuk)
   Adalah awal proses rujukan masuk yang dihitung mulai dari notifikasi permintaan rujukan masuk melalui aplikasi SISRUTE . Kategori Respon time masuk dibagi menjadi 3 (tiga) bagian:
  - a. < 5 menit : respon awal menerima rujukan
  - b. 5 menit 45 menit : respon menjawab rujukan diterima atau tidak
  - c. > 45 menit : respon menerima rujukan sangat lambat
- 10. Respon Time bagi pengirim Rujukan (Notifikasi Balik) Adalah proses merespon balik dari fasyankes pengirim rujukan ketika mendapatkan tanggapan atau respon dari penerima rujukan melalui aplikasi SISRUTE. Respon time notifikasi balik sebaiknya dilakukan < 5 menit.</p>

11. Aktivitas Rujukan Keluar dan Rujukan Masuk

Adalah seluruh kegiatan penggunaan SISRUTE di Fasilitas kesehatan ketika menjalankan aplikasi SISRUTE dalam proses rujukan perorangan secara *online*. Jumlah terlihat dari data rujukan yang masuk dan data rujukan yang keluar.

- 12. Kasus Rujukan Keluar Terbanyak Adalah jumlah seluruh diagnosis kasus-kasus rujukan keluar 10 besar terbanyak (rumah sakit, puskesmas, klinik, PSC 119) ketika menjalankan aplikasi SISRUTE dalam proses rujukan perorangan secara online, khusus hanya rujukan yang keluar.
- Kasus Rujukan Instalasi Gawat Darurat (IGD) Adalah jumlah rujukan pasien dengan kasus kegawatdarutan yang dapat berasal dari rumah sakit, puskesmas, klinik, dokter praktek mandiri, dan PSC 119.
- 14. Kasus Rujukan Rawat Jalan (RJ)

Adalah jumlah rujukan pasien dengan kasus rawat jalan yang dapat berasal dari rumah sakit, puskesmas, klinik dan dokter praktek mandiri.

15. Kasus Rujukan Maternal

Adalah jumlah rujukan pasien dengan kasus maternal yang dapat berasal dari rumah sakit, puskesmas, klinik dan dokter praktek mandiri.

16. Kasus Rujukan Neonatal

Adalah jumlah rujukan pasien dengan kasus neonatal yang dapat berasal dari rumah sakit, puskesmas, klinik dan dokter praktek mandiri.

#### BAB III

## PETUNJUK TEKNIS APLIKASI SISRUTE

Aplikasi SISRUTE Versi-2 memiliki beberapa Menu sebagai pendukung pelaksanaan kegiatan rujukan yang berbasis kompetensi dan berdasar sumber daya yang ada di fasyankes sebagai tujuan rujukan. Aplikasi SISRUTE memiliki basis data yang berasal dari Aplikasi Sarana, Prasanara, dan Alat Kesehatan (ASPAK), Sistem Informasi Rumah Sakit (SIRS) Online, Sistem Informasi Sumber Daya Manusia Kesehatan (SISDMK), dan Sistem Informasi Rawat Inap Rumah Sakit (SIRANAP). Beberapa Menu yang ada di Aplikasi SISRUTE dapat digunakan oleh pengguna SISRUTE dari fasyankes seperti rumah sakit, puskesmas, klinik, *Public Safety Center* (PSC) 119, dan praktik mandiri tenaga kesehatan.

Setelah admin fasyankes melakukan *login* sesuai dengan hak akses masing-masing, maka admin fasyankes dapat menggunakan beberapa menu yang ada di tampilan *dashboard* SISRUTE. Aplikasi SISRUTE memiliki beberapa menu yang dapat digunakan oleh fasyankes baik dalam melakukan rujukan medis perorangan ataupun dalam hal menerima rujukan medis. Adapun tampilan awal *dashboard* SISRUTE Versi-2 setelah *login* dapat dilihat pada gambar 1, berikut:

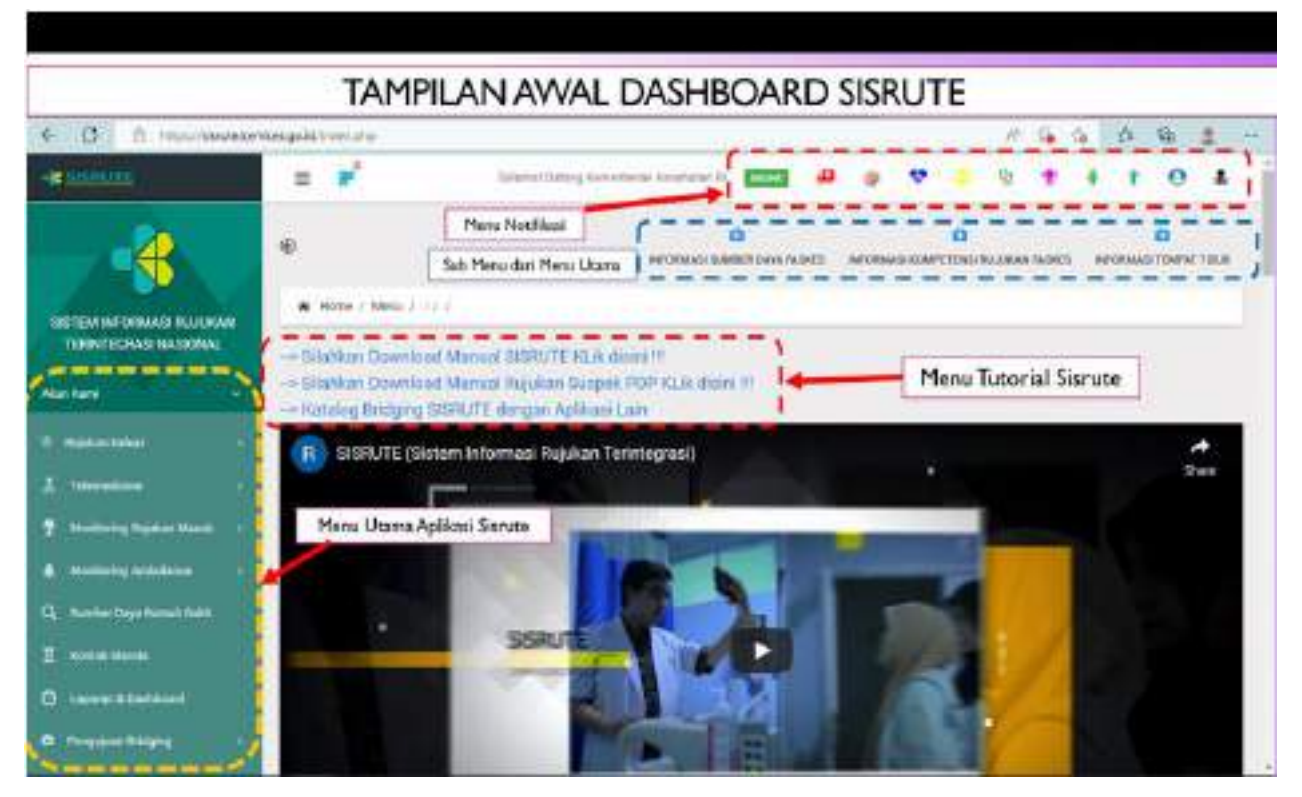

#### A. Home

Pada Menu ini, Pengguna dapat melakukan aktivitas dalam mengoperasikan aplikasi dari awal, pada tampilan *dashboard* dapat dilihat menu notifikasi, menu utama dan sub menu. Tampilan Menu "Home" dapat dilihat pada Gambar 2, sebagai berikut:

Gambar 2 Menu "Home"

| C                   | at integra         |                                                 |                      |               |             |                                          |   | 8.0.        | 0 0 4           | 3 |
|---------------------|--------------------|-------------------------------------------------|----------------------|---------------|-------------|------------------------------------------|---|-------------|-----------------|---|
| a nation            | 1 × 1              | Salared Damag Service                           |                      |               | • •         | • 9                                      |   | + 1         | 0 4             |   |
| - 😤 🗸               |                    |                                                 | 0<br>NOTING CONTRACT | 14.14.0421 PM | umaan alaaf | C. C. C. C. C. C. C. C. C. C. C. C. C. C |   | -           | Ó<br>hovraf tau |   |
| TURPEOVE NASONE     | Situtikan Download | Manual STOPUTE NUM do                           |                      |               |             |                                          |   |             |                 |   |
| ener 🔬 🔸            | Katalog Bridging S | Mancal Noukar Super I<br>SINTE Origan Aphanista | OP ALL HUMIN T       |               |             |                                          |   |             |                 |   |
| -                   |                    | ere bilormasi Rujukan Teri                      | (ingrasi)            |               |             |                                          |   | 0           |                 |   |
| -                   | I                  |                                                 |                      |               |             |                                          |   | funtos nert | t tepher        |   |
|                     |                    | -                                               | -                    |               | -           |                                          |   |             |                 |   |
| -                   |                    | 10000                                           |                      |               |             |                                          |   |             |                 |   |
| And in Fact Adds    |                    |                                                 |                      |               | 19          |                                          |   |             |                 |   |
| South Streets       |                    | 3594                                            | 100                  |               | 47          |                                          | 1 |             |                 |   |
| Courses & Destinant |                    |                                                 |                      |               | 10          |                                          | 1 |             |                 |   |
| -                   |                    | 100                                             |                      |               |             |                                          |   |             |                 |   |

Pada Menu *Home* tampak sub-menu bagian atas, sub-menu terdiri dari Informasi sumber daya faskes, informasi kompetensi rujukan Faskes dan informasi tempat tidur yang berfungsi mengetahui jumlah tempat tidur yang tersedia di faskes.

## B. Akun Kami

Menu utama disebelah kiri salah satunya adalah "Akun Kami", bila di jalankan (Klik) menu "akun kami" akan tampak (muncul) sub menu yang terdiri dari; "*Profile* Kami, Pesan, Konfigurasi, *Logout*". Pada tabel 2, berikut merupakan fungsi Menu "Akun Kami" dan Sub Menunya.

| Tabel 2 Fungsi | Sub | Menu | Akun | Kami |
|----------------|-----|------|------|------|
|----------------|-----|------|------|------|

| Sub-Menu    | Fungsi                                                              |
|-------------|---------------------------------------------------------------------|
| Profile     | Digunakan untuk mengubah/mengupdate profil fasilitas pelayanan      |
| Kami        | kesehatan (alamat, kode, telepon, email, serta update posisi/ letak |
|             | berdasarkan titik GMAP).                                            |
| Pesan       | Digunakan untuk melihat pesan yang masuk kepada pengguna,           |
| Konfigurasi | Digunakan untuk merubah passkey/ password pengguna, merubah OTP     |
|             | ke OTP Telegram dan merubah ke TOTP BSSN dan Set Mobile SISRUTE.    |
| Logout      | Digunakan untuk keluar dari sistem aplikasi                         |

Tampilan Menu "Akun Kami" dapat dilihat pada Gambar 3a, 3b, 3c, 3d serta Gambar 4a, 4b, 4c, 4d, berikut:

Gambar 3a: Menu dan Sub menu "Akun Kami"

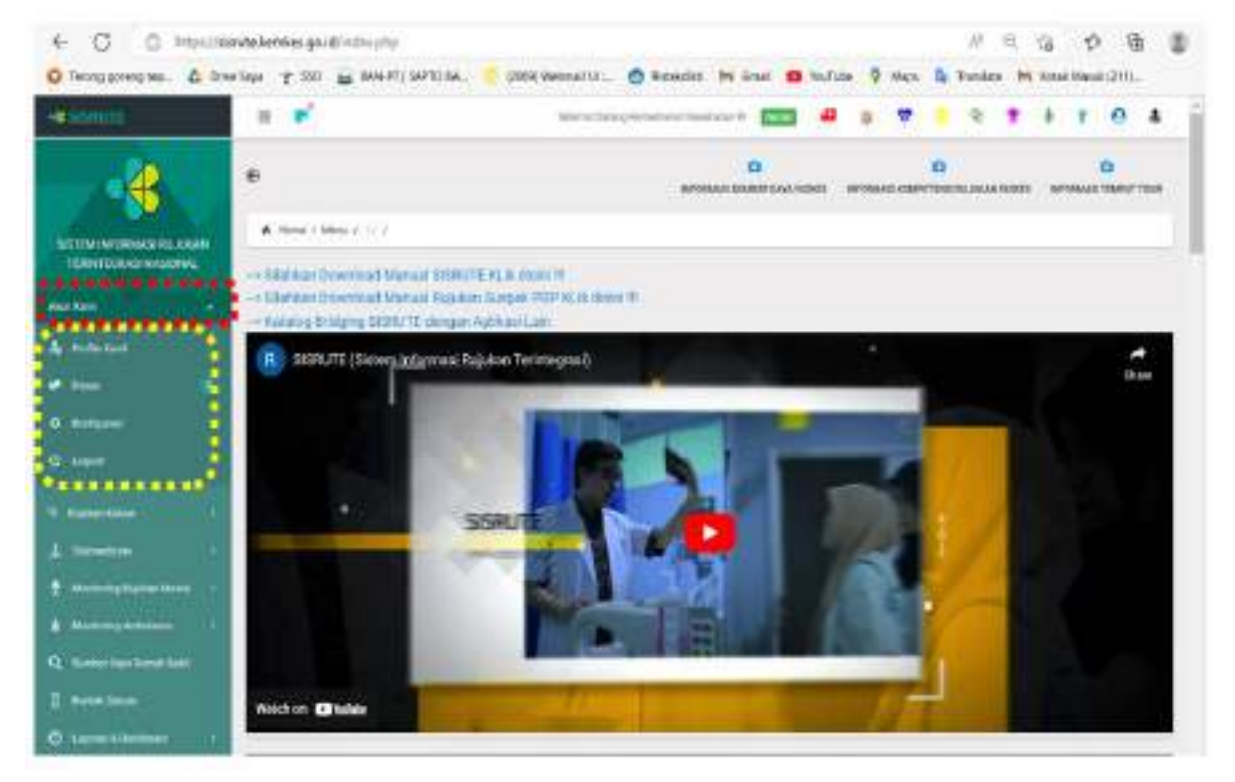

Apabila menu "Profile kami" di jalankan (klik) akan tampak (muncul) profil faskes, nama faskes, Kementerian Kesehatan, kode faskes, Kemkes, Alamat, Jl Rasuna Said Kav. V Setyabudi Jakarta Selatan, No telpon, email. Dapat dilihat pada bambar 3b Menu Profile Kami.

## Gambar 3b: Menu "Profile kami"

| Image: State of the set of the set of the se | - an address to | a #                                                                                                    | (most target | <br>- | <br> | <br>1. | 5 A | - |
|----------------------------------------------------------------------------------------------------|-----------------|----------------------------------------------------------------------------------------------------|--------------|-------|------|--------|-----|---|
|                                                                                                    |                 | Income of theme, if informations of the income of the income of the income of the income of the information of the information of the informa |              |       |      |        | -0  |   |

Apabila submenu "pesan" di jalankan (klik) akan tampak (muncul) seperti pada gambar 3c Menu : "akun Kami" submenu "Pesan".

| A maridraulute #                 | and I to S mailer           | and a head strength of the | a state of a                 | Sec. | - | 1 100 | 100 |   | 2.00 |   |   |
|----------------------------------|-----------------------------|----------------------------|------------------------------|------|---|-------|-----|---|------|---|---|
| - A STATE                        | - ·                         | Menthing                   | kernentis tas Oksaltasia I R | 100  | 4 | 9.9   | 9   | • | . 1  | 0 | * |
|                                  |                             |                            |                              |      |   |       |     |   |      |   |   |
| ETEN INTERNET RUDA<br>TERMINERAL | Here / Mera / Challedow     | 8                          |                              |      |   |       |     |   |      |   |   |
|                                  | PROFIL FASHES               |                            |                              |      |   |       |     |   |      | × | 0 |
|                                  | Sciature                    |                            |                              |      |   |       |     |   |      |   |   |
| <b>F</b>                         | Generalization Restroated R |                            |                              |      |   |       |     |   |      |   |   |
|                                  | state feature               |                            |                              |      |   |       |     |   |      |   |   |
|                                  | antes                       |                            |                              |      |   |       |     |   |      |   |   |
|                                  | April                       |                            |                              |      |   |       |     |   |      |   |   |
| Righter States                   | J here to the P teach along | Seator                     |                              |      |   |       |     |   |      |   |   |
| ( marine                         | the largest                 |                            |                              |      |   |       |     |   |      |   |   |
| -                                | 2010000                     |                            |                              |      |   |       |     |   |      |   |   |
| -                                |                             |                            |                              |      |   |       |     |   |      |   |   |
| . kebelieskonstell               | ordunation Ngration         |                            |                              |      |   |       |     |   |      |   |   |
| Sound Taxan                      |                             |                            |                              |      |   |       |     |   |      |   |   |
| Concernent Condensent            | alian distance              |                            |                              |      |   |       |     |   |      |   |   |

Gambar 3c Menu "Akun Kami" submenu "Pesan"

Apabila submenu "konfigurasi *User*" di jalankan (KLIK) muncul konfigurasi *User* dan *QR Code* android dan Ios, terlihat pada gambar 4a.

Gambar 4a: Menu "Akun Kami" submenu "Konfigurasi User-TOTP BSSN"

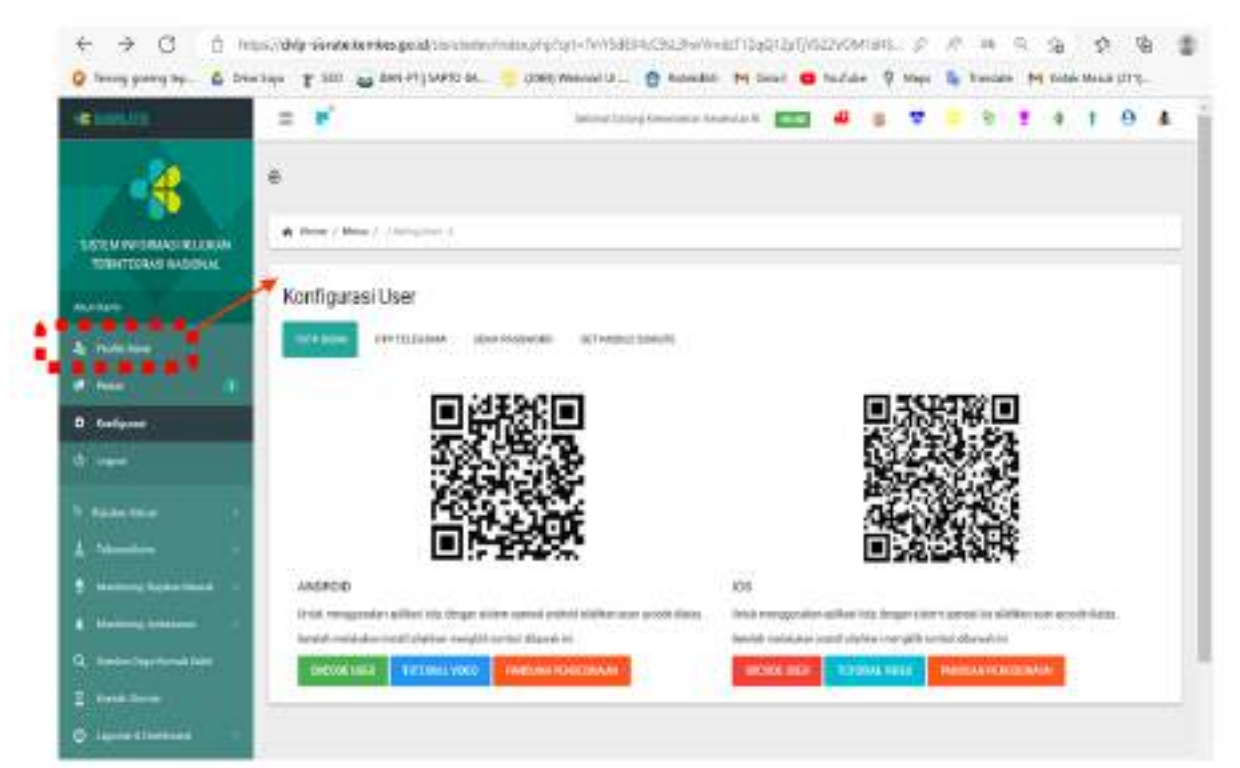

Pada gambar 4b,4c,dan 4d terlihat submenu TOTP BSSN, OTP Telegram, Ubah *Password*, dan *Set Mobile* Sisrute .

| - Allen alle               | = ×                  |                                | from a fining free research | <br># 1 | 9    | * * | <br>0 | 4  |
|----------------------------|----------------------|--------------------------------|-----------------------------|---------|------|-----|-------|----|
|                            | 0                    |                                |                             |         |      |     |       |    |
|                            | # Terrer 1 More 2 11 | Nylae )                        |                             |         |      |     |       |    |
| line V                     | Konfigurasi Us       | er.                            |                             |         |      |     |       |    |
| a femalesc                 | 117 100              | Contraction of the Contraction | NY AGAIN' AMERICA           |         |      |     |       |    |
|                            | UTD TELESRAM         |                                |                             |         |      |     |       |    |
|                            | Alter Stringer       | and formers                    |                             |         |      |     |       |    |
|                            | CTake And            |                                |                             |         |      |     |       |    |
| مندينة.<br>منطقة منطقة     | () Trispan           | 9490345                        |                             |         |      |     |       |    |
| -                          | ( Internet           |                                |                             |         |      |     |       |    |
|                            |                      |                                |                             |         | <br> |     | <br>  | -1 |
| C. Roman Dave Kanada Milli |                      |                                |                             |         |      |     |       |    |

Gambar 4b Menu "Akun Kami" submenu "OTP Telegram"

## Gambar 4c Menu "Akun Kami" submenu "Ubah Password"

| < → 0 = H                  | ps. Oddy sixteloordes gold | Nanatadaw/Sedenarhp/1  | probertabl  | MetChil Shuilin                          | en operation | PISZINCA | nail. | 0.100    | na d                            | 4                       | ø             | 6         |
|----------------------------|----------------------------|------------------------|-------------|------------------------------------------|--------------|----------|-------|----------|---------------------------------|-------------------------|---------------|-----------|
| 3 Tening griend tep. 🛆 Dra | *Sapr († 322) 🗃 6464-PT (  | AARTEI BA              | Vebrail U   | C Rowditt                                | M End I      | C Youlub | . 9 1 | Not in 1 | witte                           | M AM                    | ik Mesi       | 117111.   |
| a manage                   | = *                        |                        | Second face | a da da da da da da da da da da da da da |              |          |       | •        | 6                               |                         | 1             | 0 1       |
|                            | e .                        |                        |             |                                          |              |          |       |          |                                 |                         |               |           |
| TERMINERAL RUMAN           | Kone + Ries + + Emple      | - T                    |             |                                          |              |          |       |          |                                 |                         |               | _         |
| unter .                    | Konfigurasi User           |                        |             |                                          |              |          |       |          |                                 |                         |               |           |
| L Printed                  | Lifes where the article    | The second second      | SCI SHOULD  | 0000.75                                  |              |          |       |          |                                 |                         |               |           |
|                            | ORAH PASSWORD              |                        |             |                                          |              |          |       |          |                                 |                         |               |           |
| 2 Kallaras                 | 1                          |                        |             |                                          |              |          |       |          |                                 |                         |               |           |
|                            | Nerice Process.            | heet                   |             |                                          |              |          |       |          |                                 |                         |               |           |
| -                          | tim Nera Perugen           | comun cod digenali con |             |                                          |              |          |       |          |                                 |                         |               |           |
| 1 1                        | Periodiane                 |                        |             |                                          |              |          |       |          |                                 |                         |               |           |
| 2 Binderig Report House 4  |                            | Line and the           |             |                                          |              |          |       |          |                                 |                         |               |           |
|                            |                            | page 1 - 1 - 1 - 1     |             |                                          |              |          |       |          |                                 |                         |               |           |
| a made her fund ber        | Rath Librig Pressent Baca  | prime the second       |             |                                          |              |          |       | · On Dri |                                 |                         |               |           |
| 1)                         | Mar Menter                 |                        |             |                                          |              |          | 1     | •        | Scotenal<br>The scot<br>OneDriv | bet sone<br>construct ( | di<br>Yet eda | hel to ye |

| Constitutes                                                                                                    | a 💉                                                                                                    | Second (Second Second S |  | * |  | .1 | 0 | 4 |
|----------------------------------------------------------------------------------------------------|----------------------------------------------------------------------------------------------------|----------------------------------------------------------------------------------------------------|--|---|--|----|---|---|
| -20                                                                                                    |                                                                                                    |                                                                                                    |  |   |  |    |   |   |
| - <b>5</b>                                                                                                    |                                                                                                    |                                                                                                    |  |   |  |    |   |   |
| STILLA CORRECT NUMBER                                                                                                    | A New / Mes 2 2 amples 2                                                                                                    |                                                                                                    |  |   |  |    |   |   |
| THEN TERMS SADDAN.                                                                                                    | Konfinierari Unar.                                                                                                    |                                                                                                    |  |   |  |    |   |   |
| antes -                                                                                                    | woningurasi üser                                                                                                    |                                                                                                    |  |   |  |    |   |   |
| Treits lines                                                                                                    | STREET PIPELINE                                                                                                    | and a second second second                                                                                                    |  |   |  |    |   |   |
|                                                                                                    | A CARDADA ANALY CARD-TE                                                                                                    | 12                                                                                                    |  |   |  |    |   |   |
| Refere                                                                                                    | ACTING WATELS COOLE                                                                                                    |                                                                                                    |  |   |  |    |   |   |
|                                                                                                    | Althor is fare billing the set.                                                                                                    |                                                                                                    |  |   |  |    |   |   |
|                                                                                                    | Outer                                                                                                    |                                                                                                    |  |   |  |    |   |   |
|                                                                                                    | # 106-400                                                                                                    |                                                                                                    |  |   |  |    |   |   |
|                                                                                                    | and the second second se |                                                                                                    |  |   |  |    |   |   |
| Maniming September 1                                                                                                    | Records.                                                                                                    |                                                                                                    |  |   |  |    |   |   |
| Harrison (                                                                                                    |                                                                                                    |                                                                                                    |  |   |  |    |   |   |
| and the second second s |                                                                                                    |                                                                                                    |  |   |  |    |   |   |
|                                                                                                    |                                                                                                    |                                                                                                    |  |   |  |    |   |   |
| (and the second second                                                                                                    |                                                                                                    |                                                                                                    |  |   |  |    |   |   |

Gambar 4d Menu "Akun Kami" Submenu "Set Mobile SISRUTE"

## C. Rujukan Keluar

Menu ini digunakan untuk melakukan rujukan pasien keluar, pada Menu ini terdapat beberapa pilihan, tergantung pada kasus pasien yang akan di rujuk keluar. Terdapat beberapa pilihan sub menu rujukan keluar, yaitu sub menu Instalasi Gawat Darurat (IGD)/IRNA untuk rujukan pasien dengan kasus gawat darurat dan pindah rawat, Rujukan Rawat Jalan untuk merujuk pasien dengan kasus rawat jalan, Rujukan PSC untuk merujuk pasien dari PSC, Rujukan Maternal untuk merujuk pasien dengan kasus Maternal, dan Rujukan Neonatal untuk merujuk kasus Neonatal. Menu rujukan keluar dan pilihan rujukan keluar dapat dilihat pada gambar 5, berikut:

| a production of the second second sec | = *                                                                                                    | anninganna maa 🔤 🖷 🖢 🔻 💧 🕈 1 1 0 A                                                                              | Ĵ. |
|----------------------------------------------------------------------------------------------------|----------------------------------------------------------------------------------------------------|----------------------------------------------------------------------------------------------------|----|
| -                                                                                                    |                                                                                                    | and an and an and an and an and an and an and an and an and an and an and an and an and an and an and an and an |    |
|                                                                                                    |                                                                                                    |                                                                                                    | ð  |
|                                                                                                    | Penario Faire                                                                                                    | - a                                                                                                    |    |
| and the second second                                                                                                    | the state of the state of the s | 1-1-1-1-1-1-1-1-1-1-1-1-1-1-1-1-1-1-1-                                                                          |    |
|                                                                                                    | 1000                                                                                                    |                                                                                                    |    |
|                                                                                                    | -                                                                                                    |                                                                                                    |    |
|                                                                                                    | 1 (AM)                                                                                                    | The first first, where it is not state one                                                                      |    |
|                                                                                                    | 1 *                                                                                                    | and have the                                                                                                    |    |
|                                                                                                    | 16.00                                                                                                    | A.40.                                                                                                    |    |
| 101-201                                                                                                    | Contraction of the second                                                                                                    |                                                                                                    |    |

Gambar 5 Menu dan Submenu "Rujukan Keluar"

- 1. Submenu Rujukan Keluar Dan Riwayat Rujukan Keluar
  - Pada Submenu ini merupakan bagian dari menu Rujukan Keluar, pengguna dapat menampilkan riwayat rujukan dan riwayat rujukan keluar yang merupakan menu monitoring rujukan sementara proses, setelah pengguna melakukan *entry* data pasien yang dirujuk, dan untuk melihat data pasien yang dirujuk keluar dapat melihat "Rujukan Keluar", ada Menu "cari" masukan nama atau No.RM untuk mencari data yang telah dientry, dapat dilihat pada gambar 6a, dan untuk melihat proses riwayat rujukan keluar yang telah dirujuk ke rumah sakit rujukan apakah rujukan sudah direspon atau belum dapat dilihat pada submenu "Riwayat Rujukan Keluar" atau "Monitoring Sementara Proses", dapat dilihat pada gambar 6b, berikut:

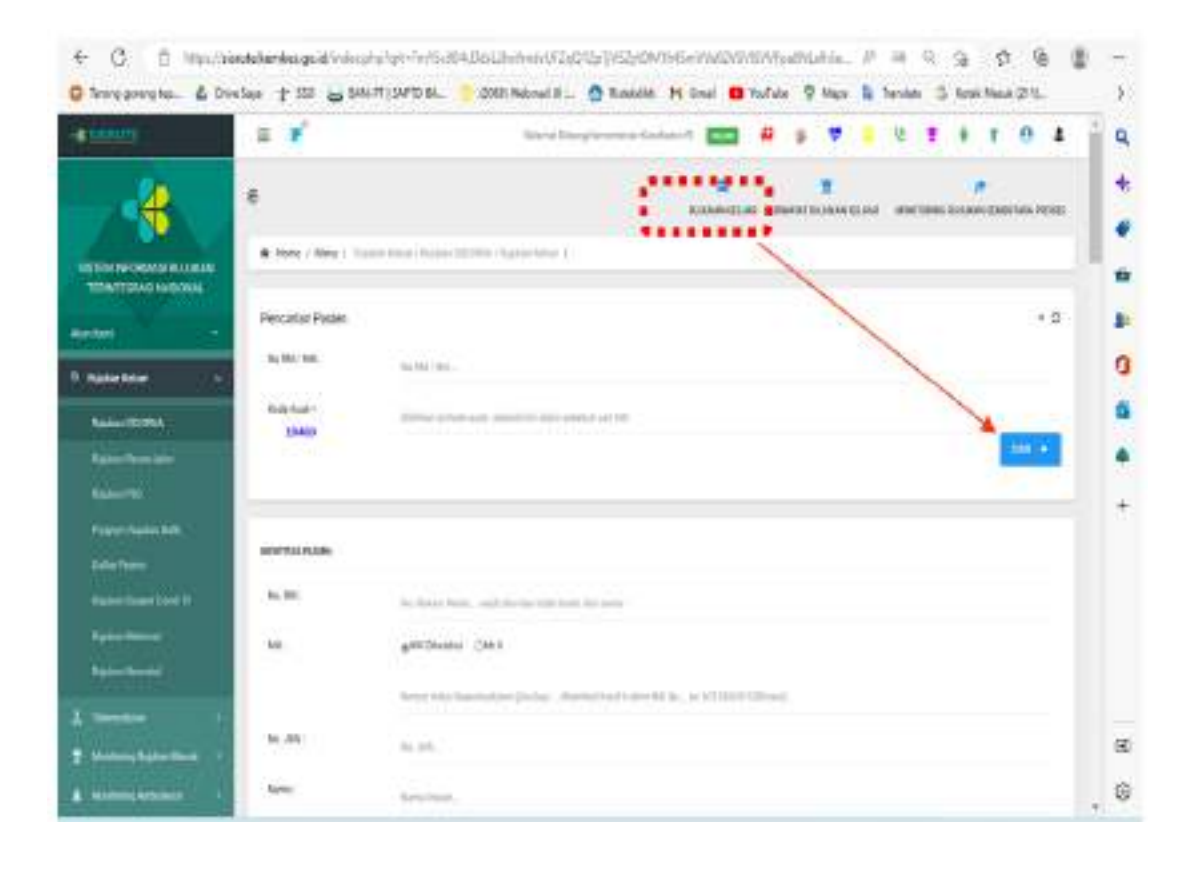

### Gambar 6a submenu "Rujukan Keluar"

## Gambar 6b

## Submenu "Riwayat Rujukan Keluar & Monitoring Rujukan Sementara Proses"

| C 2111/11                                                   | - ×            |                                             | 300                                                                                                    | ALTERNIT-SHITE                                          | ranging to 1                 | # o • •                                                                                                    | 3.4 | + 1.0     | 4 |
|-------------------------------------------------------------|----------------|---------------------------------------------|----------------------------------------------------------------------------------------------------|---------------------------------------------------------|------------------------------|----------------------------------------------------------------------------------------------------|-----|-----------|---|
|                                                             | 6<br>(4.500 c) | New F Sylar Sum (Syla                       | - College (Baseria                                                                                                    | eneren (                                                |                              |                                                                                                    |     |           | 3 |
| nim +                                                       | Data Broay     | ne Rasskor Kalvar                           |                                                                                                    |                                                         |                              |                                                                                                    |     | 2         | c |
| Austria -                                                   | bet.           | 3                                           |                                                                                                    |                                                         |                              |                                                                                                    | 1   | 3m 11 = # | - |
| Apacetters)                                                 | 13             | New Collector :                             | nynea)<br>Nam M                                                                                                    | Alasia<br>Nangal                                        | here i                       | North C                                                                                                    | +   | *         |   |
| Agalan Bil<br>Anggan Agano Andi<br>Anggan Agano Andi        | a.             | Test Islands (1771)<br>Xeeniad (1712)(1871) | SHE TO PE<br>UTED TO BE<br>SHE D. Reference<br>Sectoring of<br>Lange                                                                                                    | Presenter<br>Servetar<br>Inspectar<br>(recto<br>spicile | 204209000 41203<br>004 8     | yeza tarte inserier                                                                                            | -   |           |   |
| Nation Report (2004) ()<br>August Manarat<br>Manton Reports | a'             | tranii waanii                               | 201-100<br>105-0-00F<br>12-56-00<br>12-56-00<br>10-56-00<br>10-56-00<br>10-56-00<br>10-56-00<br>10-000<br>10-56-00<br>10-00000000000000000000 | (meta) -<br>(meta) -<br>(meta) -                        | 01+1429266<br>2010           | 91                                                                                                    | ы   |           |   |
| hanakta i<br>Annesekatarikati ()<br>Annesekatari            | 4              | Review Scottal TD-<br>Galance               | 303-14-0<br>Trik Schlit<br>Unschlust Dr<br>Heiserthebel                                                                                                    | Totalar<br>Hotar<br>Value                               | etacineta (al)<br>marte site | pero 1547 falle de<br>francés et solo<br>perophete antale<br>nels Maleo<br>tenungo ten dan<br>formango ten dan | -   |           |   |

Pada Menu juga tampak Status yang akan muncul, yaitu "Dirujuk, Direspon, Batal" yang memiliki makna sebagai berikut "Status Dirujuk" artinya Fasyankes penerima rujukan belum merespon, "Status Direspon" artinya Fasyankes sudah merespon rujukan masuk, sedang "Status Batal" artinya perujuk membatalkan rujukan.

2. Submenu Aksi "Batal, Edit, Forward" Pada Riwayat Rujukan Keluar Pada submenu Riwayat Rujukan Keluar terdapat Aksi "Batal, Edit, Forward", ketiga aksi tersebut muncul bila pada Status terlihat "Dirujuk", yang artinya fasyankes Penerima Rujukan belum merespon rujukan yang masuk, seperti yang telah dijelaskan sebelumnya. Fungsi aksi dapat dilihat pada gambar 7a, berikut:

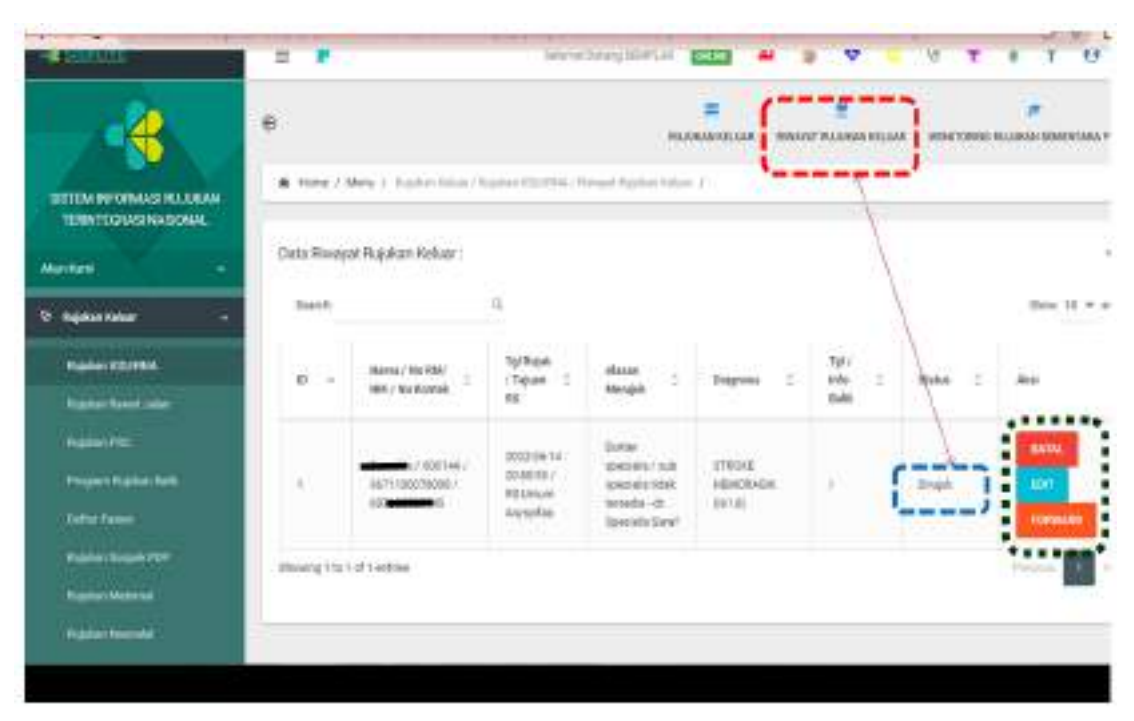

Gambar 7a Aksi: Batal,Edit,Forward"

Fungsi Aksi "Batal" untuk membatalkan rujukan yang tanpa menghilangkan data pasien yang telah dientry, Aksi "Edit" untuk mengedit atau memperbaiki data pasien yang dirujuk, sedang Aksi "*Forward*" untuk mengirimkan rujukan ke fasyankes lain tanpa mengentry data berulang, setelah membatalkan dari fasyankes sebelumnnya.

Pada Submenu riwayat rujukan keluar pada status direspon pada aksi akan muncul "Batal,Edit,*Forward*,Cetak", setelah direspon asyankes penerima rujukan akan muncul fungsi aksi tambahan yaitu "Cetak", fungsi aksi cetak untuk mencetak surat pengantar rujukan, yang berisi data pasien yang dirujuk, dapat dilihat pada gambar 8a dan 8b, berikut:

|                                                             | e<br>• • • • • • | Marg / Station Initia                      | Paper (12 1984, 19                                  | and the state of the                       | Rest of Land     |                                | nalinei hoisean itaa Ja |        |
|-------------------------------------------------------------|------------------|--------------------------------------------|-----------------------------------------------------|--------------------------------------------|------------------|--------------------------------|-------------------------|--------|
| Anation                                                     | Tato Riva        | vət Polukan thelaar :                      |                                                     |                                            |                  | 1                              |                         |        |
| 9 National                                                  | lart             |                                            | 9                                                   |                                            |                  | )                              |                         |        |
| )                                                           | - 0 ×            | Norve Northeast<br>Mill Little Contract    | Tal Popel.<br>Tapan Pit.                            | Alexan ::                                  | highlight 2      | Tal Cody<br>Table              | tone :                  | Also I |
| Andrea Annal, Jacon<br>Magnari (19)<br>Yenggan Angalan Jack |                  | Manda - 10 (011) -<br>Manda - 10 (011) - J | DED-01-01<br>Calabitations<br>Jonatics<br>Redictors | Paracipatent<br>I pinawatan<br>Information | NUMBER OF STREET | 2002-07-80<br>10-02-01         | ( anger                 |        |
| Andre Same                                                  |                  | 110                                        | Bila diper                                          | tukan Rujuk                                | ke RS/fasyankes  | lain                           |                         | inne.  |
| Suptain Internet                                            |                  |                                            | Lembar Rujul                                        | kan dapat di                               | cetaloPrinc      | 1234(167)<br>Sportp Labilities |                         |        |
| transme -                                                   |                  |                                            |                                                     |                                            |                  | becautiff                      |                         |        |

#### Gambar 8a Aksi "Cetak"

| Print<br>Intel 2 pages          | Surat Penganta<br>(sebagai bu | r Rujukan dapat di Prin<br>kti Rujuk-resume ps)     | n.                                                                                                |                 |                    |    |
|---------------------------------|-------------------------------|-----------------------------------------------------|---------------------------------------------------------------------------------------------------|-----------------|--------------------|----|
| Frender<br>Sann an FDF          |                               |                                                     | SURAT PENGANTAR                                                                                   | RUJUKAN         |                    |    |
| C mul                           |                               | NOMOR RUILINA<br>NOMOR RUILINAN (M./I)<br>Terges    | Nemie (2002010)<br>000-9738019<br>29-98-2022 Jan 10739-28                                         |                 |                    | -  |
| C receive                       |                               | Fanyahan Panjat<br>Koto Paginis<br>Kanat            | Nemerata Analista A<br>Nemerata                                                                   |                 |                    | -  |
| Dages<br>O All<br>Colleptoneres |                               | Migada YM.<br>Fasyonkas<br>Rode Pergister<br>Microd | Persyak salam<br>Rigitarun Pek baselat<br>101005 Janjang Persirika-6<br>Bater Tanjang Persirika-6 |                 |                    |    |
| C frequent                      | <u>a</u>                      | Dergen hormal.<br>Abhan antial disbaken wys         | nan nijalar largaar in di apanala paryok sa                                                       | en pessipalier, |                    |    |
| Non sident -                    |                               | 1 2 1                                               | 101204062002                                                                                      | and Kelevin     | ( LAUNE )          | 29 |
| - Bet                           | Carett                        | Annat<br>Jarin Janinari                             | J. Plean Ser Re 2) Coloring Rob Bogor                                                             | Bener Janman    | Hadroffs/ThpP/2p-1 |    |

## Gambar 8b Surat Pengantar Rujukan

## D. Telemedicine

Menu *telemedicine* merupakan menu untuk melakukan telekonsultasi medis antara fasyankes perujuk dengan fasyankes penerima rujukan. Menu ini dapat digunakan apabila antar fasyankes memerlukan konsultasi jarak jauh. Menu *telemedicine* masih dalam proses integrasi dengan aplikasi yang lain, menu *telemedicine* dapat dilihat pada gambar 9, berikut:

## Gambar 9 Menu "Telemedicine"

| is sites are                                     | Ξ 💌                                |                    | Selamat Satang Komenterian Keserbalan R | 40     | 9      |            | 8        | •    | + 1      | 1 0 | å      |   |
|--------------------------------------------------|------------------------------------|--------------------|-----------------------------------------|--------|--------|------------|----------|------|----------|-----|--------|---|
| - 4                                              | •                                  |                    |                                         | KOMBUL | TAS    | REWARKT KC | *        | ASUK | museat o |     | KELUAR |   |
| BETEM INFORMASI RUJUKAN<br>TERINTEGRASI NASIONAL | Hone J Manu J Televadaire/TeleVare | uhani / Parl / EKO | <i>9.</i> ¢                             |        | _      |            |          | _    |          |     | _      | ł |
| Wun Kami 🔹                                       | Pilihan Tujuan Konsultasi :        | v o x              | Konsultasi terakhir                     |        |        |            |          |      |          |     | v x    |   |
| 1 Agilan Kelawi                                  | List Dokter Konsultan              |                    | Dokter Konisultan                       |        |        |            |          |      |          |     |        |   |
| L Telemedicine                                   | Dr Konsultan<br>Dobler Tympale     | Video Call         | Terra Konsultasi                        |        |        |            |          |      |          |     |        |   |
| Tele Konouttani / Rad / DKD                      |                                    |                    |                                         |        |        |            |          |      |          |     |        |   |
| Telemedicine (VOMEN)                             |                                    |                    | Sefect testane                          |        |        |            |          |      |          |     |        |   |
| Huntering Publish Hands                          |                                    |                    |                                         |        |        |            |          |      |          |     |        |   |
| Montaring Antibulance +                          |                                    |                    |                                         |        |        |            |          |      |          |     | 4      |   |
| 2, Burnhar Daya Rumuh Sakili                     |                                    |                    | Lampinan Gambar<br>(forwat jpg, jpeg,   |        |        |            |          |      |          |     |        |   |
| Kontek Slande                                    |                                    |                    | smill, bor, ase)                        |        |        |            |          |      |          |     |        |   |
| D Laporan & Devideoand +                         |                                    |                    |                                         | Dn     | ag & o | drop file  | s here . |      |          |     |        |   |
| A Master Telabinana Rejakon 7                    |                                    |                    |                                         |        |        |            |          |      |          |     |        |   |

E. Monitoring Rujukan Masuk

Menu monitoring rujukan masuk merupakan menu untuk memonitor riwayat rujukan yang masuk, Menu ini dapat diakses oleh fasyankes penerima rujukan, menu rujukan masuk memiliki submenu monitoring rujukan gawat darurat, monitoring rujukan rawat jalan, monitoring rujukan balik, monitoring rujukan masuk suspek PDP, monitoring rujukan maternal, dan monitoring rujukan neonatal, menu dan submenu monitoring rujukan masuk dapat dilihat pada gambar 10, berikut:

Gambar 10 Menu dan Submenu "Monitoring Rujukan Masuk"

| < 0 ≥ inputs                                                                                                    | wite territes goald to do up a type of orthe          | CALIFORNIA (SALASSANA)      | by the second second second | WANTER PROPERTY | ani pime       | itie. W | 24 03           | 14       | 0 1      | 6 2 | +                                                                                                    |
|----------------------------------------------------------------------------------------------------|-------------------------------------------------------|-----------------------------|-----------------------------|-----------------|----------------|---------|-----------------|----------|----------|-----|----------------------------------------------------------------------------------------------------|
| O leanp govergram. A limit                                                                                                    | elien 🕇 500 🐱 BANNET (Serie) BA                       | 🙄 DNG Week it               | O handle in                 | tinal 🗰         | inter 9        | tier B  | heres \$        | 6 Kitter | -        | M   | 3                                                                                                    |
| - 100000 ·                                                                                                    | 1 M                                                   |                             |                             | - ===           |                | ۰.      | 9. •            | +        | 1 0      |     | ٩                                                                                                    |
|                                                                                                    | •                                                     | N. HILL HARD TO A           |                             | -               | a luintat tuna |         | to costa funite |          | unertax) | No. | *                                                                                                    |
| TERMINAL STREET, STREET, STREE | <ul> <li>Read / Hong / Assessing System To</li> </ul> | al (factory fights for a fi |                             |                 |                |         |                 |          |          |     | -                                                                                                    |
| darfes -                                                                                                    | Gala Rujoken Pletien beluin Oregenin                  |                             |                             |                 |                |         |                 |          |          | • Ø | The second second secon |
| ، مسلسليه ا                                                                                                    | Anna ()                                               |                             |                             |                 |                |         |                 | -        |          | *** | 0                                                                                                    |
| A state and                                                                                                    | E i line/bilant (                                     | 1gliph/ant10 ±              | dane benjik 🗉               | -               | 1.0.96         | 0.040   | (here)          |          | AME      | 11  | •                                                                                                    |
| 🗧 lainengelijaarskiila 🗤                                                                                                    |                                                       |                             | No dani desemble            | -               |                |         |                 |          |          |     |                                                                                                    |
| Annes Patricker<br>Street                                                                                                    | Sharing Tradid Stretow                                |                             |                             |                 |                |         |                 |          |          | 2   | ÷                                                                                                    |
| Printed States and                                                                                                    |                                                       |                             |                             |                 |                |         |                 |          |          |     |                                                                                                    |
| and statements                                                                                                    |                                                       |                             |                             |                 |                |         |                 |          |          |     |                                                                                                    |
| Construction of                                                                                                    |                                                       |                             |                             |                 |                |         |                 |          |          |     | 8.                                                                                                    |
| process fraction (designed)                                                                                                    |                                                       |                             |                             |                 |                |         |                 |          |          |     |                                                                                                    |
| Normal States of States of | 14 C                                                  |                             |                             |                 |                |         |                 |          |          |     | -                                                                                                    |
| A Designment of the                                                                                                    |                                                       |                             |                             |                 |                |         |                 |          |          |     | 80                                                                                                    |
| G here to the second                                                                                                    |                                                       |                             |                             |                 |                |         |                 |          |          |     | , 0                                                                                                    |

Disamping monitoring rujukan masuk pada menu utama (sebelah kiri), terdapat monitoring rujukan masuk yang merupakan menu notifikasi yang berada disebelah atas dengan gambar/*icon* tertentu, seperti terlihat pada gambar 11, berikut:

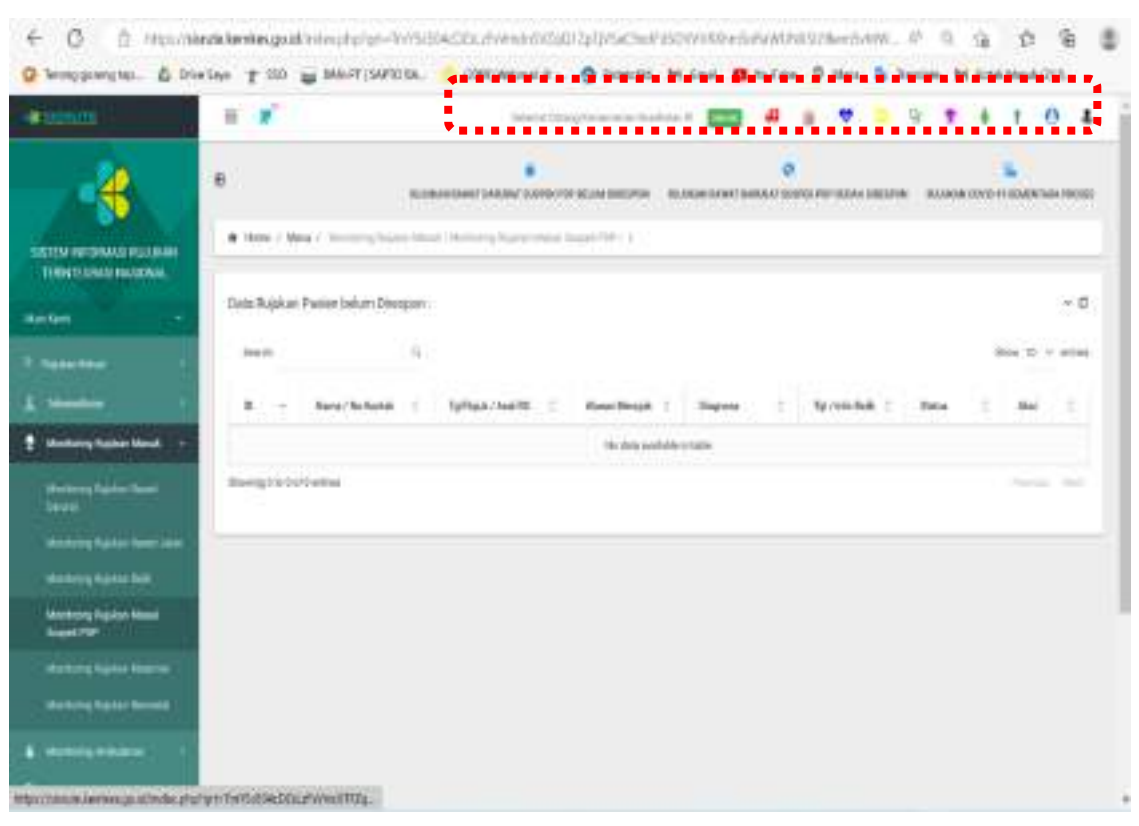

Adapun fungsi dari icon pada menu notifikasi seperti gambar 11,

dapat dilihat pada tabel 3, berikut:

# Tabel 3 Fungsi Icon Pada Menu Notifikasi

| Selamat Datung Kementerian Kesehatan Ri | 🕰 😻 💙 😑 😤 🛊 🕇 😝 🕹                                                               |
|-----------------------------------------|---------------------------------------------------------------------------------|
| Gambar/Icon                             | Fungsi menu Notifikasi                                                          |
| Selamat Datang Kementerian Kesehatan Rt | ONLINE selamat datang untuk pengguna dimana sistem aplikasi dijalankan 'Contoh: |
|                                         | Selamat datang Kementerian Kesehatan RI',                                       |
|                                         | yang berarti sistem aplikasi sedang digunakan                                   |
|                                         | oleh pengguna dari kemenkes                                                     |
|                                         | Monitoring Rujukan Masuk Pasien Gawat                                           |
| <del>60</del>                           | Darurat, bila ada rujukan masuk, akan ada                                       |
|                                         | notifikasi bunyi sirine, selama belum direspon                                  |
|                                         | oleh penerima rujukan bunyi/suara akan tetap                                    |
|                                         | berbunyi yang menandakan adanya pasien                                          |
|                                         | yang dirujuk dari faskes perujuk                                                |
|                                         | Monitoring Suspek pasien ODP COVID-19,                                          |
|                                         | untuk memonitor rujukan pasien dengan kasus                                     |
|                                         | ODP COVID-19                                                                    |
| 69                                      | Monitoring Rujukan Parsial atau pasien Rawat                                    |
| v                                       | Jalan, untuk memonitor rujukan masuk pada                                       |
|                                         | kasus rawat jalan                                                               |

## Gambar 11 Menu notifikasi

| Gambar/Icon | Fungsi menu Notifikasi                                                                                         |
|-------------|----------------------------------------------------------------------------------------------------|
|             | Monitoring Respon Rujukan, untuk melihat<br>respon rujukan, yaitu yang telah direspon oleh<br>penerima rujukan |
| \$          | Monitoring Rujukan Balik                                                                                       |
| •           | Monitoring PON, monitoring rujukan pada saat<br>Pekan Olah Raga Nasional (PON)                                 |
| <b>*</b>    | Monitoring Maternal, untuk memonitor rujukan<br>dengan kasus Maternal                                          |
| ¥           | Monitoring Neonatal, untuk memonitor rujukan<br>dengan kasus Neonatal                                          |
| 0           | Monitoring Pediatric, untuk memonitor rujukan<br>dengan kasus pediatric/anak                                   |
| <u>ه</u>    | Monitoring <i>Telemedicine</i> , untuk memonitor respon rujukan dengan telemedicine                            |

Pada gambar 12, menunjukan bahwa bila dijalankan pada *icon ambulance* dan terdapat rujukan masuk, maka menu notifikasi bunyi akan muncul, setelah dijalankan akan tampak rujukan masuk, dan memberikan informasi singkat berupa nama pasien, asal rujukan dan diagnosa pasien. Seperti tampak pada gambar 12, berikut:

Gambar 12 Menu Notifikasi adanya rujukan masuk

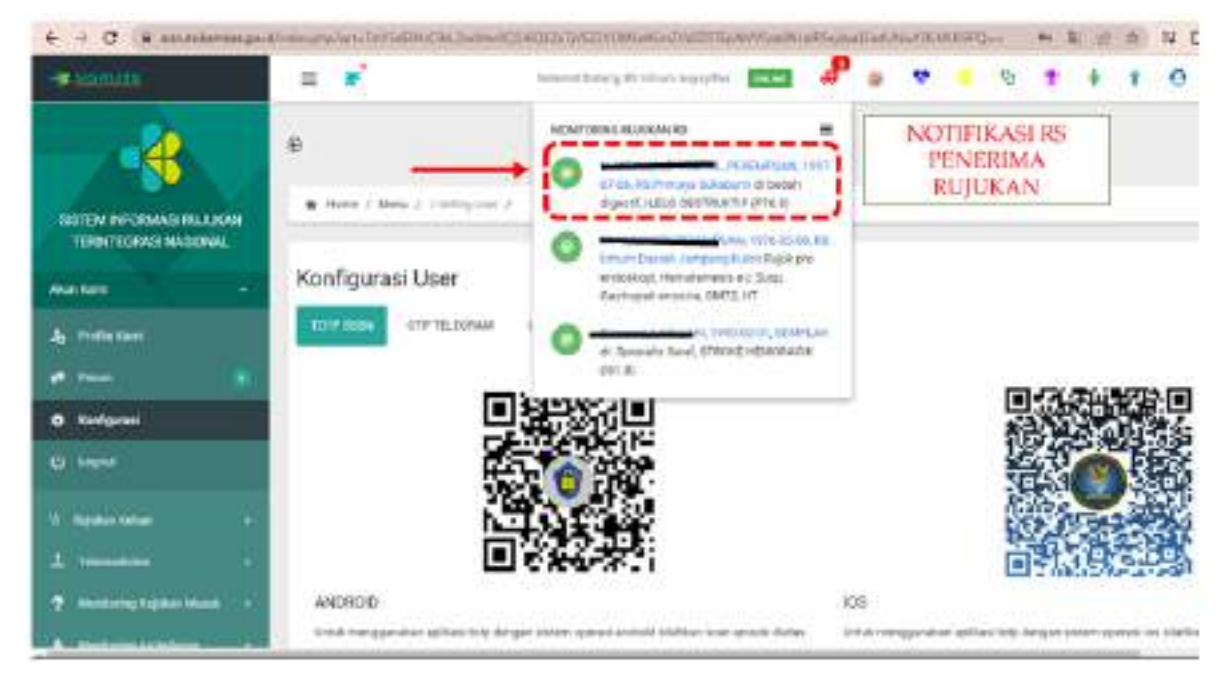

## F. Monitoring Ambulance

Pada menu utama juga terdapat menu monitoring *ambulance*, yaitu digunakan untuk memonitor aktivitas *ambulance* saat berjalan mengantarkan pasien rujukan, monitoring *ambulance* hanya berfungsi bila *ambulance* didaftarkan pada aplikasi SISRUTE oleh faskes, menu monitoring *ambulance* dapat dilihat pada gambar 13, berikut: Gambar 13 Menu Monitoring *Ambulance* 

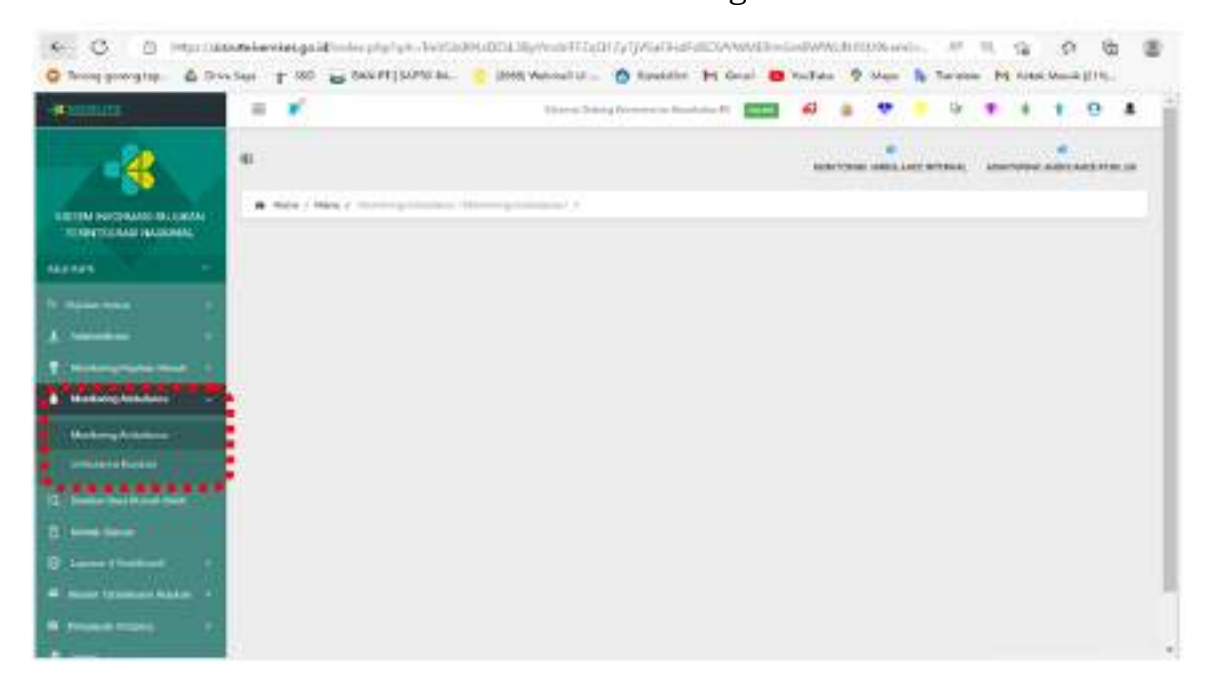

## G. Sumber Daya Rumah Sakit

Menu ini untuk mencari Rumah Sakit (RS) tujuan rujukan dengan mengisi data sesuai dengan kebutuhan medis pasien yang akan dirujuk sesuai dengan variabel pengisian di aplikasi SISRUTE. Menu ini dapat digunakan untuk melakukan pengecekkan terkait ketersediaan Sumber daya RS tujuan rujukan, setelah melakukan pengisian data yang diinginkan, yaitu; Pilih diagnosa, kriteria khusus, kriteria rujukan, sarana, alat medis dan lainya terkait informasi ketersediaan alat medis, ketersediaan tempat tidur, dan ketersediaan SDM (terutama Dokter). Menu Sumber daya Rumah sakit dapat dilihat pada gambar 14, berikut:

Gambar 14 Menu " Sumber Daya Rumah Sakit"

| Research .                                            | 1 H K                       | kines jang terester tankan 🖬 🖬 🛊 🔻 🧯 🕅 🏦 🕴 🕈                                                                                                    | 4    |
|-------------------------------------------------------|-----------------------------|----------------------------------------------------------------------------------------------------|------|
|                                                       | 0                           |                                                                                                    |      |
| THE RESIDENCE AND AND AND AND AND AND AND AND AND AND | A farm / Main / Joint       | - has been her ( ) (                                                                                                    |      |
|                                                       | Pencarian Romati Sakt       | Tuguan Rujukan / Bumber Cleys Rumati tukit                                                                                                    | + 10 |
| -                                                     | f Philippine                |                                                                                                    |      |
| Televaluite                                           | Annia bases                 | Path Konna Rauban                                                                                                    |      |
| -                                                     | topythese                   | And others had all Wangs                                                                                                    | s.   |
|                                                       | Anna -                      | Tel Israi                                                                                                    |      |
| Rondon Days Routed Labor                              | April Manha                 | http://www.com/com/com/com/com/com/com/com/com/com/                                                                                                    | 31   |
|                                                       | And Personal Pro-           | Till Tusiq Perindec.                                                                                                    |      |
|                                                       |                             |                                                                                                    |      |
| Andreas<br>Inconstructures                            | (also had to (04)           | Pitchensin .                                                                                                    |      |
| Anna Santa<br>Lanna Alaman<br>Jacon Tonanon Takan     | (downative (04)<br>Property | Per la contra de la contra de |      |

H. Menu Resume Medis Pasien

Salah satu menu utama yang lain pada aplikasi SISRUTE adalah resume medis pasien, ketika pasien akan pulang maka resume pasien bisa diinput ke dalam SISRUTE. Menu Resume medis Pasien pada gambar 15, berikut:

Gambar 15 Menu Resume Medis Pasien

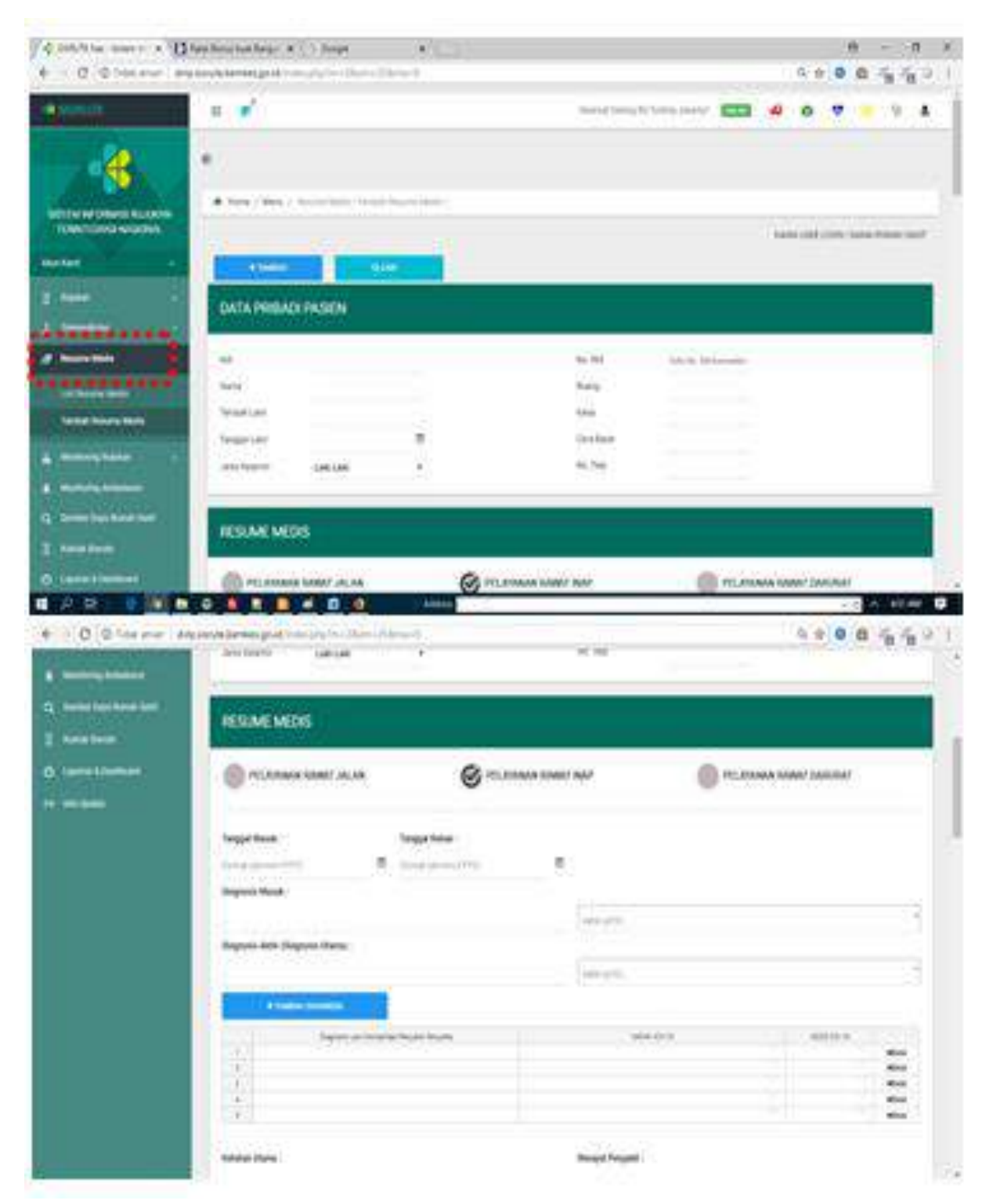

I. Rujukan Balik

Menu rujukan balik digunakan untuk merujuk kembali pasien yang telah tertangani dan stabil kondisinya oleh fasyankes penerima rujukan dan untuk dilakukan perawatan lebih lanjut di fasyankes perujuk atau fasyankes lainnya. Dengan Menu rujukan balik fasyankes dapat memberikan informasi resume medis pasien yang telah tertangani. Menu "Rujukan Balik" dapat dilihat pada gambar 16, berikut:

Gambar 16 Menu " Rujukan Balik"

| € + C ⊕ Tokarak (o                                             | give state design in the Inc. | esthew?     |                                  | Q \$ 6                       | a 4401              |
|----------------------------------------------------------------|-------------------------------|-------------|----------------------------------|------------------------------|---------------------|
| -granutzi                                                      | = <b>y</b> *                  |             | Separat Service Strategy provide |                              |                     |
|                                                                | e<br>a new face / last rate   | -           | 1                                | E.<br>Buelos'i R.contectucar | Q.<br>date: defects |
| THE LOUS NODAL<br>Avelant                                      | <sup>©</sup> Forn Rejuk Balik |             |                                  |                              | - 0                 |
|                                                                | seruntung.                    | Y ing times | ljourna.                         | Concernance interve          |                     |
| A Samalan 1<br>A Roam Hall<br>A Maring Salar<br>A Maring Salar |                               |             |                                  |                              |                     |
| Q Selection Self                                               |                               |             |                                  |                              |                     |

J. Kontak SISRUTE

Menu kontak SISRUTE digunakan untuk mendapatkan informasi tentang kontak rumah sakit yang menjadi penerima rujukan pasien. Melalui Menu kontak ini bisa mendapatkan Informasi tentang rumah sakit. Bila dijalankan *list* kontak akan tampil data kode rumah sakit/faskes, nama rumah sakit /faskes, alamat, nomor kontak dan info RS. Menu Kontak Sisrute, dapat dilihat pada gambar 17, berikut:

Gambar 17 Menu "Kontak Sisrute"

| STOCKARDING BURIN                                                                                                    | - B Terry           | ( Ben / Second                                   | N 11                                                                                 |                                                                                                    |        |         |
|----------------------------------------------------------------------------------------------------|---------------------|--------------------------------------------------|--------------------------------------------------------------------------------------|----------------------------------------------------------------------------------------------------|--------|---------|
| -                                                                                                    |                     | 1.3                                              |                                                                                      | Pela Saterr                                                                                                    |        | П       |
| 1 1000                                                                                                    | +                   |                                                  | Vian                                                                                 | VIA.                                                                                                    |        |         |
| <ul> <li>Andrehundensen</li> <li>Cy. Same fan hone het</li> </ul>                                                                                                    |                     |                                                  | A MARK                                                                               | See Strange                                                                                                    | ··· ·  | Paral . |
|                                                                                                    | -                   |                                                  | . Market                                                                             | Sterre :                                                                                                    |        | red.    |
|                                                                                                    | Gerge               | -chitak dan                                      |                                                                                      | State 7                                                                                                    | •      | ravid.  |
| C main rank and and a second second s | DAFTA               | N HERRY AND ALLAN                                | AAN DAKIT                                                                            | Stan, i                                                                                                    |        | and .   |
| sentra terraria     sentra terraria     sentra terraria     sentra terraria     sentra terraria     sentraria                                                                                                    | Gerger<br>DAVITAS   | R HELDRET FILM C BULLA<br>New Pairtures          | ANDE SANCY<br>ANDE SANCY                                                             |                                                                                                    |        |         |
| <ul> <li>Andrewson</li> <li>Status Age Status Age</li> <li>Status Age Status Age</li> <li>Status Age Status Age</li> <li>Status Age Status Age</li> <li>Status Age Status Age</li> <li>Status Age Status Age</li> <li>Status Age Status Age</li> <li>Status Age Status Age</li> <li>Status Age Status Age</li> <li>Status Age Status Age Status Age</li> <li>Status Age Status Age Status Age</li></ul>                                       | George<br>DAVITAS   | Non-Partone<br>Non-Partone                       | ANDERSKIT<br>ANDERSKIT<br>Anne Sets Tenes<br>Astro Science Springers                 |                                                                                                    | na<br> |         |
| <ul> <li>Antonio antonio</li> <li>Antonio antonio</li> <li>Antonio antonio</li> <li>Antonio antonio</li> <li>Antonio antonio</li> <li>Antonio antonio</li> <li>Antonio antonio</li> <li>Antonio antonio</li> <li>Antonio antonio</li> <li>Antonio antonio</li> <li>Antonio antonio</li> <li>Antonio antonio</li> <li>Antonio antonio</li> </ul>                                                                                                    | Georges<br>DAVE TAS | R HONTAK OLA<br>Kan Rahama<br>Diritak<br>Taritak | AADA SAACIT<br>AADA SAACIT<br>Aada SAACIT<br>AADA S Marco Saatianaan<br>Ri Jahar Sal | And<br>A result of the second of the second of |        |         |

K. Laporan dan Dashboard

Menu Laporan dan dashboard digunakan untuk melihat laporan aktifitas jumlah rujukan, jenis kasus rujukan, jenis rujukan, rekap respon time dan rekap diagnosis penyakit yang di rujukan baik rujukan masuk maupun rujukan keluar.

Pada menu laporan dan *dashboard*, terdapat submenu, yaitu Laporan, *Dashboard*, Laporan Registri, Laporan Pemanfaatan, Laporan diagnosis ICD 10, Laporan RPJMN, menu dan submenu laporan dan dasboard dapat dilihat pada gambar 18a, 18b, 18c, 18d, 18e, 18f, 18g, berikut:

Gambar 18a Menu dan Submenu Laporan dan Dashboard

| ← C                                                                                                    | stalaeeka<br>Seys -P | sganidi nelessi tu Turt.<br>180 🔓 dan mijan | herbsblecksblewsblagts<br>10 M. 🤨 (200) Webeal M.L. | philipitan and a second and a second and a | no-susciau<br>al 😐 mate | e 9 Mari B | Taralate Mit Knak Ma |
|----------------------------------------------------------------------------------------------------|----------------------|---------------------------------------------|-----------------------------------------------------|----------------------------------------------------------------------------------------------------|-------------------------|------------|----------------------|
|                                                                                                    |                      | e y felen it fanne kler                     | manal (same) higher (                               | 724                                                                                                    |                         |            |                      |
| -                                                                                                    | 100.000              |                                             |                                                     |                                                                                                    |                         |            |                      |
| <ul> <li>Participa</li> <li>Participa</li></ul>                                                                                                    |                      | Partie                                      | Anna ( ) ( )                                        | N.S.                                                                                                    | nau (王)                 |            |                      |
|                                                                                                    | -                    | Inclusion                                   |                                                     |                                                                                                    | 1.000                   | 1000 1000  |                      |
| Q. Same Stationed                                                                                                    | 1                    |                                             | minetenti                                           |                                                                                                    |                         | 56         | 114                  |
|                                                                                                    | 7.1                  | 1.0                                         | 821.011                                             |                                                                                                    | 18                      | 17         |                      |
| D Lines that had                                                                                                    | - 11 - I             | ine.                                        | amilana                                             |                                                                                                    |                         | 191        | 104                  |
|                                                                                                    | 47                   | -                                           | ACCORD.                                             |                                                                                                    | 11                      |            | -                    |
| 8000                                                                                                    | +                    | -                                           | witer Lanners                                       |                                                                                                    | 10 C                    |            | 10.0                 |
| - The Contraction                                                                                                    | 4                    |                                             |                                                     | -                                                                                                    | 14                      |            |                      |
| Construction of the second second sec | 1.                   |                                             | w(battered)                                         |                                                                                                    | 14                      | 10         | 1.1                  |
|                                                                                                    | +1                   | And I                                       | ACTOCOME.                                           |                                                                                                    |                         |            | 1.                   |
| Contraction of the local division of the local division of the loc | 11                   | 1.00                                        | 8(51)/1500                                          |                                                                                                    | 1.1                     |            | ilse ils             |
| Sala a ban                                                                                                    | 6                    |                                             | interior subt-                                      |                                                                                                    | 2.4                     |            |                      |

### Gambar 18b Submenu Laporan

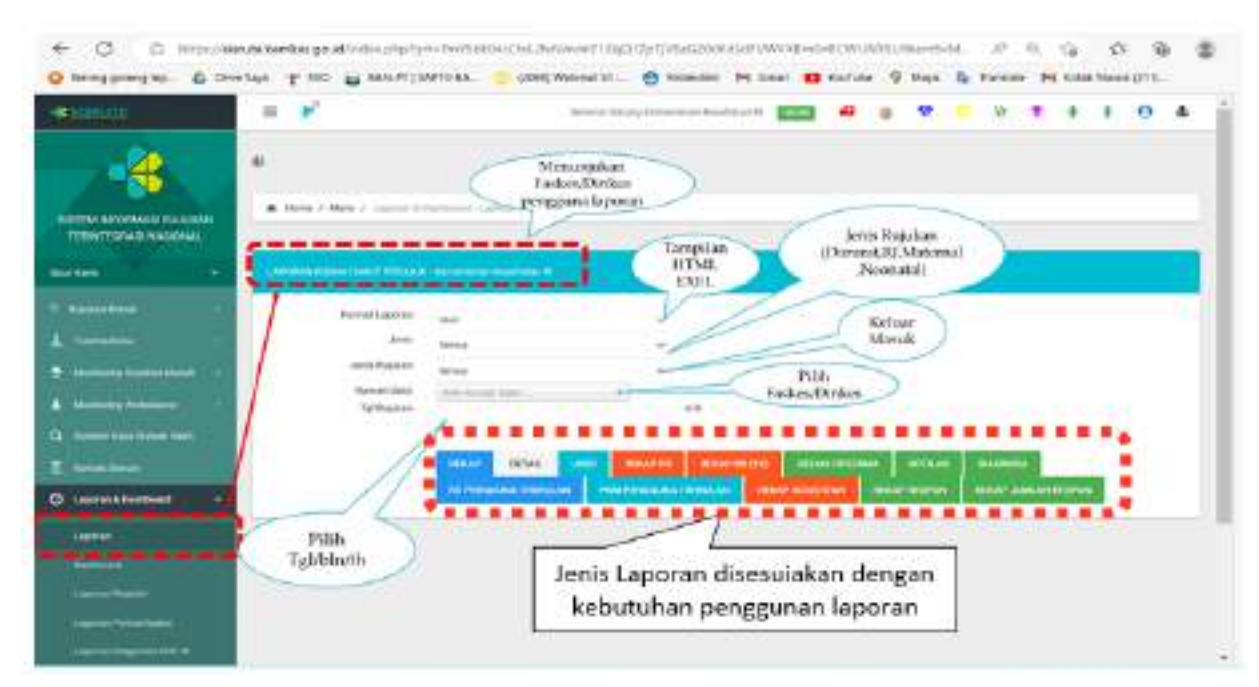

Pada submenu laporan pengguna dapat melihat laporan, mulai dari format tampilan laporan; format HTML berbentuk tampilan dilayar monitor dalam bentuk tabel, sedang format tampilan excel adalah tampilan bentuk tabel excel yang dapat di *download* pengguna. Pilihan jenis kasus rujukan akan menampilkan jenis kasus rujukan darurat, RJ, Maternal dan Neonatal, pilihan jenis rujukan yang masuk dan keluar, disamping juga ada pilihan faskes yang terdiri dari faskes mana saja atau dinkes. Pilihan tanggal, bulan dan tahun harus dipilih bahwa laporan yang diminta harus dipilih periode laporannya.

Demikian juga pada submenu laporan dapat diminta jenis laporannya seperti pada gambar 18b diatas. Semua pengguna dapat melihat laporan sesuai dengan wilayahnnya, bagi faskes dapat melihat rekapitulasi aktifitas rujukan di faskes masing-masing, sedang dinas kesehatan provinsi, kabupaten/kota diwilayahnya.

Sedang submenu dashboard menunjukan tampilan dalam dashboard layar pengguna dalam bentuk grafik, submenu *dashboard* dapat dilihat pada gambar 18c, berikut:

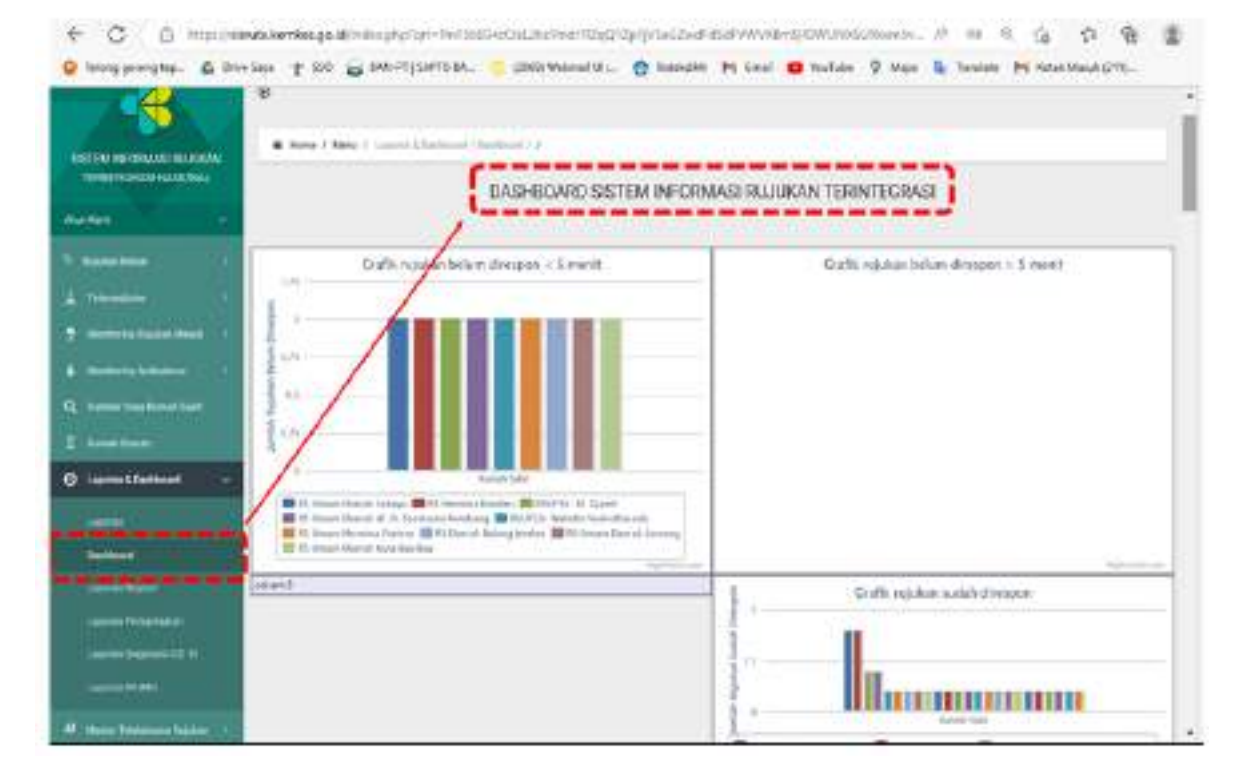

### Gambar 18c Submenu "Dashboard"

Pada submenu laporan registrasi, pengguna dapat melihat laporan jumlah yang terregistrasi di wilayah masing-masing, baik dari wilayah dinkes provinsi, kab, kota, maupun dari faskes masing-masing. Submenu laporan registrasi dapat dilihat pada gambar 18d, berikut:

| A 1                                                                                                    |                                                                               |                                                                                    |                                                                                                    |       |                    |                                                                                     |            |                               |
|----------------------------------------------------------------------------------------------------|-------------------------------------------------------------------------------|------------------------------------------------------------------------------------|----------------------------------------------------------------------------------------------------|-------|--------------------|-------------------------------------------------------------------------------------|------------|-------------------------------|
| ALL AND ALL AND AL                                                                                                    | A ten i                                                                       | Mari Sarah B                                                                       | Street Carrier Super-                                                                                                    |       |                    |                                                                                     |            |                               |
| TTERTESTAS MASSAGE                                                                                                    |                                                                               |                                                                                    | 1.111                                                                                                    |       |                    |                                                                                     |            |                               |
| - X                                                                                                    |                                                                               |                                                                                    |                                                                                                    |       |                    |                                                                                     |            |                               |
| Name and Address of the Owner of the Owner o                                                                                                    |                                                                               |                                                                                    |                                                                                                    | . 1.2 | Company Company    |                                                                                     |            |                               |
| and the second second s                                                                                                    | 1                                                                             | Device                                                                             | Serve Property of                                                                                                    | 7.05  | 685                |                                                                                     |            |                               |
|                                                                                                    | 1                                                                             |                                                                                    | 1940                                                                                                    |       |                    |                                                                                     |            |                               |
| mendation and                                                                                                    | 1                                                                             |                                                                                    |                                                                                                    |       |                    |                                                                                     |            |                               |
| the second second second second second second second second second second second second second second second s                                                                                                    | 1                                                                             |                                                                                    |                                                                                                    |       |                    |                                                                                     |            |                               |
|                                                                                                    | 1-                                                                            | wires.                                                                             | 440,4411.                                                                                                    | -     |                    |                                                                                     | 100.004    |                               |
|                                                                                                    | -                                                                             | -                                                                                  | ant sets                                                                                                    | -     | tation (           |                                                                                     | one and it | 100                           |
| Name of Street Street                                                                                                    | -                                                                             | 10190<br>101                                                                       | ant site<br>and site                                                                                                    | -     | and the local data |                                                                                     |            |                               |
| terming constant of the second second                                                                                                    | -                                                                             | 10796<br>10<br>10                                                                  | ACC AND<br>ACC AND<br>ACC AND                                                                                                    |       |                    |                                                                                     |            | 30000<br>A.S.<br>A.S.<br>A.S. |
| Annual Contraction of Contractions                                                                                                    | *                                                                             | 1000<br>10<br>10<br>10                                                             | ACC AND<br>ACC AND<br>ACC AND<br>ACC AND<br>ACC AND                                                                                                    | 1     |                    |                                                                                     |            |                               |
| Name of Section 1.<br>Name of Section 1.<br>Section 1.<br>Se | -<br> -<br> -<br> -<br> -<br> -<br> -<br> -<br> -<br> -<br> -<br> -<br> -<br> |                                                                                    | ACA UNA<br>ACA UNA<br>ACA UNA<br>ACA UNA<br>ACA UNA<br>ACA UNA<br>ACA UNA<br>ACA UNA<br>ACA UNA                                                                                                    | -     |                    |                                                                                     |            |                               |
|                                                                                                    | -                                                                             | 2012<br>20<br>20<br>20<br>20<br>20<br>20<br>20<br>20<br>20<br>20<br>20<br>20<br>20 | ant intel<br>Act inte<br>Act inte<br>Act inter<br>Act inter<br>Act inter<br>Act inter                                                                                                    | -     |                    | - 140 - 140<br>- 14<br>- 15<br>- 15<br>- 15<br>- 15<br>- 15<br>- 15<br>- 15<br>- 15 |            |                               |
|                                                                                                    |                                                                               |                                                                                    | Act and<br>Act and<br>Act act act<br>Act act act<br>Act act act act<br>Act act act act act act<br>Act act act act act act act act act act a |       |                    |                                                                                     |            |                               |
|                                                                                                    | -<br> -<br> -<br> -<br> -<br> -<br> -<br> -<br> -<br> -<br> -<br> -<br> -<br> |                                                                                    | ann anna<br>Arth anna<br>Arth Anna<br>Arth Antar<br>Arth Antar<br>Arth Tharthan<br>Arth Tharthan<br>Arth Tharthan                                                                                                    | -     |                    | 400 Yes                                                                             |            |                               |
|                                                                                                    | -<br>-<br>-<br>-<br>-<br>-<br>-<br>-<br>-<br>-                                |                                                                                    | ann anni<br>Ach anni<br>Ach ach ach<br>ach ach<br>ach ach<br>ach ach<br>ach ach<br>ach ach<br>ach ach<br>ach ach<br>ach ach<br>ach ach<br>ach ach<br>ach ach<br>ach ach<br>ach ach<br>ach ach<br>ach<br>ach ach<br>ach ach<br>ach<br>ach<br>ach<br>ach<br>ach<br>ach<br>ach<br>ach<br>ach                                                                                                    |       |                    | 400 Yes                                                                             |            |                               |

## Gambar 18d Submenu "Laporan Registri"

Pada submenu laporan pemanfaatan pengguna dapat melihat laporan jumlah yang memanfaatkan aplikasi SISRUTE diwilayah masingmasing, baik dari wilayah dinkes provinsi, kab, kota, maupun dari faskes masing-masing. Submenu laporan pemanfaatan dapat dilihat pada gambar 18e, berikut:

|                                                                                                    | Chem C Mess C carried Section 1 in                                                                                                    |        |          |                |
|----------------------------------------------------------------------------------------------------|----------------------------------------------------------------------------------------------------|--------|----------|----------------|
|                                                                                                    | Pyses (Brearby                                                                                                    |        | terten 💌 |                |
|                                                                                                    | nananime<br>n maner                                                                                                    | 10 m/m |          | ni familiation |
|                                                                                                    | 1.000                                                                                                    | 14     |          |                |
|                                                                                                    |                                                                                                    | -      | 10       |                |
| and bollowed and                                                                                                    | in the local division of the local division of the local divisiono |        |          |                |
| ÷ .                                                                                                    | The second second second second second second second second second second second second second second second se                                                                                                    | 10     |          |                |
|                                                                                                    |                                                                                                    | μi.    |          | 1              |
| Interio de la companya de la companya de la compa |                                                                                                    |        |          |                |
|                                                                                                    | transition -                                                                                                    |        |          |                |
|                                                                                                    | to see to the                                                                                                    | 2      |          | 2              |

## Gambar 18e Submenu "Laporan Pemanfaatan"

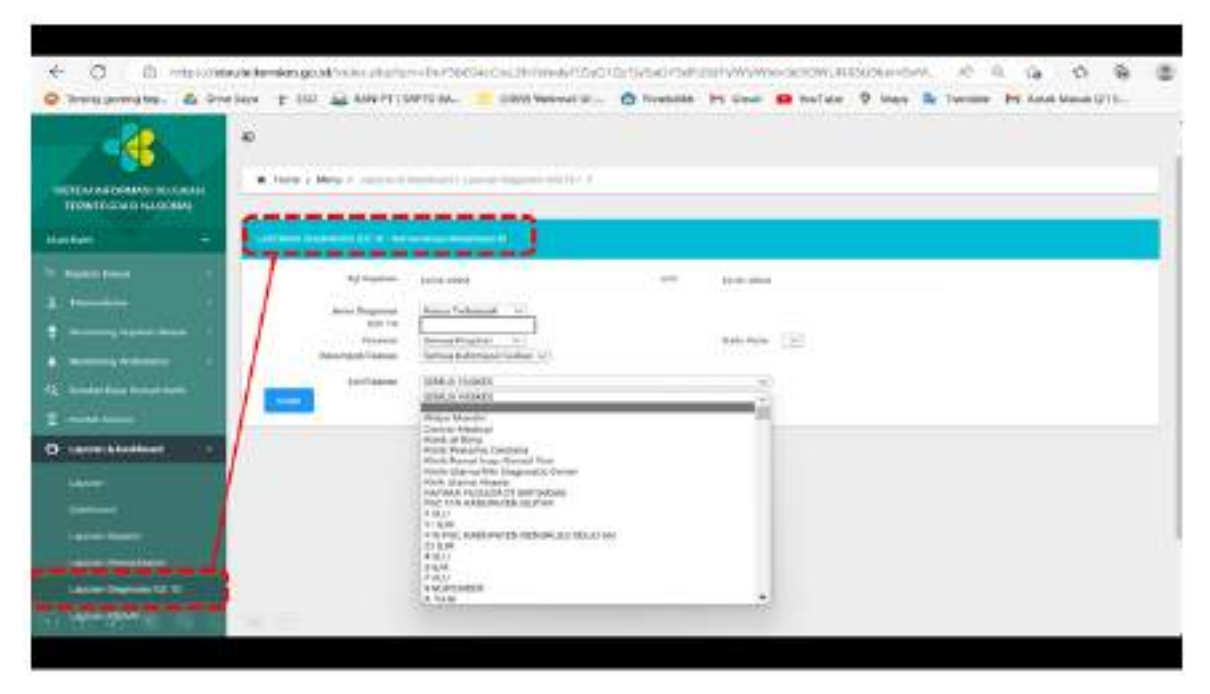

Gambar 18f Submenu "Laporan Diagnosis ICD X"

Pada submenu laporan Diagnosis ICD X pengguna dapat melihat laporan jumlah rujukan berdasarkan diagnosis ICD X, termasuk Diagnosis rujukan terbanyak pada aplikasi SISRUTE diwilayah masingmasing, baik dari wilayah dinkes provinsi, kab, kota, maupun dari faskes masing-masing. Submenu laporan Dignosis ICD X dapat dilihat pada gambar 18f, diatas.

Sedang pada submenu laporan RPJMN pengguna dapat melihat laporan jumlah yang masuk dalam RPJMN dalam aplikasi SISRUTE diwilayah masing-masing, baik dari wilayah dinkes provinsi, kab, kota, maupun dari faskes masing-masing. Submenu laporan RPJMN dapat dilihat pada gambar 18g, berikut:

| TRACTOR OF CREATE STATE            |                       |                                                                                                    |     |        |          |   |    |       |
|------------------------------------|-----------------------|----------------------------------------------------------------------------------------------------|-----|--------|----------|---|----|-------|
| inter T interes                    | Address of the second |                                                                                                    |     |        |          |   |    |       |
|                                    | 1                     | Deres Posent ( )                                                                                                    |     | . Kale | an (a)   |   |    |       |
|                                    |                       | and the second second se                                                                                                    |     |        |          |   |    |       |
|                                    | 4                     |                                                                                                    |     |        |          |   |    |       |
| -                                  |                       |                                                                                                    | -   |        |          | - | -  |       |
|                                    | 1                     | 2005.01100010101010                                                                                                    |     |        |          |   |    | 379   |
| From Lines                         | 1                     |                                                                                                    |     |        | -1000 1. | 7 | 4  | -     |
| Inputer & Darkhand                 | 1.901                 | #11100                                                                                                    |     | 28     |          |   | 14 | ++    |
|                                    |                       | and then                                                                                                    |     | 4      | T kal-k  | - | 4  | 44    |
|                                    | 1.1                   | and these                                                                                                    | 1.0 | (e)    | 1014     | 1 | 2  | 3039  |
| and .                              | 40                    | #1774#10                                                                                                    | 1   |        | - 481    | - |    | 19.00 |
| Menteckin                          | 1.45                  |                                                                                                    | 14  |        | 144      | - | 1  | 38    |
|                                    | 1451                  | 100                                                                                                    | 14  | 1      | 44       | - |    | 44    |
| ALC: NOT THE OWNER OF THE OWNER OF |                       | 4111146                                                                                                    |     |        | 191      |   | 4  | 410   |
|                                    |                       | and it                                                                                                    |     |        |          | 1 |    | 114   |
| Non-Addama Paper                   | 1.1                   | ALC: NOTE: NOTE: N |     |        | 1897.    |   |    | 10    |
|                                    | Augusta               |                                                                                                    |     |        |          |   |    |       |

### Gambar 18g Submenu "Laporan RPJMN"

## L. Menu Pengajuan Bridging

Aplikasi SISRUTE sudah menyediakan API untuk interoperabilitas data dan prosedur pengajuan interoperabilitas. Menu pengajuan *bridging* digunakan apabila fasyankes atau dinas kesehatan provinsi/kabupaten/ kota telah memiliki sistem informasi layanan rujukan mandiri yang akan melakukan interoperabilitas dengan aplikasi SISRUTE. Agar dapat dilakukan interoperabilitas, maka dinas kesehatan kabupaten/kota ataupun fasyankes melakukan pengisian data pada pengajuan *bridging* SISRUTE dan mengunggah surat permohonan *bridging* dengan SISRUTE, serta melengkapi data yang ada di menu pengajuan *Bridging*, demikian juga bagi faskes yang memiliki aplikasi dapat mengajukan *bridging* dengan Aplikasi Sisrute dengan mengajukan *Bridging* dengan Sistem yang ada, Menu "Pengajuan *Bridging*" dapat dilihat pada gambar 19, berikut:

| 4                       |                                                                                                    |                                                                                                    |
|-------------------------|----------------------------------------------------------------------------------------------------|----------------------------------------------------------------------------------------------------|
|                         | a more classic in                                                                                           | walan inipra Pressia Inipra Inipa Inipa Inipa Ini                                                                                                    |
| IN NOTATION AND INCOME. |                                                                                                    |                                                                                                    |
| -                       | Perspiper Bridging                                                                                          | International Constraints of the Constraints of the                                                                                                    |
|                         | Natur Palages /7                                                                                            | Annual State of Concession of Concession of                                                                                                    |
|                         |                                                                                                    |                                                                                                    |
|                         |                                                                                                    | tes folge f                                                                                                    |
|                         | ta) int                                                                                                    | can de las gas A                                                                                                    |
|                         |                                                                                                    |                                                                                                    |
|                         | a laupan                                                                                                    | a constant constant of                                                                                                    |
| and the second          | and it                                                                                                    | and here it.                                                                                                    |
| A REAL PROPERTY AND     |                                                                                                    |                                                                                                    |
| Table Lands             | main Pilipa altr                                                                                            | and have a                                                                                                    |
|                         |                                                                                                    |                                                                                                    |
| -                       |                                                                                                    |                                                                                                    |
|                         | -                                                                                                    | an Property -                                                                                                    |
|                         | 16.<br>16.10                                                                                                | and Proper K.                                                                                                    |
|                         | 16.<br>16.00                                                                                                | an Property                                                                                                    |
|                         | no.<br>Ni er<br>E Torgan                                                                                    | an Ingent<br>acteringent.                                                                                                    |
|                         | no.<br>Noire:<br>2 Segue                                                                                    | an Property.<br>Al Super Property.                                                                                                    |
|                         | ni<br>stie:<br>stages                                                                                       | an Property<br>accordings (f.)<br>a Inspectrugs (f.)                                                                                                    |
|                         | no.<br>Noire:<br>Ethopon<br>Inni:                                                                           | an Ingent<br>ar man Ingent<br>ar man Ingent<br>an ar man I.                                                                                                    |
|                         | an<br>Al ar<br>2 Degen<br>And<br>Anal                                                                       | en Proport<br>et response for<br>et response for<br>et response for<br>et response for<br>et response for                                                                                                    |
|                         | na i<br>Noire:<br>2.55gan<br>Joal<br>Joal<br>Joal (Jocob)                                                   | an Property                                                                                                    |
|                         | se:<br>Streps:<br>Data<br>Insta ("), Ar ada)<br>Insta ("), Ar ada)                                          | en Proport<br>et rennen A.<br>et rennen A.                                                                                                    |
|                         | nni<br>Ni or<br>Literpon<br>Inni<br>Inni Tijski akej<br>Liter Pennineer (ult<br>Jahr                        | en Proport<br>et en receptor for<br>et en receptor for<br>et en recep                                                                                                    |
|                         | se:<br>Si tegon<br>Dali<br>Dali<br>Dali Ti, ke aki<br>Dali Ti, ke aki<br>Dali Ti, ke aki<br>Dali Ti, ke aki | en Proport -<br>en Proport Proport -<br>en Proport Proport -<br>en Proport Proport -<br>en Proport -<br>Proport -<br>Propo |

## Gambar 19 Menu "Pengajuan Bridging"

## M. Info Update

Menu ini digunakan untuk mengupdate informasi rujukan atau berita lain yang terkait dengan aplikasi sisrute. Menu info *update* dapat dilihat pada gambar 20, berikut:

Gambar 20 Menu "Info Update"

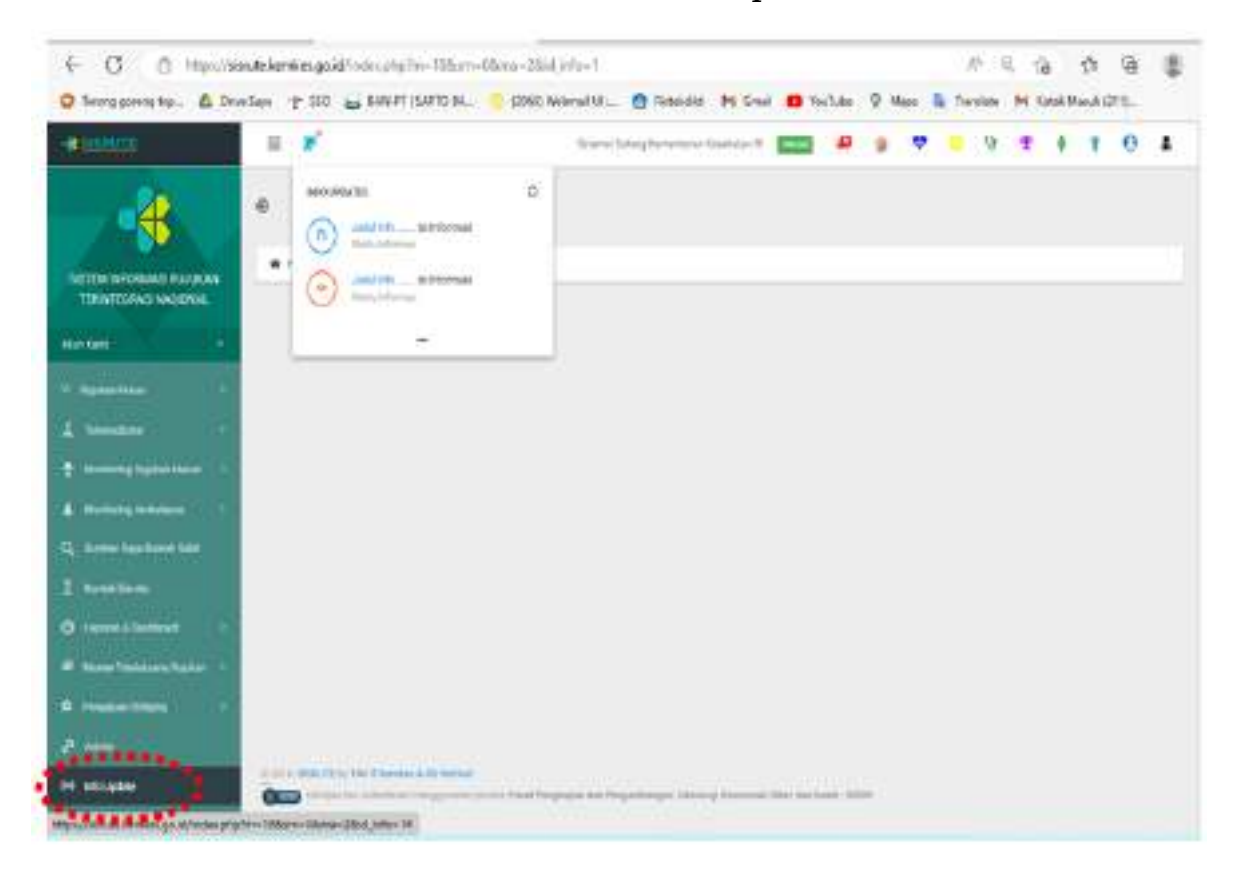

#### BAB IV

## PENDAFTARAN DAN AKTIVASI AKUN PENGGUNA APLIKASI SISRUTE

Jenis Akun Pengguna pada aplikasi SISRUTE terdiri dari dua Jenis, yaitu akun pengguna Fasyankes dan akun pengguna Dinas Kesehatan. Akun pengguna Fasyankes adalah akun yang dimiliki oleh pengguna yang mendapatkan surat tugas dari fasilitas pelayanan kesehatan (Fasyankes) baik di FKTP maupun FKTRL untuk melakukan proses rujukan, sedangkan Akun Pengguna Dinas Kesehatan adalah akun yang dimiliki oleh pengguna yang mendapatkan surat tugas dari kepala dinas provinsi atau kepala dinas kab/kota diwilayahnya untuk melakukan pengelolaan SISRUTE. Bagi Akun Pengguna *Public Safety Center* (PSC) 119 prosesnya mengikuti akun pengguna fasyankes.

A. Pendaftaran Akun Pengguna (Fasyankes dan Dinas Kesehatan)

Secara umum tahapan proses pendaftaran pengguna pengguna baik pengguna fasyankes maupun pengguna dinas kesehatan baru pada Aplikasi SISRUTE, dapat digambarkan melalui skema alur (Skema 1), berikut:

#### Skema 1

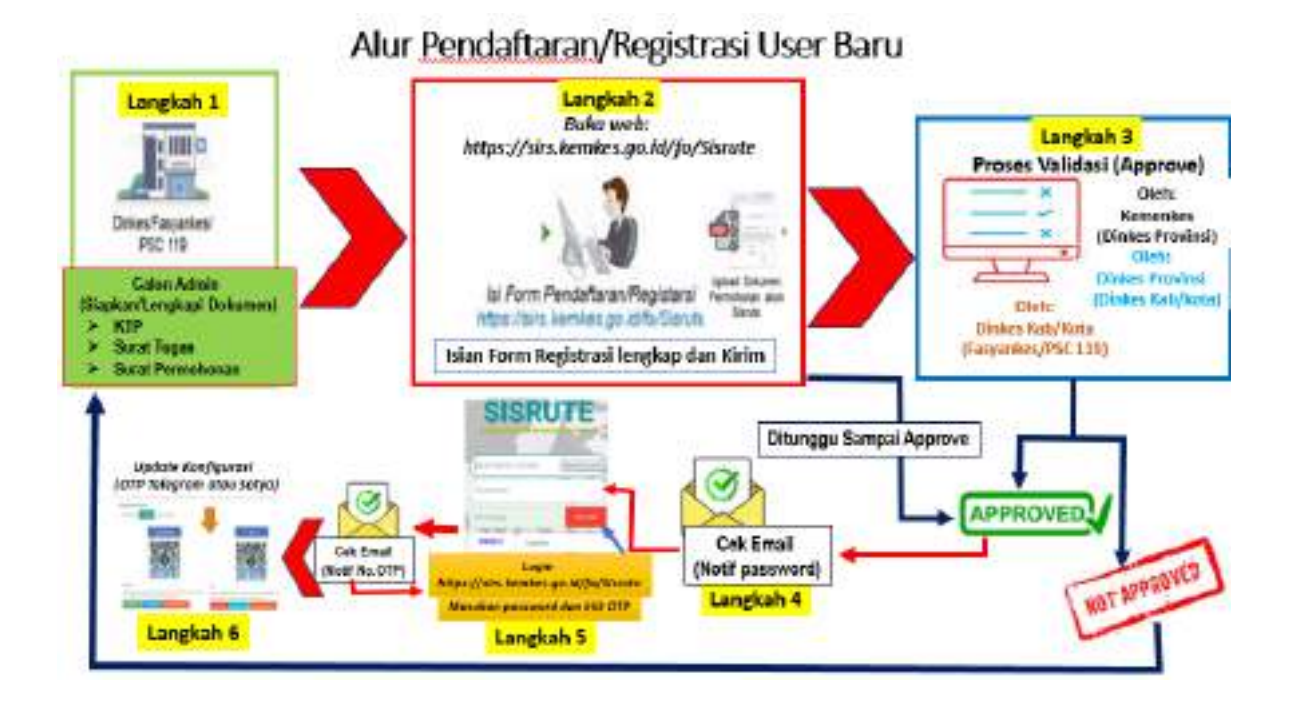

 Fasilitas Pelayanan Kesehatan (Fasyankes), Public Safety Center (PSC) 119, dan dinas kesehatan provinsi/kab/kota yang akan menggunakan aplikasi SISRUTE harus memiliki kode register yang dikeluarkan oleh Kementerian Kesehatan.

- 2. Jumlah akun pengguna (pengguna/admin) dari fasilitas pelayanan kesehatan, Public Safety Center (PSC) 119 dan dinas kesehatan provinsi/kab/kota dapat dilakukan oleh lebih dari satu orang pengguna/ admin.
- Fasilitas pelayanan kesehatan, Public Safety Center (PSC) 119 dan 3. dinas kesehatan provinsi/Kab/kota, termasuk yang telah memiliki akun SISRUTE sebelumnya harus melakukan pendaftaran ulang Demikian juga bagi pengguna (Pengguna dan Admin) bila akun. sudah memiliki akun pengguna/admin tetapi lupa username dan passsword untuk melakukan pendaftaran pengguna (registrasi Pengguna/Admin) ulang.
- Langkah I (Lengkapi Dokumen Sesuai Ketentuan) 4.
  - a. Calon pengguna (Pengguna/Admin) menyiapkan dan melengkapi dokumen, yaitu: KTP calon pengguna, surat tugas surat permohonan sebagai pengguna/admin dan vang ditandatangani oleh pimpinan instansi dan diberi cap basah dengan menggunakan format sesuai ketentuan (contoh terlampir)
  - Semua file data dokumen dalam bentuk format PDF dengan b. besaran file tidak melebihi 5 Mb.
  - Calon pengguna (pengguna/admin) dapat melakukan proses c. pendaftaran (registrasi pengguna dan admin) dengan cara melalui tautan link mengisi form berikut: atau https://sirs.kemkes.go.id/fo/SISRUTE.
- Langkah 2 (Proses Pedaftaran Akun) 5.
  - Buka a. tautan atau link berikut: https://sirs.kemkes.go.id/fo/SISRUTE Lalu klik Registrasi Pengguna (Registrasi User), seperti terlihat pada gambar 21, berikut:

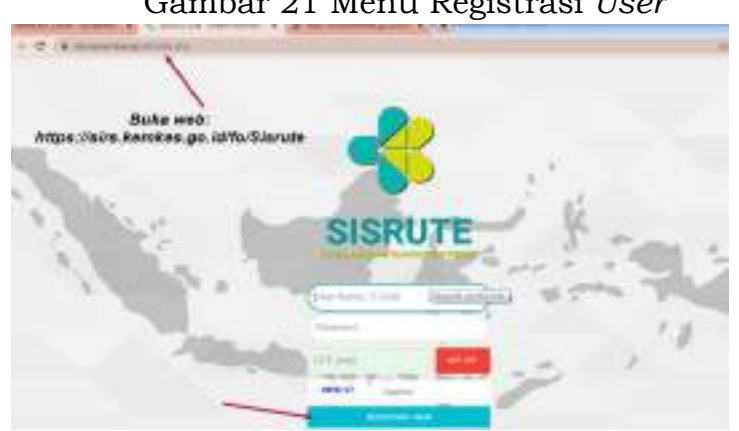

Gambar 21 Menu Registrasi User
b. Pastikan bahwa Pemohon Pengguna Aplikasi SISRUTE telah mengisi dan mengajukan permohonan pengguna aplikasi SiSRUTE menggunakan Formulir, sebagai berikut:

| FORMULIR PERMOHOI                                                                                                    | NAN F | PENGGUNA AP                                                  | LIKASI SISRUTE VEI                                                 | RSI-2                       |
|----------------------------------------------------------------------------------------------------|-------|--------------------------------------------------------------|--------------------------------------------------------------------|-----------------------------|
| Tanggal Pengajuan Pengguna                                                                                                    | :     |                                                              |                                                                    |                             |
| Nama<br>NIP<br>Jabatan<br>Nama Fasyankes/Dinkes<br>Kode Fasyankes/Dinkes<br>Kategori Pengguna*<br>Kabupaten/Kota<br>Provinsi<br>No. Telepon<br>Fasyankes/Dinkes |       | (Contoh RS: 1<br>Kab/kota:117<br>RS/Puskesma<br>Nakes/Dinkes | 171002, Provinsi: 11<br>71)<br>as/Klinik/Praktik Ma<br>s           | .,<br>undiri                |
| Permohonan<br>Tujuan Penggunaan<br>Daft <b>a</b> r Permohonan Pengguna                                                                                          | :     | Permohonan<br>Untuk dapat<br>monitoring ev                   | Pengguna Aplikasi Sl<br>melakukan rujukan<br>valuasi aplikasi SISR | SRUTE<br>pasien atau<br>JTE |
| NO Nama                                                                                                    |       | NIK                                                          | No HP Aktif                                                        | Fmai                        |
| In       2       3Y       dst                                                                                                    |       |                                                              |                                                                    |                             |
| 1                                                                                                    |       | Pe                                                           | emohon,                                                            |                             |
| S                                                                                                    |       | (                                                            | )                                                                  |                             |
| ĺ                                                                                                    |       | ``````````````````````````````````````                       | Ata                                                                | Menyetujui,<br>san Pemohon  |
|                                                                                                    |       |                                                              | Ja<br>ttd &<br>(                                                   | batan<br>5 stempel<br>)     |

d. Form registrasi dengan lengkap sesuai format yang tersedia pada aplikasi SISRUTE, seperti tampak pada gambar 22a dan 22b.

| SIS                     | RUTE                     | 1.              | <ul> <li>Pilih Kategori Pengguna (Admin):</li> <li>✓ Pengguna Fasyankes (RS,<br/>Puskesmas,Klinik, praktik<br/>mandiri, PSC 119)</li> </ul>                                                  |
|-------------------------|--------------------------|-----------------|----------------------------------------------------------------------------------------------------|
| Pandal                  | aran Akun                | 2.              | <ul> <li>✓ Pengguna Admin (Dinkes<br/>Provinsi atau Dinkes Kab/Kota)</li> <li>Ketik nama fasyankes kemudian<br/>pilih nama fasyankes/dinas yang<br/>diinginkan atau Masukkan kode</li> </ul> |
| RUMAR SAKIT             | ~                        |                 | Dinkes;<br>✓ Contoh : DKI Jakarta = 31, Kota                                                                                                    |
| Nama Faskes             | *                        | 14 <del></del>  | ✓ Contoh : ketik wahid maka<br>akan muncul RSUP dr. Wahidin                                                                                                    |
| Hima (Seale KTP)        |                          | 3.              | Sudirohusodo<br>Tuliskan Nama (sesuai KTP) : nama                                                                                                    |
| Racial Helik Kependur   | Silvier (                | 4               | pengguna/ Admin yang akan<br>menggunakan aplikasi SISRUTE<br>Masukan Nomor Induk                                                                                                    |
| (46893)                 |                          | 1.              | Kependudukan (NIK) pengguna/                                                                                                    |
| 1010                    |                          | 5.              | Tuliskan Alamat: alamat tempat<br>tinggal pengguna/pengguna (sesuai                                                                                                    |
| Email Abla              |                          | 6.              | Masukan Nomor HP: nomor HP aktif<br>pengguna/ admin yang memiliki                                                                                                    |
| Inno Republicación      |                          |                 | Whatsapp /telegram/aplikasi yang<br>mendukung                                                                                                    |
| Formulir Permohonan: () | pdf - Maks Smb)          | 7.              | Tuliskan alamat e-mail aktif: email pribadi calon <i>pengguna</i> yang masih                                                                                                    |
| Choose File No file     | nosen                    |                 | aktif dan masih bisa diakses untuk                                                                                                    |
| Download Contah Permu   | die                      | 1               | <i>OTP</i> (bukan email Dinkes/atau                                                                                                    |
| Doks RUMAH              | SAKIT                    | . 8.            | fasyankes; RS, Klinik atau lainnya).<br>Tuliskan Nama Kepala Fasyankes:<br>nama Kepala Dinkes atau fasyankes                                                                                 |
| Nama Fa                 | ikes.                    | 9.              | Unggah/upload dokumen<br>permohonan: formulir permohonan                                                                                                    |
| wahid                   |                          | 1               | pengguna sesuai contoh dalam<br>bentuk format PDF maksimal 5 MB                                                                                                    |
| 3576014 -<br>Mojokerto  | RS Umum Dr. Wahidin Sud  | ing nusodo Kota | D. Unggah/Upload dokumen Foto<br>KTP/ID Card Pengguna: identitas<br>pengguna (KTP/ID Card) dengan                                                                                            |
| 7371395                 | RSUP Dr. Wahidin Sudiroh | usodo           | format PDF maximal 5 MB.<br>1. Jangan Lupa Klik Kirim/Submit                                                                                                    |
| Almat                   |                          |                 |                                                                                                    |
| aller                   |                          |                 |                                                                                                    |

## Gambar 22a Form Pendaftaran Akun Sisrute.

e. Bila proses pendaftaran berhasil akan tampak Pendaftaran berhasil seperti pada gambar 22b, berikut:

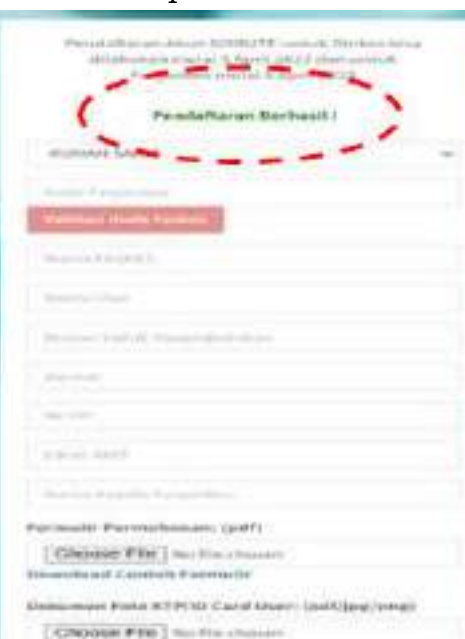

Gambar 22b Tampilan Pendaftaran Berhasil.

f. Selanjutnya calon pengguna menunggu proses validasi atau persetujuan oleh otoritas sesuai wilayahnya.

Fin suit a robot

g. Selama proses menunggu Validasi atau persetujuan/approve, diharapkan calon pengguna untuk memeriksa *email* yang didaftarkan secara berkala untuk memastikan apakah sudah ada notifikasi yang masuk ke *email*.

### B. Cara Login dan Pengaturan Konfigurasi Akun Pengguna

Setelah calon pengguna (pengguna atau admin) mendapatkan notifikasi melalui email yang didaftarkan oleh calon pengguna, maka calon pengguna telah mendapatkan persetujuan/*approval* oleh pihak otoritas. Selanjutnya pengguna (pengguna atau admin) dapat melakukan penyesuaian atau pengaturan konfigurasi akun pengguna untuk memudahkan proses *login* selanjutnya.

Proses *login* ke aplikasi SISRUTE ada beberapa cara dengan memodifikasi atau mengatur ulang *password*, OTP sehingga memudahkan pengguna melakukan proses *login* ke aplikasi SISRUTE, adapun pengaturan konfigurasi pengguna (akun pengguna) sebagai berikut:

- 1. Cara Login Pertama kali (Pengguna & Admin).
  - a. *Login* pengguna (Pengguna & Admin) dapat dilakukan bila sudah mendapatkan verifikasi atau *approval* dari admin

Kementerian Kesehatan atau admin dinas kesehatan provinsi/kab/kota diwilayahnya.

- b. Setelah di *Approve* oleh Admin, *Pengguna* Fasyankes akan menerima email konfirmasi beserta *password* akses SISRUTE.
  - 1) Selanjutnya *login* ke <u>https://sirs.kemkes.go.id/fo/SISRUTE</u> dan masukkan *password* yang didapat dari *email* (ketik atau *copy*).
  - 2) Berikutnya Tekan/Klik Get OTP untuk mendapatkan Nomor OTP, kemudian periksa kembali email yang didaftarkan untuk mendapatkan Nomor OTP-nya (tunggu beberapa saat). Waktu paling lama adalah 3 menit proses notifikasi akan muncul di email, bila setelah 3 menit notifikasi OTP belum masuk ke email, silahkan klik ulang tombol Get OTP kembali dan tunggu.
  - Setelah mendapatkan Nomor OTP, selanjutnya masukan Nomor OTP yang telah didapat dari email pada kolom OTP (harus diketik nomornya).
  - 4) Tombol Sign in akan muncul ketika kita masukkan username, password dan OTP dengan benar, cara login awal pada aplikasi SISRUTE dapat dilihat pada gambar 23a dan 23b, berikut:

Gambar 23a Cara Login awal pada aplikasi SISRUTE

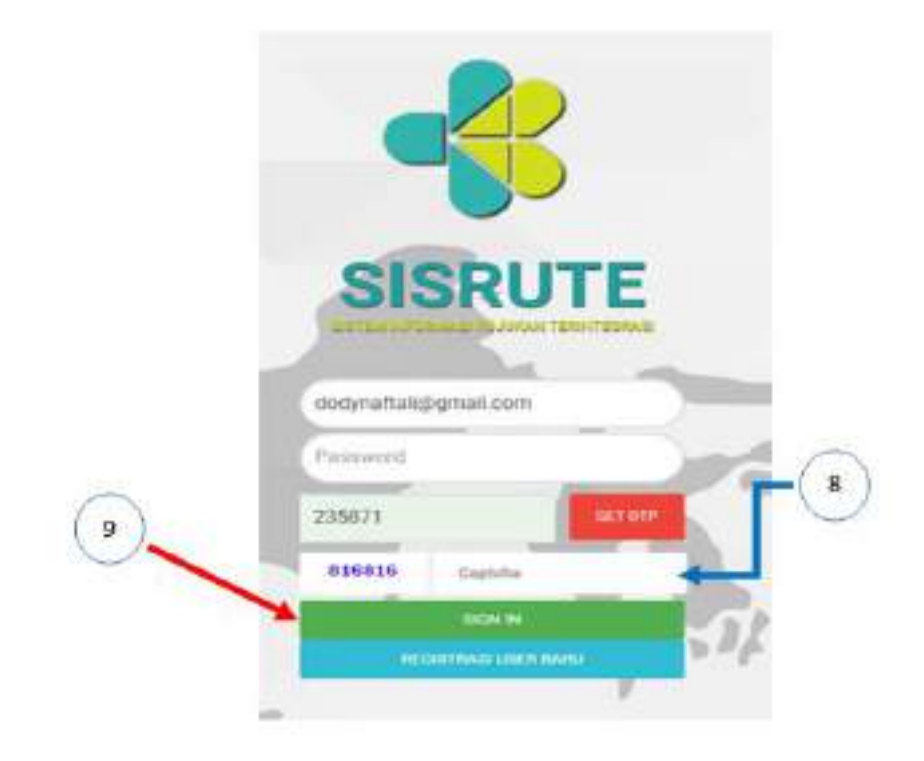

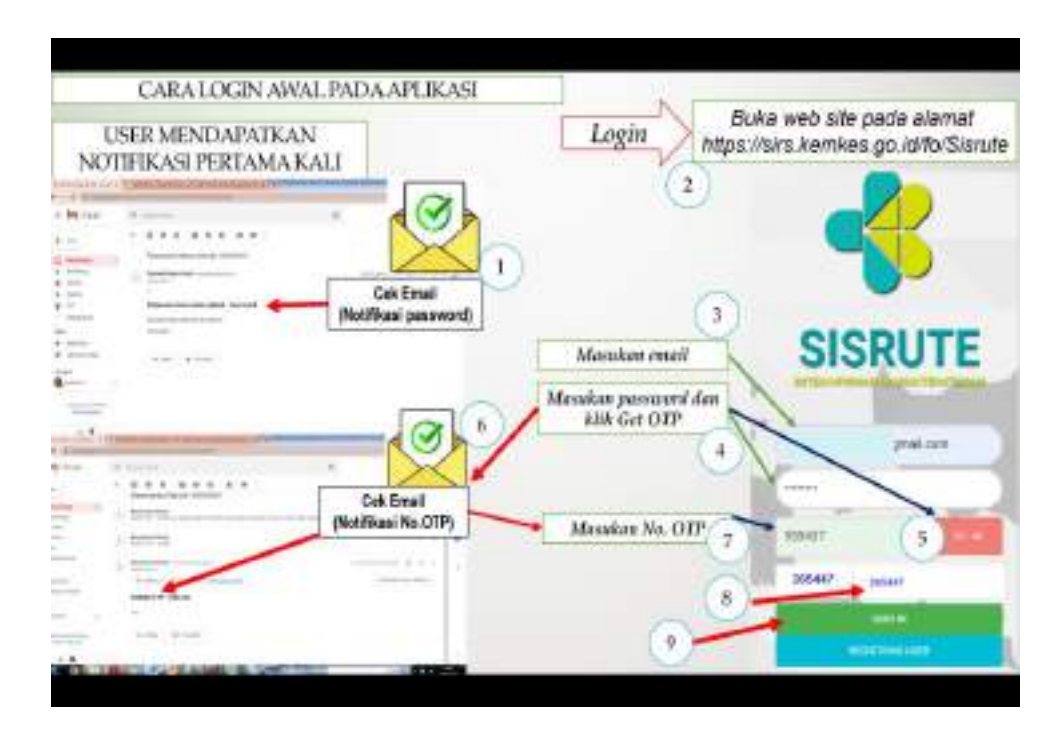

Gambar 23b Cara Login awal pada aplikasi SISRUTE

- c. Setelah muncul tombol *Sign in*, masukkan *Captcha* dengan benar.
- d. Setelah semua benar bahwa proses aktivasi awal sebagai pengguna (pengguna atau admin) berhasil dan pengguna sudah aktif, dilayar *dashboard* akan tampak tampilan, seperti terlihat pada gambar 23b, diatas.
- e. Selanjutnya setelah *Login* pertama akan muncul notifikasi dari aplikasi sebagai berikut, dapat dilihat pada gambar 24, berikut

Gambar 24 Notifikasi setelah Login pertama berhasil.

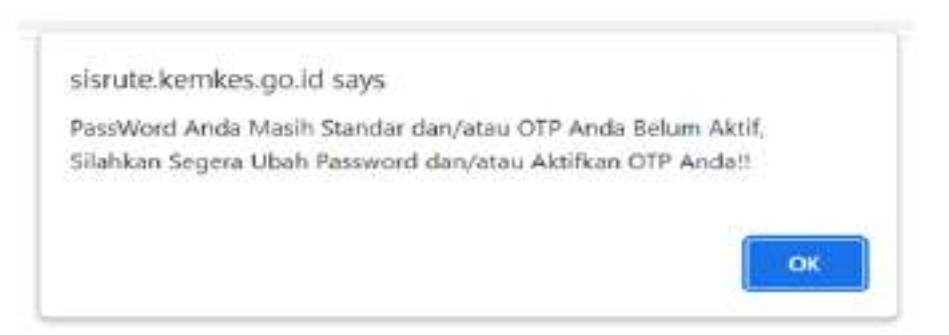

f. Selanjutnya klik/tekan tombol OK pada gambar 24, dan akan muncul pada layar seperti gambar 25, berikut:

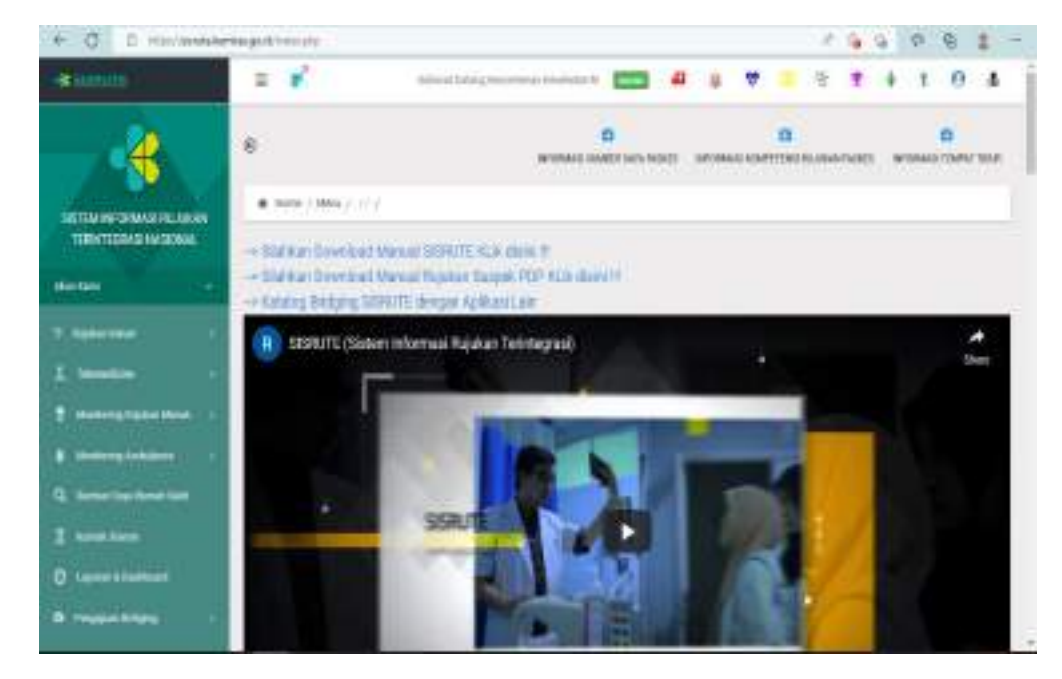

Gambar 25 Tampilan awal setelah *login* berhasil.

- g. Proses *login* awal sudah lengkap dan selesai, setiap akan menggunakan aplikasi SISRUTE, pengguna harus *login* kembali.
- 2. Pengaturan Konfigurasi Akun Pengguna.

Setelah *login* untuk pertama kalinya sebagai pengguna, langkah selanjutnya penggguna dapat melakukan pengaturan pada konfigurasi akun pengguna, yaitu merubah *password*, menggantikan permintaan OTP dari email ke Telegram atau ke TOTP BSSN dengan aplikasi SOTYA. Adapun langkah dalam melakukan konfigurasi akun pengguna adalah sebagai berikut:

- a. Merubah *Password* Standar menjadi *Password* sesuai keinginan akun Pengguna.
  - Langkah 1: Pilih Menu Akun kami, seperti pada gambar 26a.

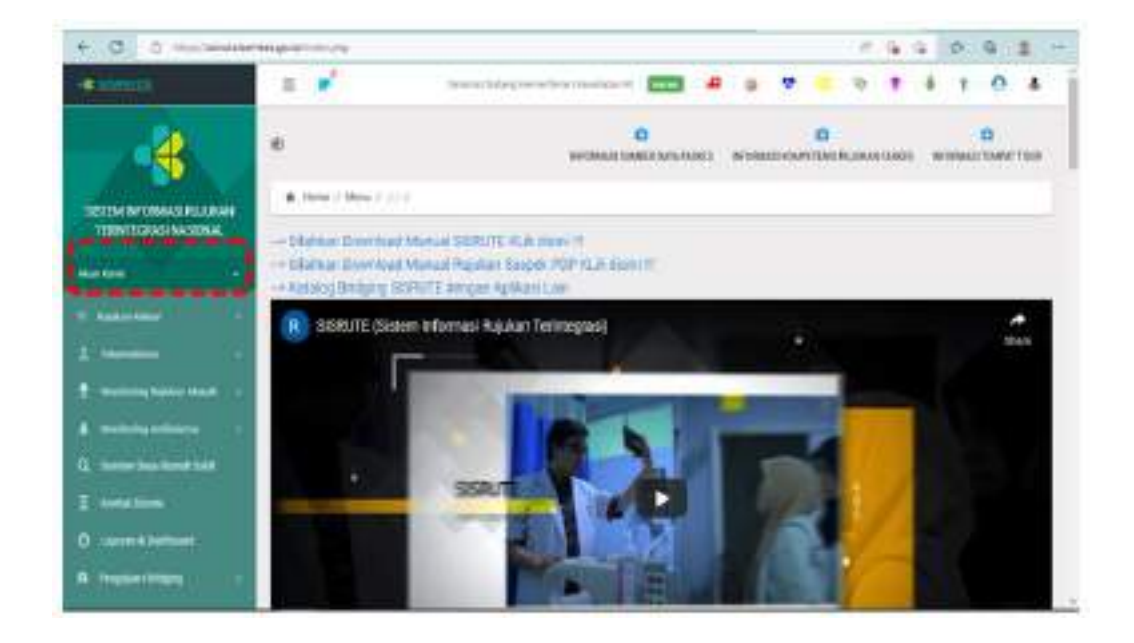

Gambar 26a: Menu "Akun Kami"

- 2) Langkah 2: pilih menu konfigurasi, seperti gambar 26b.
- Langkah 3: menu ubah password, seperti pada gambar 26b).

| HETEN NORMA BARNAN                                                                                                    | <ul> <li>New Adda A - model at a -</li> </ul> |                           |   |
|----------------------------------------------------------------------------------------------------|-----------------------------------------------|---------------------------|---|
|                                                                                                    | Konfigu                                       | rasi User                 |   |
| s                                                                                                    | C                                             | Construction Construction |   |
| and the second second sec | (2) (IIIMARPA                                 | STWCED                    |   |
|                                                                                                    |                                               |                           |   |
|                                                                                                    | Age of the                                    | ter total                 |   |
| 3 Aprel 10                                                                                                    | (Aut North                                    | Pakigal Links-Ampleish    | - |
| A 10-000                                                                                                    | Painwell                                      | Ann                       |   |
| T strength balances :                                                                                                    | Parpoint                                      |                           |   |
| Q                                                                                                    | name courty                                   | Marjadol Bary             |   |
| E                                                                                                    |                                               |                           |   |
| 0                                                                                                    | Charles In Concession                         |                           | 3 |
| And only because                                                                                                    |                                               |                           |   |

- Langkah 4: Ketik dan masukan; Nama Petugas/pengguna;
   Pengguna nama petugas/pengguna; *pasword* lama;
   *password* baru; ketik ulang *password* baru.
- 5) Langkah 5: Selanjutnya setelah semua diketik dan dimasukan sebagai penganti *password* lama ke yang baru, jangan lupa tekan tombol/klik Ubah *Password* seperti tampak pada gambar 26b.
- 6) Setelah menganti *password* lama ke yang baru saat Login selanjutnya menggunakan *password* pengguna yang baru.
- b. Merubah permintaan OTP ke Telegram
  - Sebelum mengaktifkan permintaan OTP ke telegram Pengguna harus menginstal aplikasi telegram pada *Handphone* (HP) Pengguna.
  - Setelah menginstal aplikasi telegram pada HP Pengguna, selanjutnya ikuti proses merubah permintaan OTP ke telegram, berikut:
  - Langkah 1: pilih konfigurasi lalu pilih tombol OTP Telegram seperti pada gambar 27a.

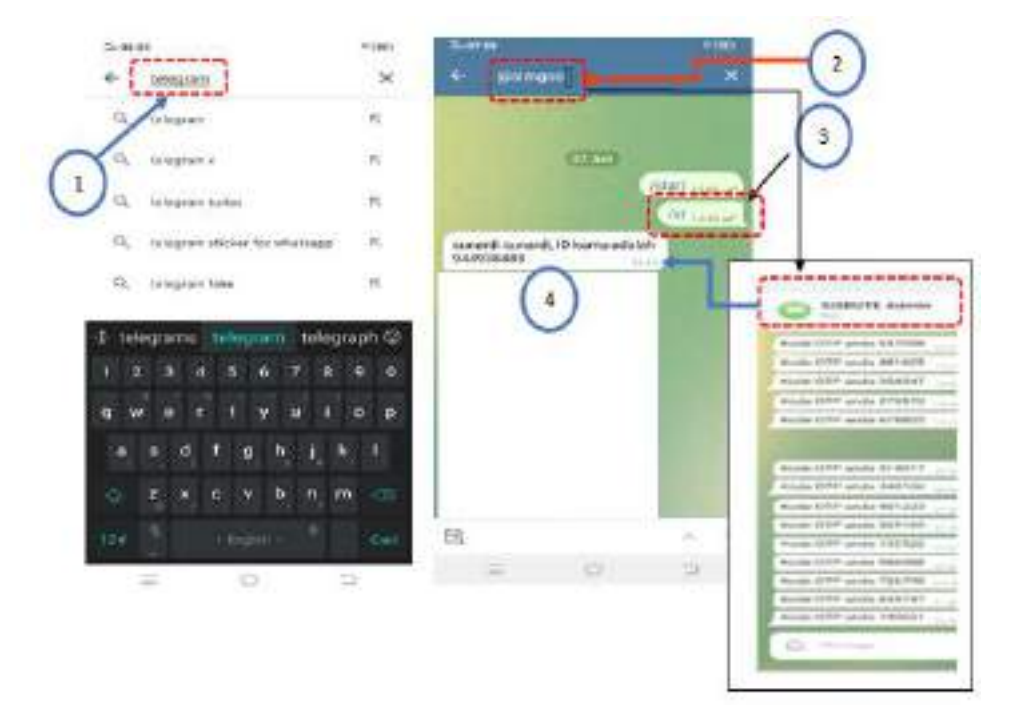

Gambar 27a: Konfigurasi Ke OTP Telegram

- 4) Langkah 2: Selanjutnya pilih tombol Aktif pada telegram, seperti pada gambar 27b.
- 5) Langkah 3: Pada aplikasi telegram di HP Pengguna ketik @simgos, lalu cari dan pilih admin SISRUTE dan selanjutnya pada menu admin SISRUTE di HP diketik /id, akan muncul Nomor OTP pada telegram, dan selanjutnya masukan nomor OTP dari telegram ke ID Telegram di aplikasi, lalu pilih UPDATE, seperti tampak pada gambar 27c dan 27d, berikut:

Gambar 27c Cara mengaktifkan OTP Telegram di HP Android

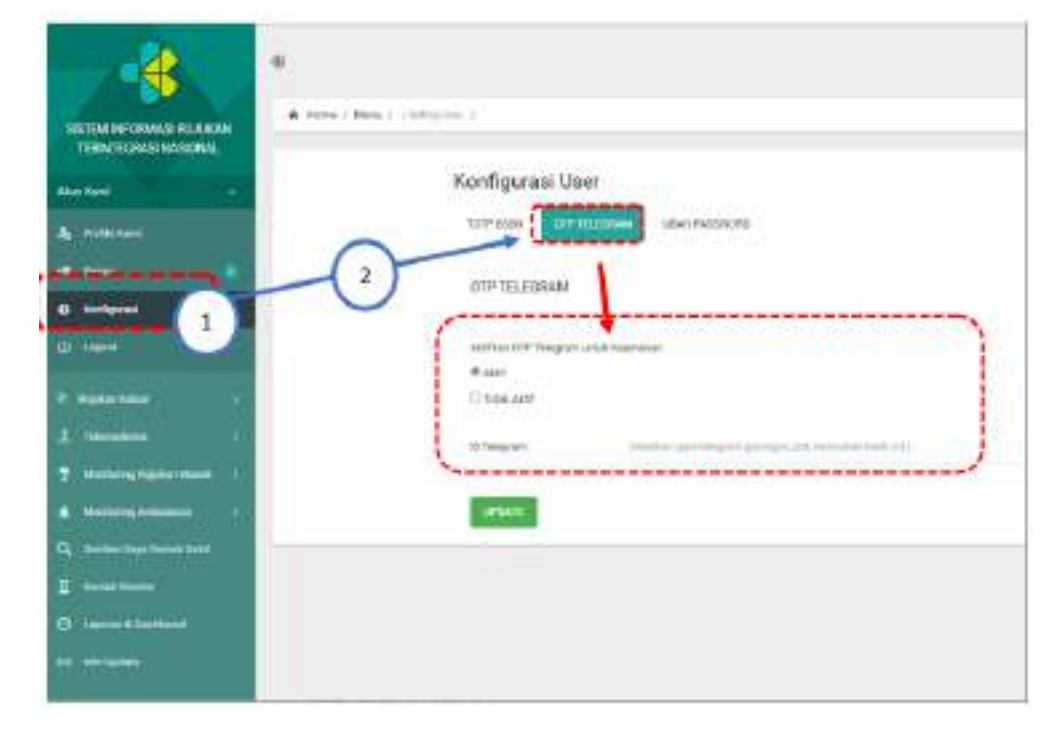

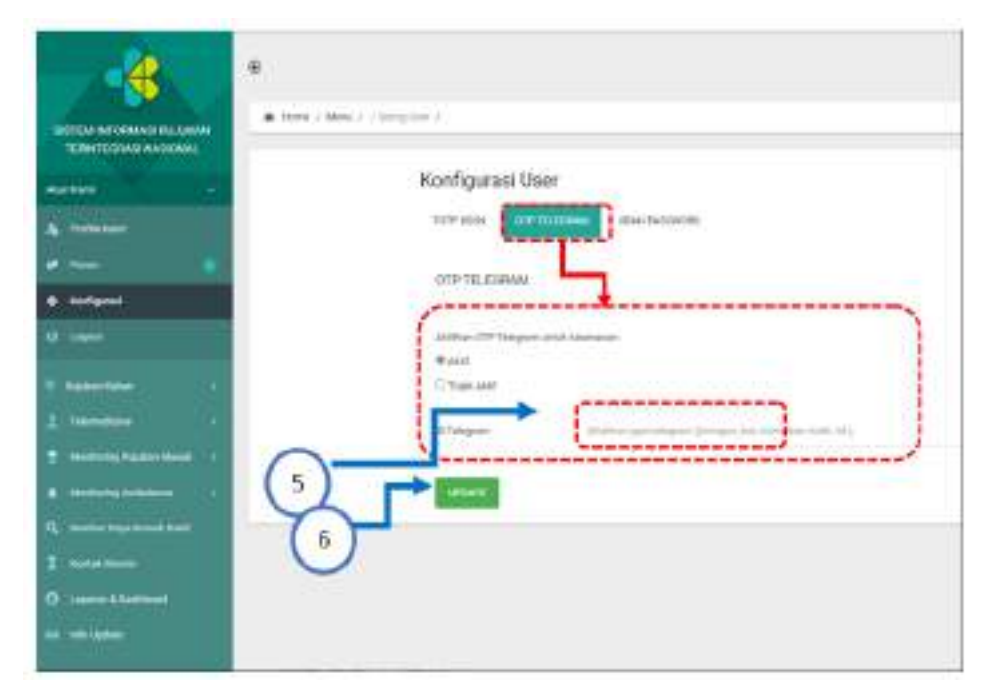

Cara mengaktifkan OTP Telegram pada aplikasi Sisrute

Gambar 27d:

- 6) Untuk selanjutnya bila pengguna ingin *login* kembali, pada permintaan/*Get* OTP pada saat Login Pengguna akan menerima OTP di aplikasi telegram HP Pengguna.
- c. Merubah permintaan ke TOTP BSSN Sotya
  - Terlebih dahulu instal Aplikasi Sotya di HP Pengguna, dengan cara mendownload Aplikasi TOTP BSSN atau aplikasi Sotya, aplikasi Sotya dapat di *download* pada tautan berikut; <u>https://cloud.bssn.go.id/s/JtWMp9GnZqstfdT/download</u>, setelah download silahkan scan QR *Code* yang ada pada aplikasi SISRUTE, seperti pada gambar 28a, berikut:

| Const<br>Internet and constants<br>Internet and constants<br>Internet and constants | Apobila terdapat pemberitahuan dari browser<br>seperti gombor disomping, Mako pilih "Settings"<br>dan aktrikan "Allow oppe From the source"                                                                                                    |
|-------------------------------------------------------------------------------------|----------------------------------------------------------------------------------------------------|
|                                                                                     |                                                                                                    |
|                                                                                     | And a second second sec |

Gambar 28a: Cara download Aplikasi Sotya

2) Setelah install berhasil, selanjutnya pilih menu konfigurasi dengan submenu TOTP BSSN untuk mengaktifkannya, selanjutnya scan QR *Code* yang ada pada aplikasi SISRUTE pengguna dengan Aplikasi Sotya yang berhasil di instal pada HP Pengguna, adapun langkah mengaktifkan TOTP BSSN Sotya dapat dilihat pada gambar 28b.

Gambar 28b: Cara Mengaktifkan TOTP BSSN Sotya

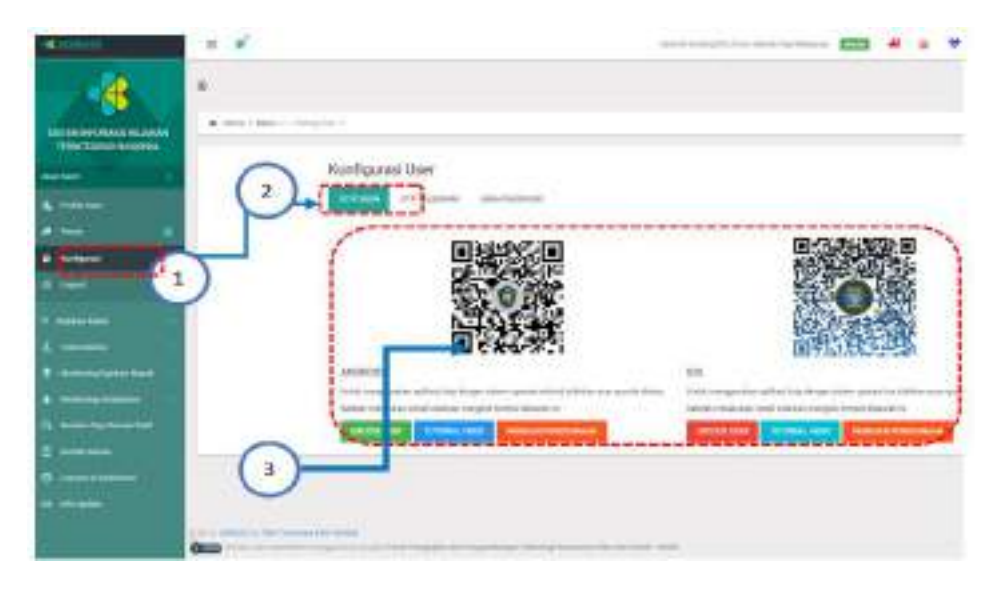

- 3) Terdapat dua pilihan pada pergantian permintaan OTP ke SOTYA, bila pengguna menggunakan HP Operasional System (OS) Android silahkan Scan QR Code Android, dan bila HP Pengguna menggunakan OS IOS silahkan scan QR Code IOS.
- Selanjutnya Scan QR Code yang sesuai dengan HP Pengguna, seperti gambar 28c:

Gambar 28c Hasil Pindai/Sotya dari Sotya

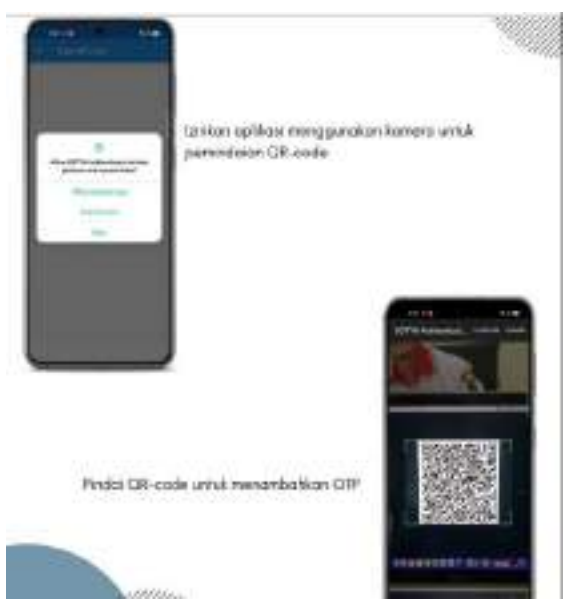

Keterangan:

- Petunjuk lengkap terkait pengantian permintaan/*Get* OTP pengguna ke TOTP SOTYA dapat dilihat pada video tutorial yang terdapat pada Aplikasi SISRUTE
- Setelah proses pengaturan dan perubahan dari konfigurasi (Pengguna atau Admin) maka untuk *Login* Pengguna atau Admin dengan menggunakan OTP yang dipilih dan disesuaikan dengan perubahan yang disetting oleh pengguna.
- C. Aktivasi dan Pengaturan Akun Pengguna bagi Admin Dinas Kesehatan Provinsi/Kabuapten/Kota.
  - 1. Aktivasi
    - a. Login pada aplikasi SISRUTE (Login disesuaikan dengan langkah dari awal masukan username/email pengguna, Ketikan Password, tekan Get OTP, Masukan OTP yang telah disesuaikan (lihat OTP di telegram atau di sotya), masukan OTP, Masukan Chaptca. Apabila langkah-langkah telah sesuai, akan muncul kolom Sign In warna hijau kemudian pengguna klik kolom "Sign In", seperti tampak pada gambar 29a);

Gambar 29a: login ke aplikasi SISRUTE

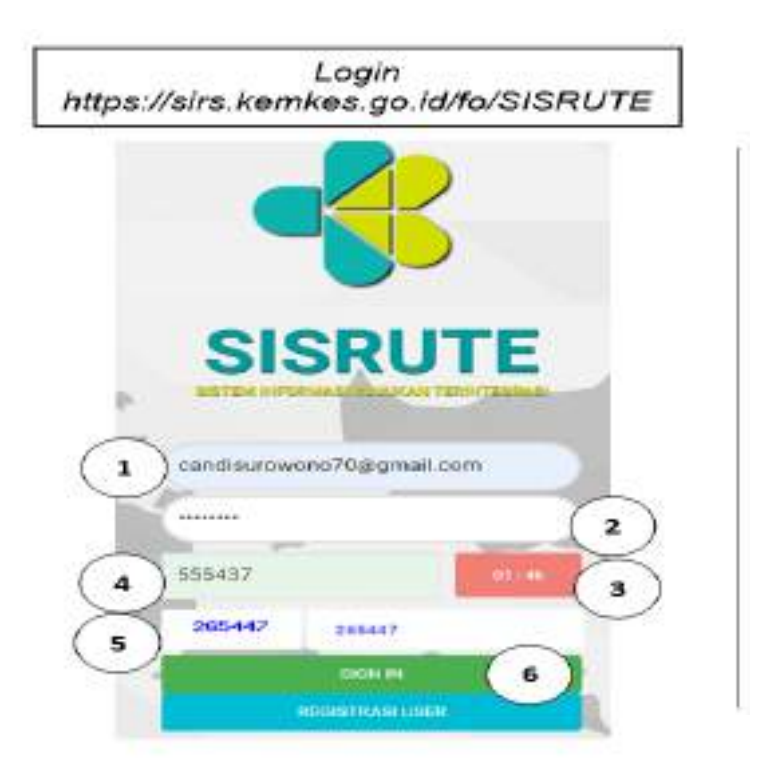

- b. Bagi pengguna Admin dinas kesehatan, harus terlebih dahulu mengaktifkan sebagai pengguna admin dinas kesehatan, pilih menu admin (Bila tidak ada menu Admin, Silahkan Kontak Admin Pusat/Kemenkes),
- Selanjutnya akan muncul QR *Code* untuk Mendaftarkan OTP Admin Dinkes, pilih menu admin sisi kiri bawah akan muncul, seperti tampak pada gambar 29b, berikut;

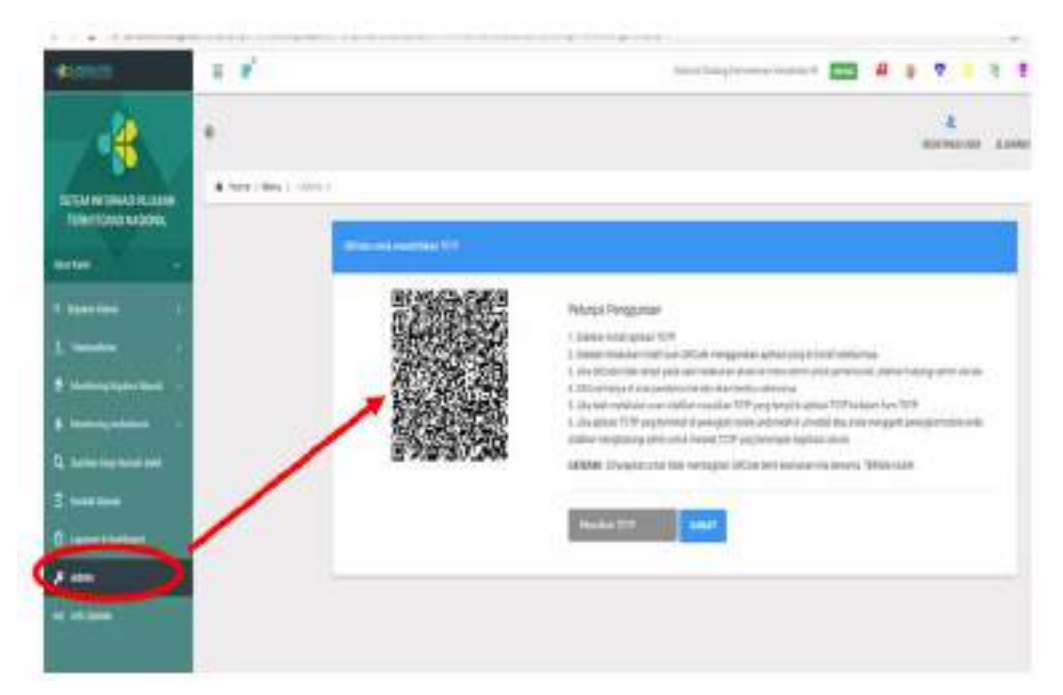

Gambar 29b Scan QR Code sebagai admin

- Selanjutnya untuk mengaktifkan sebagai pengguna admin, silahkan ikuti petunjuk penggunaannya yang tertera pada sisi kanan, sebagai berikut:
  - Silahkan instal TOTP Sotya pada HP pengguna (Pengguna admin), tetapi kalau sudah terinstal Sotya tidak perlu instal ulang.
  - 2) Setelah melakukan instal scan QR *Barcode* dengan menggunakan aplikasi Sotya yang terinstal sebelumnnya
  - 3) Pengguna masuk Menu Admin dan Masukkan TOTP (catatan Tim Pengembang semua tulisan TOTP jadi OTP).
  - 4) QR *Code* akan discan pertama kali dan berlaku seterusnya
  - 5) Jila telah melakukan scan silahkan masukan TOTP yang tampil di aplikasi TOTP pada HP pengguna Admin.
  - 6) Jika Aplikasi TOTP yang sudah terinstal di Mobile/HP telah di-uninstal atau menganti HP/*Mobile* anda, silahkan

menghubungi Admin Pusat (Kementerian Kesehatan) untuk mereset TOTP yang tersimpan di Aplikasi SISRUTE .

e. Scan QR Code pada layar dengan TOTP yang sudah terinstal di Mobile/HP anda, hasil scan QR *Code* dapat dilihat pada gambar 29c, berikut:

Gambar 29c Hasil Scan QR Code pada menu Admin.

Scan QRCode Hasil Scan QRCode

f. Masih pada posisi menu Admin, selanjutnya masukan OTP hasil *scan QR Code*, kemudian pilih submit, seperti tampak pada gambar 29d:

Gambar 29d:

OTP Hasil Scan QR Code dientry dan submit sebagai admin

|                                                                                                    | е            |                                         | A O B B<br>Received Later Access Cold Process Access Cold Process                                                                                                    |
|----------------------------------------------------------------------------------------------------|--------------|-----------------------------------------|----------------------------------------------------------------------------------------------------|
| NOTINI IN DEMAN RECOMM<br>TERMITERASI NASCAN.                                                                                               | - # 100x / 3 |                                         |                                                                                                    |
| Nation :                                                                                                    |              | Keterangan<br>1717 anis saat-kongruniae | Petropid Polygoneen  Users and advan 1019  Users mad advan 1019  I some measure load on 000m meganeer solver org 5 long sensores                                                                                                    |
| *         Income Final Income         -           *         Income Final Income         -           *         Income Final Income         - |              |                                         | 3. And Difficult total small status methods are server on more server and a private rate, solutions futuring private private and<br>A Difficult total private private private and due private futuring and a political TOTA instatute future TOTA<br>4. And solution TOTA and and and and private future private future and the private future TOTA<br>4. And solution TOTA private served in private private future and solution of the private future total and and<br>5. And solution TOTA private served in private private private and the private future total private served in the solution of the private served in the solution of the private served in the solution of the private served in the solution of the private served in the solution of the private served in the solution of the private served in the private served in the solution of the private served in the solution of the private served in the private served in the private served in the solution of the private served in the private served in the |
| , Sama Dan Anna San                                                                                                    |              | 1                                       |                                                                                                    |
|                                                                                                    |              |                                         |                                                                                                    |
|                                                                                                    |              |                                         |                                                                                                    |
|                                                                                                    |              |                                         |                                                                                                    |

g. TOTP aktif sesuai Pengguna Admin dan selanjutnya akan muncul tampilan berikut pada layar berikut, seperti pada gambar 29f, berikut:

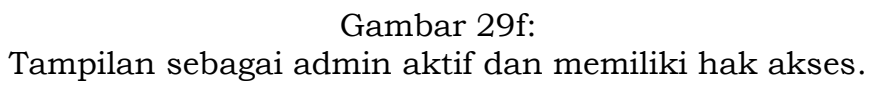

|            |                     | -                               |        |                          |    |         |        |
|------------|---------------------|---------------------------------|--------|--------------------------|----|---------|--------|
| -          | 4                   |                                 |        |                          |    | 1       | 1 ++++ |
| -          | - 1of               |                                 | kask : | Fairs :                  | 5m | 200 L 1 | -      |
|            | ann andressignation |                                 | —      | ŧ.,                      |    | -       |        |
| 2718444000 | -                   | Altigentielly<br>Version failer | _      | нон сана<br>Вос<br>Архии | -  | _       |        |

- h. Pada menu Admin memiliki beberapa submenu admin, yaitu submenu Registrasi *user*, submenu Jejaring lintas provinsi dan submenu Hak akses. Adapun masing-masing fungsi dari submenu adalah sebagai berikut:
  - Submenu Register User digunakan untuk melakukan validasi atau persetujuan pada pengguna pendaftar baru, yang memiliki pilihan Aprove dan Reject.
  - Submenu Hak Akses digunakan untuk memberikan Hak akses pengguna. Seperti tampak pada gambar 29g, berikut:

Gambar 29g Submenu Register User

| R unstatus                    | ·π *                                                                                                    |                    |         | ferencies limited |                      | - <b>7</b> - | 9.1  | 4 1            | 0.1   |
|-------------------------------|----------------------------------------------------------------------------------------------------|--------------------|---------|-------------------|----------------------|--------------|------|----------------|-------|
|                               | ø                                                                                                    |                    |         |                   |                      | 4            | -    | D              | -     |
| ETTA WORKSHURA                | • Non ( Mag ( ) 100                                                                                                    | ii.                |         |                   |                      |              |      |                |       |
| timerativestana)<br>terfore - | bejensitie                                                                                                    |                    |         |                   |                      |              |      |                | • 0   |
|                               | and the second second s |                    |         |                   |                      |              |      |                |       |
| annan -                       | ·                                                                                                    | 1                  |         |                   |                      | teres .      |      |                |       |
|                               | -                                                                                                    |                    |         |                   |                      |              |      | NH 9           | i sin |
|                               | N                                                                                                    | trai :             | Ave 1   | 1010              | Tudat.               | t nim t      | In I |                |       |
|                               | -                                                                                                    | Law Manager        | Table 1 |                   | Arrested I           |              | -    |                |       |
|                               | presentation                                                                                                    | Contraction of the | (1000   |                   | (invite)             |              | -    | and the second |       |
|                               | hire-                                                                                                    | 100000000°         |         |                   | RECTIONA<br>RESPONSE |              | -    | -              |       |

- D. Proses Validasi atau Persetujuan (Approve) akun Pengguna
  - Proses validasi pengguna atau persetujuan/approve oleh otoritas sesuai wilayahnya. Adapun untuk proses persetujuan/Approve dilakukan oleh:
    - a) Pengguna admin dinas kesehatan provinsi, dilakukan oleh Kementerian Kesehatan;
    - b) Pengguna admin dinas kesehatan kabupaten/kota dilakukan oleh dinas kesehatan provinsi dan atau Kementeran Kesehatan;
    - Pengguna fasilitas pelayanan kesehatan dan Public Safety Center
       (PSC) 119, dilakukan oleh dinas kesehatan provinsi/kabupaten/kota atau Kementerian Kesehatan.

Selengkapnya tentang kewenangan untuk melakukan validasi/persetujuan dapat dilihat pada Tabel 1 pada halaman sebelumnnya.

- 2. Proses melakukan Validasi/Persetujuan bagi pengguna pendaftar baru, adalah sebagai berikut:
  - a. Pilih Admin, lalu pilih submenu Registrasi User, selanjutnya; tuliskan nama, daerah dan pilih filter (sesuikan dengan daerah Pengguna/admin), selanjutnya pada pencarian (Search), tuliskan alamat email calon pengguna baru yang akan di approve, seperti tampak pada gambar 30a dan 30b, berikut:

| ← Ø @ 1490/36                                                                                                    | este kontes yn kljúrdo-pópi | yıl-hərfəlli Qiadiya | V)el Clark    | www.alumacavv             | AND HER BAR LINES                                    | Alberta APAL.                               | 10.0    | 6 P                | 9    |
|----------------------------------------------------------------------------------------------------|-----------------------------|----------------------|---------------|---------------------------|------------------------------------------------------|---------------------------------------------|---------|--------------------|------|
|                                                                                                    | · · ·                       |                      | interne (marg | terrestation (second pref | - *                                                  | e 💌 🥌                                       | 9 🐮     | 4 1 0              | * [  |
|                                                                                                    |                             |                      |               |                           | 1                                                    | )                                           |         | at Price and State |      |
| International Contractor                                                                                                    | A time / Mary / Joseph      | 6                    |               |                           | av                                                   | Pill                                        | 17      |                    | -    |
| meter -                                                                                                    | Registrated Linux           |                      |               |                           | 0                                                    | Waiting,Ap                                  | pprove, | . 6                | * 0  |
| * 1000 ( 1000 ( 1000)))))))))) | - markets                   |                      |               |                           | _                                                    | Rele                                        | ct      |                    |      |
|                                                                                                    | Masu                        | kan stamat           | 14            |                           | - P                                                  | 2                                           |         |                    | - 1  |
| A Summer State Street                                                                                                    | -7-                         | email                | -             |                           | -                                                    |                                             |         |                    | - 18 |
| Q free laster lat                                                                                                    | hat                         | . (3                 | 3)            |                           |                                                      |                                             |         | 10m 21 × 41        | ÷.   |
| 2                                                                                                    | have -                      | Anat =               | Auro :        | Autor II                  | ****** =                                             | Pays-840 - 2                                | 10.00 I | ¥                  |      |
| 0 1                                                                                                    | CESTRES CONTROL N.          | Name of Spinstern    | Taning        | -                         | Normalian<br>Analysis (Colored)                      |                                             | •       | 100                |      |
| •                                                                                                    | 54.00<br>0010000000         | peconnerson          | A.100         | REFERENCE                 | HE TITLANA<br>RESPONSE<br>REPORT<br>REPORT<br>REPORT | Jane Konster<br>Di Austr                    | -       |                    |      |
|                                                                                                    | No Pero<br>USAMANATATION    | projectory           | A39           | scacadal)                 | arkove<br>(remote                                    | lat, millio<br>9) y largi filana<br>1995 Ja | -       | -                  |      |

Gambar 30a cara *approve* pengguna baru

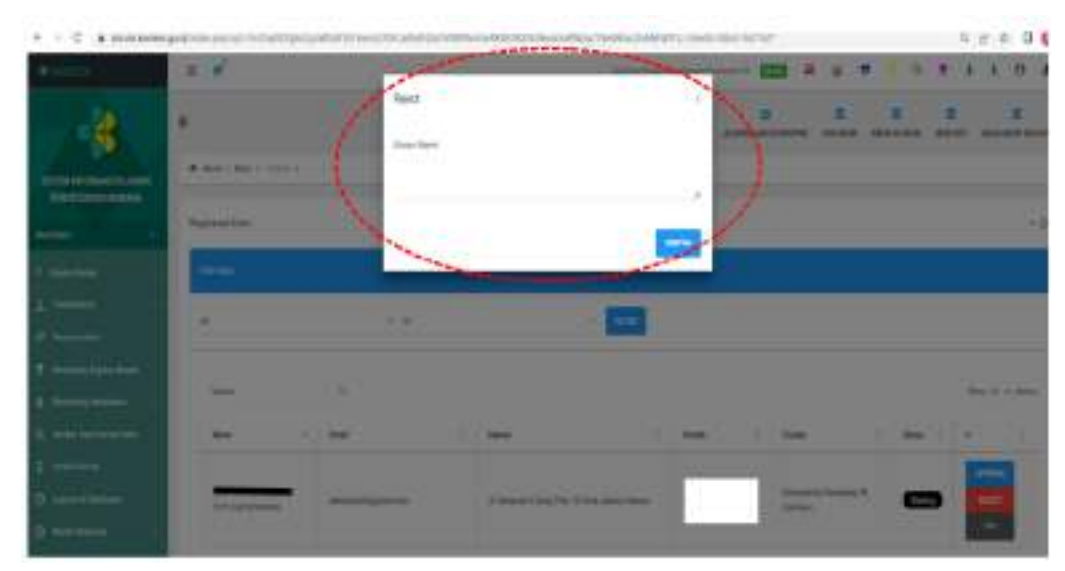

Gambar 30b cara approve user baru

- b. Pada gambar 30b muncul pilihan; Approve, Reject, Whitlist, silahkan dipilih setelah melihat kelengkapan dokumen dan kebenaran isian data registrasi calon pengguna.
- c. Proses *approve* atau *Reject* calon pengguna, ketika pengguna admin Mereject akan keluar *reject*, alasan *reject* dan kemudian kita Klik Simpan, seperti tampak pada gambar 30c, berikut: Gambar 30c submenu alasan *reject*

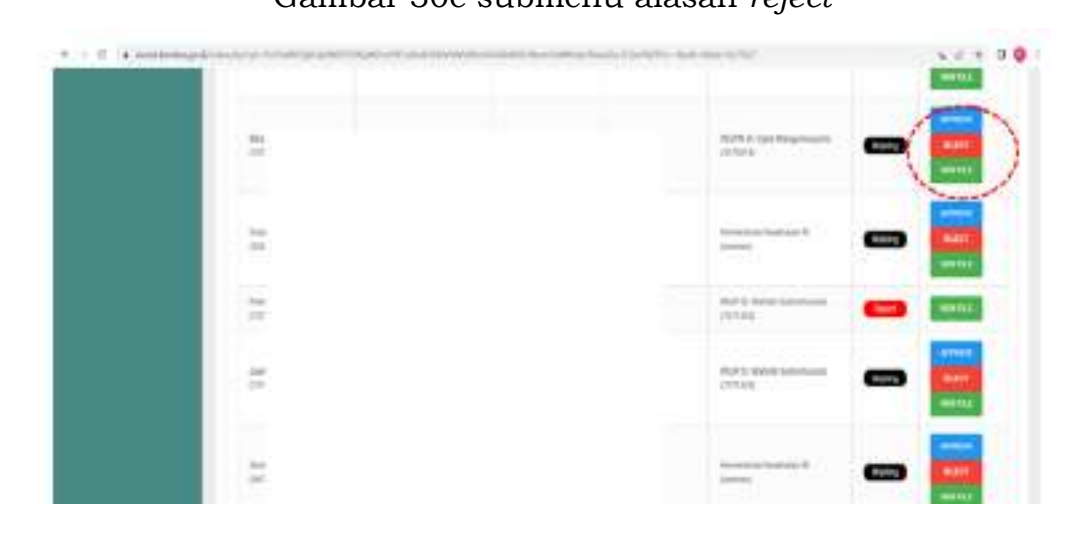

d. Proses Validasi dan persetujuan selesai sesuai pemberian hak akses pada pengguna baik pengguna faskes maupun pengguna admin dinas kesehatan, pemberian hak Akses dapat dilihat pada menu Hak akses, pada gambar 31, berikut:

|                               | ŕ         |                                                                                                    |                                                                                                    |                                                                                                    |                                      | and and the lot                               | d have                                  | -                                                                                                    |              | ++  | ÷  |
|-------------------------------|-----------|----------------------------------------------------------------------------------------------------|----------------------------------------------------------------------------------------------------|----------------------------------------------------------------------------------------------------|--------------------------------------|-----------------------------------------------|-----------------------------------------|----------------------------------------------------------------------------------------------------|--------------|-----|----|
|                               |           |                                                                                                    |                                                                                                    |                                                                                                    |                                      | X                                             | -                                       |                                                                                                    |              |     |    |
|                               |           |                                                                                                    |                                                                                                    |                                                                                                    |                                      |                                               |                                         |                                                                                                    |              |     |    |
| -                             |           |                                                                                                    |                                                                                                    |                                                                                                    |                                      |                                               |                                         |                                                                                                    |              |     |    |
|                               | 1         | NTA INA                                                                                                    |                                                                                                    |                                                                                                    |                                      |                                               |                                         |                                                                                                    |              |     |    |
|                               |           |                                                                                                    |                                                                                                    |                                                                                                    |                                      |                                               |                                         |                                                                                                    |              |     |    |
|                               |           |                                                                                                    |                                                                                                    |                                                                                                    |                                      |                                               |                                         | -                                                                                                    |              |     |    |
|                               | •         | 141,000                                                                                                    | heritate                                                                                                    |                                                                                                    | any bage                             | form for                                      | 1000                                    |                                                                                                    | **           |     | _  |
|                               |           | 10.00                                                                                                    | 4.49-44                                                                                                    |                                                                                                    | 1000                                 | and and a                                     |                                         |                                                                                                    | 100          |     |    |
|                               | 1         | -                                                                                                    | A.Leaner                                                                                                    | -                                                                                                    | -                                    |                                               |                                         | 40                                                                                                    | 1000         |     | н. |
|                               | 1         | Same                                                                                                    | Sec.                                                                                                    |                                                                                                    | Inches                               | -                                             |                                         | ie.                                                                                                    | -            |     | 2  |
| 24                            |           | 1                                                                                                    | 11203                                                                                                    |                                                                                                    | 14                                   | 1200000                                       |                                         | -                                                                                                    | -            | -   |    |
|                               |           |                                                                                                    |                                                                                                    |                                                                                                    |                                      | and the late of                               |                                         |                                                                                                    | -            |     |    |
|                               | 1         | -                                                                                                    | -                                                                                                    |                                                                                                    | and a                                | beed Spelen                                   |                                         | - 10                                                                                                    |              |     | -  |
|                               |           | -                                                                                                    | 1                                                                                                    | takina .                                                                                                    | 100                                  | -                                             |                                         | 147                                                                                                    | -            |     | -  |
|                               |           |                                                                                                    |                                                                                                    |                                                                                                    |                                      |                                               |                                         |                                                                                                    |              |     |    |
|                               |           | 10.00                                                                                                    | 1000                                                                                                    | - Adam                                                                                                    | Children 1                           | principal and                                 | 1.00                                    | 1.140                                                                                                    | Contra State | CIE |    |
| and her her p                 | t<br>edbe | 949<br>949                                                                                                    | 8479.94<br>1077.94<br>1077.94                                                                                                    | eronaa<br>eronaa<br>Adrikatedairijo                                                                                                    | *****<br>***                         | antipace<br>network                           | ure<br>upper                            |                                                                                                    |              |     |    |
| ipertankang<br>n <b>R</b> Tau |           | - 10 10<br>- 10 10<br>- 10 10                                                                                                    | 8079.94<br>1079.94<br>5400(05)                                                                                                    | er son sen<br>er son sen<br>Aleft Sambarrets                                                                                                    | n name<br>anne                       | antipacae<br>netroscae                        | inte<br>nipolai                         |                                                                                                    |              |     |    |
| and the last                  |           | - 97-99<br>- 97-99<br>- 99-99<br>- 99-9 | 849 50<br>849 50<br>560 363                                                                                                    | eranan<br>eranan<br>Aeritariatargo                                                                                                    | 11000<br>110                         | antigation<br>nettraction<br>Charlottery(Mag) | ure<br>upper                            | -                                                                                                    |              |     | 2  |
| antarian<br>e tra             |           |                                                                                                    | 800 (0)<br>500 (0)<br>1 1 1 1 1                                                                                                    | en de cuale<br>de la Carlo de La Carlo<br>de la Carlo de La Carlo<br>de la Carlo de La Carlo<br>de la Carlo de La Carlo<br>de la Carlo de La Carlo<br>de la Carlo de La Carlo<br>de la Carlo de La Carlo<br>de la Carlo de La Carlo<br>de la Carlo de La Carlo<br>de la Carlo de La Carlo<br>de la Carlo de La Carlo<br>de la Carlo de La Carlo<br>de la Carlo de La Carlo<br>de la Carlo de La Carlo<br>de La Carlo de La Carlo<br>de La Carlo<br>de La Carlo<br>de La Carlo de La Carlo<br>de La Carlo de La Carlo de La Carlo de La Carlo de La Carlo de La Carlo de La Carlo de La Carlo de La Carlo de La Carlo de La Carlo de La Carlo de La Carlo de La Carlo de La Carlo de La Carlo de La Carlo de La Carlo de La Carlo de La Carlo de La Carlo de La                                                                                                    | a suare<br>area<br>and discontinuous | antigation<br>Interaction                     |                                         | 00-144                                                                                                    |              |     | 2  |
| inectaritary<br>in 1874a      |           | ara<br>ara                                                                                                    | 800 00<br>800 00<br>900 00<br>900 00<br>900 00<br>900 00<br>900 00                                                                                                    | ersesse<br>ersesse<br>Aufficztationyc<br>alter                                                                                                    | 4 1000<br>970                        | anticipations<br>interpretations              |                                         |                                                                                                    |              |     |    |
|                               |           |                                                                                                    | 80000<br>80000<br>90000<br>90000<br>9000                                                                                                    |                                                                                                    | *****                                |                                               |                                         | - 44<br>- 1444<br>- 14 |              |     | •  |
|                               |           |                                                                                                    | arras<br>arras<br>GROAD                                                                                                    | ninenan<br>Antikarakan<br>Antikarakan<br>Antikar<br>Antikar<br>An | *****                                |                                               |                                         | - 44<br>- 1444<br>- 14 |              |     |    |
|                               |           |                                                                                                    | 800 50<br>500 50<br>500 50<br>500 50<br>50<br>50<br>50<br>50<br>50<br>50<br>50<br>50<br>50<br>50<br>50<br>50<br>5                                                                                                    | eneren<br>Artikonski (†<br>Artikonski (†<br>Artikonski (†<br>Artikonski (†                                                                                                    | *****                                |                                               |                                         | - 44<br>- 10-44<br>- 10-44<br>-                                                                                                    |              |     |    |
|                               |           |                                                                                                    | 60000<br>10000<br>1000000                                                                                                    |                                                                                                    | *****                                |                                               |                                         |                                                                                                    |              |     |    |
|                               |           |                                                                                                    | arrain<br>arrain<br>catopia<br>arrain<br>arrain<br>arr                                                                                                    | en de la sel<br>de la Constante de<br>la Seneral<br>la Seneral<br>la Seneral                                                                                                    |                                      |                                               | 1                                       | - 44<br>- 10-44<br>- 10<br>- 10<br>- 10<br>- 10<br>- 10<br>- 10<br>- 10<br>- 10                                                                                                    |              |     | •  |
|                               |           |                                                                                                    | 80000<br>80000<br>9100<br>910<br>910<br>910<br>910<br>910<br>910<br>910<br>91                                                                                                    | en de tanà<br>de Historia (1990)<br>state<br>para an an an<br>para an an an<br>para an an<br>para an an an<br>para an an<br>para an an<br>para an an<br>para an an<br>para an an<br>para an an<br>para an an<br>para an an<br>para an an<br>para an an<br>para an an<br>para an an<br>para an an<br>para an an<br>para an<br>para an an<br>para an an<br>para an an<br>para an an<br>para an an<br>para an an<br>para an an<br>para an an<br>para an an<br>para an an<br>para an an<br>para an an an<br>para an an an<br>para an an an<br>para an an<br>para an an an<br>para an an an<br>para an an<br>para an an<br>para an an<br>para an an an<br>para an an<br>para an an<br>para an an<br>para an an<br>para an an<br>para an an<br>para an an<br>para an an<br>para an an<br>para an an<br>para an an<br>para an an an<br>para an an an<br>para an an an<br>para an an an<br>para an an an<br>para an an an<br>para an an<br>para an an an<br>para an an an<br>para an an an<br>para an an an<br>para an an an<br>para an an an<br>para an an an<br>para an an an<br>para an an an<br>para an an an<br>para an an an an<br>para an an an an an an<br>para an an an an an an an an<br>para an an an an an an an an an an an an<br>para an an an an an an an an an an an an an                                                                                                    |                                      |                                               |                                         | - 4<br>- 1<br>- 1<br>- 1<br>- 1<br>- 1<br>- 1<br>- 1<br>- 1<br>- 1<br>- 1                                                                                                    |              |     |    |
|                               |           |                                                                                                    | arras<br>arras<br>catopia<br>e testa<br>e testa<br>e |                                                                                                    |                                      |                                               | - 11 · 0                                |                                                                                                    |              |     |    |
|                               |           |                                                                                                    |                                                                                                    | eneren<br>Arriteren<br>Arriteren<br>Arriteren<br>Arriteren                                                                                                    |                                      |                                               |                                         |                                                                                                    |              |     |    |
|                               |           |                                                                                                    |                                                                                                    |                                                                                                    |                                      |                                               |                                         |                                                                                                    |              |     |    |
|                               |           |                                                                                                    |                                                                                                    |                                                                                                    |                                      |                                               | 11 · · · ·                              |                                                                                                    |              |     |    |
|                               |           |                                                                                                    |                                                                                                    | nine and and and and and and and and and and                                                                                                    |                                      |                                               | 1 0 0 0 0 1 1 1 0 0 0 0 0 0 0 0 0 0 0 0 |                                                                                                    |              |     |    |

-

ACCUSE:

٠

Gambar 31 Menu Hak Akses

E. Pertanyaan dan Jawaban (Q&A) Permasalahan saat Pendaftaran/registrasi baru

Pertanyaan dan permasalahan yang sering muncul pada saat pendaftaran atau Melakukan registrasi *user* baru adalah sebagai berikut:

- Q : Kenapa saat melakukan pendaftaran pengguna/Registrasi User, sering tidak berhasil?
- A : Pastikan alamat *website* aplikasi SISRUTE dengan benar, upayakan jaringan internet berjalan dengan baik/tidak terputus, bila masih tidak berhasil lakukan *refresh* dan kembali isi data pendaftaran. Bila tidak bisa juga cek kembali form isian sudah terisi lengkap dan pastikan data yang diupload bentuk format pdf, dengan besaran data maksimal 5 KB.
- Q : Kenapa menunggu persetujuan lama dan *password* ataupun OTP pertama lama diterima.
- A : Pastikan alamat email yang didaftarkan benar dan masih aktif, upayakan sering untuk refresh email, bila masih tidak masuk juga setelah approve silahkan menghubungi admin dinas kesehatan provinsi/kab/kota atau bisa langsung ke kemenkes Jika username dan password tidak terima segera menghubungi admin dinas kesehatan provinsi/kabupaten/kota.
- Q : Bagaimana terkait dengan banyaknnya aplikasi seperti ASPAK, RS Online, SIMRS dan lain2.
- Bridging dan Interoperabilitas Aplikasi SISRUTE , ASPAK, RS online, SISDMK, Rekam Medis Elektronik (HIS), SIMRS, Telemedisin, aplikasi BPJS Kesehatan dan aplikasi lain terkait sudah dilakukan tetapi harus bertahap.
- Q : Apakah *Email* atau *username* yang sudah didaftarkan bisa didaftarkan kembali
- A : *Email* atau *username* yang pernah didaftarkan tidak dapat didaftarkan kembali, hanya bisa didaftarkan satu kali. Jika *username* dan tidak diterima harus pengguna yang bersangkutan harus mendaftarkan ulang dengan alamat *email* yang berbeda
- Q : Kenapa kadang-kadang untuk *login* sangat sulit atau terjadi eror

A : Pastikan jaringan internet berjalan dengan baik dan tidak terputus, serta pastikan alamat web benar, jika tidak bisa juga untuk login silahkan menghubungi admin

#### BAB V

### RUJUKAN DENGAN APLIKASI SISRUTE

#### A. Ketentuan Umum

Pada menu Rujukan keluar terdapat submenu rujukan yang disesuaikan pada kasus yang akan di rujuk, seperti pada gambar 5. Setelah masuk pada menu rujukan keluar selanjutnya melakukan proses rujukan, untuk melakukan rujukan keluar, maka pengguna mengisi data rujukan pasien, kondisi umum pasien dan tanda vital dan melampirkan data pemeriksaan penunjang yang mendukung/telah dilakukan (laboratorium dan radiologi). Setelah semua informasi pasien rujukan lengkap jangan lupa untuk pilih/klik Simpan/kirim.

Adapun ketentuan-ketentuan umum dalam melakukan rujukan dengan aplikasi SISRUTE, adalah sebagai berikut:

- 1. Hak akses penggunaan SISRUTE diberikan pada dokter penanggung jawab pasien di fasilitas pelayanan kesehatan (tidak boleh dipindahtangankan). Dikarenakan rujukan yang dilakukan sangat berkaitan dengan kondisi medis pasien, maka pengguna yang melakukan rujukan (menggunakan SISRUTE) adalah Dokter Penanggung Jawab Pasien (DPJP).
- Ketentuan merujuk mengacu pada peraturan menteri kesehatan, dimana sistem rujukan pelayanan kesehatan dilaksanakan sesuai kompetensi fasyankes dan indikasi medis pasien.
- Rujukan dilakukan dengan memperhatikan aksesibilitas terhadap fasilitas pelayanan kesehatan melalui pengelolaan sistem rujukan di kabupaten/kota.
- 4. Pengguna selain dokter atau DPJP bersifat memfasilitasi proses melakukan rujukan, yaitu *entry* data pasien dan koordinasi dengan dokter yang akan merujuk pasien. Sedang pengguna pada tingkat penerima tujukan dapat merespon rujukan masuk dan setelah itu harus koordinasi dengan dokter jaga atau DPJP difaskes bersangkutan.

B. Rujukan Gawat Darurat

Tahapan proses rujukan pasien gawat darurat melalui Aplikasi SISRUTE, adalah sebagai berikut:

- 1. Login SISRUTE: Pengguna melakukan login dengan memasukkan username dan password sesuai hak akses sebagai pengguna di faskes.
- 2. Pengguna sebagai perujuk memilih Rujukan keluar: Pilih submenu Rujukan IGD/INAP.
- Pengguna memasukkan data identitas pasien: Nomor rekam medik/NIK pasien, nomor rujukan/kunjungan dan lengkapi identitas pasien.
- 4. Memasukkan kode acak yang tertera pada form pencarian pasien, pilih submenu "Cari"
- 5. Selanjutnya Mengisi data rujukan pasien, yaitu kondisi umum dan tanda vital pasien.
- 6. Masukkan diagnosa sesuai temuan berdasarkan ICD X: Untuk merujuk pasien, pengguna harus mengisi diagnosa pasien yang membuat pasien tersebut harus dirujuk.
- Pengguna melampirkan data pemeriksaan penunjang yang mendukung dan telah dilakukan (laboratorium dan radiologi) apabila ada.
- 8. Selanjutnya pilih Simpan/Kirim, Selengkapnya langkah melakukan Rujukan Gawat Darurat dapat dilihat pada gambar 32, berikut:

Gambar 32a Langkah melakukan Rujukan Gawat Darurat

| National policy of the VS-dQ4-Dh       | LISTANA 2000 CTV / MST/HOM LACE-ON MED                                                                                                    | 240070426144           | Department of the second  | () (有)()()()()()()()()()()()()()()()()() |
|----------------------------------------|----------------------------------------------------------------------------------------------------|------------------------|---------------------------|------------------------------------------|
| 0                                      |                                                                                                    |                        |                           |                                          |
| <ul> <li>Home 2 Marga 2, 10</li> </ul> | darhing (hydra till 1996) /                                                                                                    |                        |                           |                                          |
| Pencarion Pacien                       |                                                                                                    |                        |                           |                                          |
| No Fiel / Here                         | mone                                                                                                    |                        |                           |                                          |
| 1060408+<br>21619                      | Note a finition which in part see                                                                                                    | en 141 futt            |                           | -cue                                     |
| ODITIONS PAULDIN                       |                                                                                                    |                        |                           |                                          |
| his red.                               | 000144                                                                                                    |                        |                           |                                          |
| 10.                                    | aterbiedus, chick                                                                                                    | at here Providence was | the an effective rational |                                          |
|                                        | lotre / MrDide De     lotre / MrDide De     lotre / MrDide De |                        |                           |                                          |

| ← → C = sunte kemkei gold   | Mindes.php/lgrt+TexY5c004c0 | HIPTING AND AND AND AND AND AND AND AND AND AND | ્ય | R |  |
|-----------------------------|-----------------------------|-------------------------------------------------|----|---|--|
| 2 Manifering Repikan Massak | No. JKN :                   | 0001873633015                                   |    |   |  |
| A Monitoring Ambulance +    | Nama :                      |                                                 |    |   |  |
| Q Sumber Daya Rumah Sakit   | Jenis Kelamin               | ■Laki - Iaki OPerempuan                         |    |   |  |
| I Kentak Biotole            | Tempat Lahir :              | Bogor                                           |    |   |  |
| O Laporan & Deshtovard      | Tanggal Lahir:              | 02/01/1000                                      |    |   |  |
| (+) - tofo Updata           |                             | Macrone remain                                  |    |   |  |
|                             | Alamat                      | JI. Muttara 1 Bojonggede, Kabupaten Bogor       |    |   |  |
|                             | No. Kontak:                 | 00768                                           |    |   |  |
|                             | RUJUKAN PASIEN:             |                                                 |    |   |  |
|                             | Jenis Rujukan               | Rewat Denarat/Imap                              |    |   |  |
|                             | No. Rujukan BPJS            | 0001873633015                                   |    |   |  |
|                             | Transportasi                | Artibulances                                    |    |   |  |
|                             | Piliti Ambulance            | Plin Ambulance                                  |    |   |  |

## Gambar 32b Lengkapi data pasien

# Gambar 32c Lengkapi data klinis pasien

| + + C + maximum prof | senare freicherheitinges     | CONTRACTOR DESCRIPTION AND ADDRESS OF A DESCRIPTION AND ADDRESS ADDRESS | A IT R C |
|----------------------|------------------------------|----------------------------------------------------------------------------------------------------|----------|
|                      | Sugar to.                    | TROUBLEMAND (UI I)                                                                                                    |          |
|                      | Anna (CE) A                  | at bother to execute have set age                                                                                                    |          |
|                      | Here Righter                 | Area galanti i udi termini tele fanada                                                                                                    |          |
|                      | Derrichten (sparaer          | a lanara lan                                                                                                    |          |
|                      | Parton Tigan Augular         | W must Assure the STO (HR                                                                                                    |          |
|                      | NONCHEL MARKET INVESTIGATION | unita tertas                                                                                                    |          |
|                      | Aramanikasen Fasik           | Twine researches began sie hat, the Bachrist Constantiality talantic stat 7 Basin prin                                                                                                    |          |
|                      | madered                      | • Table () Table Sader                                                                                                    |          |
|                      | 404                          |                                                                                                    |          |
|                      | Televal Datal - erring       | - MATHER                                                                                                    |          |
| Anamos<br>Fisik      | kis dan Pemeriksaan          | Suiit menelan,<br>muntah kembali setiap makan,<br><u>regurgitasi,</u><br>aspirasi,<br>senasai residu di <u>faring.</u><br>tersedak,                                                                                                    | 1        |
| Kesada               | an: a                        | s Sadar 💿 Tidak Sadar                                                                                                    |          |
| Tekanar              | i darah : mmHg: 1            | 20/90                                                                                                    |          |
| Frek na<br>(kalume   | ti : x/Menit 3               | 0/m_                                                                                                    |          |
| suhu : *             | C (derajat Celcius): 3       | 7                                                                                                    |          |
| Frek Na<br>(kal/m    | fas : x/Menit<br>init):      | 5                                                                                                    |          |
| Nyert                |                              | e Tidak Nyeri 💿 Ringan 💿 Sedang 💿 Berat                                                                                                    |          |
| Rowayat              | Alergi. "A                   | dergi                                                                                                    |          |

| A set the set of the brokening at the set                                                                                                    | <b>e</b> - a x      |
|----------------------------------------------------------------------------------------------------|---------------------|
| <ul> <li>C D Link anan daha serika an Minder shaha Same Dama D</li> </ul>                                                                                                    | 9.0 0 5 5 9 1       |
|                                                                                                    |                     |
| Copenie       Interpreter families (m)         *       -         *       -         *       -         *       -         *       -         *       -         *       -         *       -         *       -         *       *         *       *         *       *         *       *         *       *         *       *         *       *         *       *         *       *         *       *         *       *         *       *         *       *         *       *         *       *         *       *         *       *         *       *         *       *         *       *         *       *         *       *         *       *         *       *         *       *         *       *         *       *         *       *                                                                                                    | Norre -             |
| Values<br>Water dawn Lag<br>Monter dawn Lag<br>Data (0)<br>Planame: Increadit gag<br>Planame: Increadit gag<br>Pla | Melengkapi data lab |
| The beloched                                                                                                    |                     |

# Lengkapi data pemeriksaan penunjang (Opsional)

| Lampiran Gambar Radio                           | logi                                                                                                    |                           |              |    |    |     |
|-------------------------------------------------|----------------------------------------------------------------------------------------------------|---------------------------|--------------|----|----|-----|
| - Intelline tours + D has been been a 1 in its  | - × -                                                                                                    |                           | 0.           | -  | -  | ×   |
| €                                               | e (1 Barris - I Bring 10                                                                                                    | a.                        | * 0 8        | -6 | ÷. | 1.3 |
|                                                 |                                                                                                    |                           |              |    | 3  |     |
| And Perstane Palitie                            | <ul> <li>Second pp</li> <li>To second point of the second point of the second</li></ul> | Barance Bara              | 040 <b>F</b> |    |    |     |
| Languar Lanka Palang<br>Jonet Jat, Sel, Kej, Ke |                                                                                                    | Melengkapi data radiologi |              |    | •  |     |

| Current - protection of A Land processing parallel W 1 Ca                                                                                                    | Googly X                                                                                                    | 0 - 0                              |
|----------------------------------------------------------------------------------------------------|----------------------------------------------------------------------------------------------------|------------------------------------|
| C O Total amari - Bilg anyte benefatige of in his ph                                                                                                    | ing - Martin I dama - 0                                                                                                    | 0005450                            |
| Lampson Gentra<br>Radiobophaniad Decent<br>Lampson Rambia (RD                                                                                                    |                                                                                                    | Melengkapi data ekg                |
| Testo: Testean Yang                                                                                                    | Come and a second second                           | E REMOVE (\$ 197.560) (\$ 197.560) |
| dorius                                                                                                    |                                                                                                    |                                    |
| Administration.                                                                                                    | uterspeciel                                                                                                    | 3                                  |
| and the second second sec |                                                                                                    |                                    |
| C © Tak anar I debaandekerkesgood inder p                                                                                                    | gebree Villaamse Dikreaanse<br>Proestaanseen aanse parteine soor aanse gebree. Sindooring aanse dat se bereep of te<br>moort with a second aanse                                                                                                    | Q &   0 B /B /B /B                 |
| C (© Tidak amari ) dvlja sonvjet Merikes good i viletu je<br>Lengere Gotte<br>Radologi Danat Deces                                                                                                    | g be a Status - Different<br>Pressense vers performant performants allocating performant of p<br>Print Press<br>Print Dimension and Interforment parallel allocating being being and print<br>The Dimension and Department parallel allocating being being and print                                                                                                    | Q & 0 B 1 B 1                      |
| C © Titak anar I debatendekkenket gold inder pr<br>Kenter Genter<br>Katologikana Genter<br>Langton Benta Dit                                                                                                    | grine v Marrie (18man)<br>Per recent and provide an and the second of the second of the<br><b>(Mar Hei</b> ) Water, 1900 cool<br>The theorem and the second of the second of the<br><b>Second Second Se<br/>Second Second Second Second Second Second Second Second Second Second Second Second Second Second Second Second Second Second Second Second Second Second Second Second Second Second Second Second Second Second Second Second Second Sec</b> | A & O A & A                        |
| C C Tidak umum I deka sanuta kemikas good index (n<br>Katologi Kanad Decimi<br>Radologi Kanad Decimi<br>Langstan Banthar Diti                                                                                                    | arbox Vitamio Dimand<br>Pro revenuent and representational advances before a lander of the<br>(PARTINE VICA, DPD core)<br>The transmission before a lander vital and the vital and the vital advances of the<br>lander of the vital advances of the vital advances of the vital              |                                    |
| C C Tidak umum I dolpasanuteikemikea.goad index.ph<br>Lampara Gantar<br>Radologitkenad Genera<br>Lampara Gantar Dili                                                                                                    | prince Viscons - Dismond<br>Procession - and procession - product splanets - biology part - showed off the<br><b>Procession - and procession - and and a splanets - procession of the splanets - procession of the splanets - procesion of the splanets - proc</b>           |                                    |
| C C Tidak umun i delpatanutkakemkat good inder (n<br>Satosophanad Decent.<br>Langstan Dentar Dib<br>Sanas Tinisten Ting<br>dieman                                                                                                    | phone Vitamine Tablicant<br>The resonance are proportion of profile of these tables to phone profile a based of the<br><b>(Profile)</b> Vita A, 1940 and<br>The resonance are to be the table of the desired to type and phone to the table of the desired table of the desired table of table of           | Q ≥ O B +                          |
| C C Tidak umun i delpatanutkakenkas good inder (n<br>Satospitanad Decent,<br>Langstan Dankar Dib<br>Satus finisten fung<br>dientan<br>Keinwgah (jaw                                                                                                    | phone Vitamine (Talmine C<br>The resonance are provided as provided as the second of the<br><b>(Particle Vita A_PEG accord)</b><br>The resonance are to be second of the distribution of the distribution of the distribu          | A S O B To So o                    |

- 9. Jangan lupa klik simpan/kirim dan selanjutnya menunggu respon penerima rujukan.
- 10. Pada submenu monitoring riwayat rujukan keluar dapat melihat Status proses sudah direspon atau belum direspon oleh penerima rujukan. Bila pada status riwayat rujukan keluar "dirujuk" maka penerima rujukan "belum merespon" rujukan yang masuk/dikirim. Bila status riwayat rujukan keluar "Direspon" maka penerima rujukan "Sudah merepon" rujukan yang masuk, seperti tampak pada gambar 33a dan gambar 33b, berikut:

| -                                               |               | _                             | Service of                                           | Dating SDATE AL.                                                              | -                         |                    |       | 1 T U |
|-------------------------------------------------|---------------|-------------------------------|------------------------------------------------------|-------------------------------------------------------------------------------|---------------------------|--------------------|-------|-------|
|                                                 | 0<br>• mm/    | Wes Charleston II             |                                                      | No.                                                                           | - (                       |                    | ]     |       |
| Alus Keri -                                     | Data Recor    | at Rojokan Kolaan             | q                                                    |                                                                               |                           |                    |       |       |
| Reprise 102/Web                                 | 0.1           | Nana/No.KM) c<br>NR /No.Kmtal | Ny Rojak<br>(Tipant I<br>Ny                          | atiesh<br>Mengak - 1                                                          | Haptis I                  | NU<br>An I<br>Rate | dan = | **    |
| Napher 195<br>Trajer Santo Dell<br>Salte Freeze | ÿ.            |                               | 2022-04-04<br>303-00238-7<br>602124-045<br>Any-6/128 | Bowlan<br>Ispaniski risk<br>Ispaniski risk<br>Isriedan dr<br>Ispaniski facili | artea<br>againste<br>atai | 21                 |       | TRANK |
| Rador Scott TFF<br>Rador Street<br>Rador Street | (Pressing 11) | yi 1 yalang                   |                                                      |                                                                               |                           |                    |       |       |

Gambar 33a Status Riwayat Rujukan Keluar "Dirujuk"

Gambar 33b Status Riwayat Rujukan Keluar "Direspon"

|                                                    | e           |                                      |                                                  | No.                                            |                         |                                                                                                    |             |               |
|----------------------------------------------------|-------------|--------------------------------------|--------------------------------------------------|------------------------------------------------|-------------------------|----------------------------------------------------------------------------------------------------|-------------|---------------|
| SETEM REPORTAGE RULE RAN<br>TERMEDISTING INASIONAL | ( 1000 I    | Men. ( mjelovite).az:                | Notes (Street) (P                                |                                                | 0                       |                                                                                                    |             |               |
| -                                                  | Data Rivala | ist Pujsken Siduer:                  |                                                  |                                                |                         | 1                                                                                                    |             | 3             |
| ngawana -                                          | Aug.        |                                      | 14                                               |                                                |                         | 1                                                                                                    |             | fine 10. 4 at |
| Nakar KELIMA                                       | Ð +         | None/MolTel<br>Hit/No.Kontak         | Tagrilipak/<br>Tagran Mb III                     | Meser :                                        | Giagnatia II.           | Tylikk :                                                                                                    | bater 3     | Aba           |
| Nation Part<br>Nation Part<br>Propert System Sails |             | Upodea/1111117<br>Sharehay/050201140 | anco an ca<br>resolar fan<br>Jona Di<br>Analonan | Parangenat<br>/ presentation<br>langut present | scicoffená<br>Hoseifesa | 2012-07-20                                                                                                    | )<br>Proper |               |
| Factor Summer                                      |             | , u                                  | Bila dipe                                        | erlukan Ruj                                    | uk ke RS/fasya          | nkes lain                                                                                                    |             | - uur         |
| Province Madamed                                   |             | j.                                   | Lembar Ruji                                      | ukan dapat                                     | di cetak/Print          | The first of the second second |             |               |

11. Dan apabila sudah direspon oleh penerima rujukan seperti pada tampak pada gambar 33b, maka akan muncul aksi "cetak" selanjutnya surat pengantar rujukan dapat dicetak, sebelum mengantar pasien ke penerima rujukan yang telah merespon menerima rujukan. Seperti terlihat pada gambar 33c, berikut:

| Print<br>Tetal 2 pages                                                                | Surat Pengant<br>(sebagai b | ar Rujukan dapat di Prir<br>Ati Rujuk-resume ps)                                                                                                    | π.                                                                                                    | and the                          |      |    |
|---------------------------------------------------------------------------------------|-----------------------------|----------------------------------------------------------------------------------------------------|----------------------------------------------------------------------------------------------------|----------------------------------|------|----|
| Flores 1705<br>Layest<br>2 Portust<br>1 Landscape<br>Neger<br>0 All<br>Cod pages cert |                             | NCACE BLOMA<br>NCACE BLOMA (In de la<br>Integra<br>Factoria Paraja)<br>Robe Freger<br>Anne<br>Anne<br>Robe Freger<br>Robe Freger<br>Robe Freger<br>Robe Freger<br>Robe Freger | SURAT PENGANTAR                                                                                                    | RUJUKAN                          |      |    |
| C the page of<br>C suit 18.8.11<br>Here actives -                                     | 0                           | Denger Formet<br>Mittors ynder Blakater Hyn<br>Nam<br>Mitt<br>Jinne<br>Alemet                                                                                                 | ner spikar langster før dr. spikalis polypet som<br>Bornin<br>341 Sometikkonst<br>A. Pakan Barl før 23 Glenning Hals Briger | an yada pasari.<br>Janin Refaren | Lana | 2+ |

### Gambar 33c Surat Pengantar Rujukan

#### C. Rujukan Rawat Jalan

Melakukan rujukan pada pasien dengan kasus rawat jalan, dengan langkah sebagai berikut:

- Pengguna melakukan rujukan, terlebih dulu perujuk memilih menu rujukan keluar dan pilih submenu rujukan rawat jalan. Selanjutnya lengkapi data pasien, mulai Identitas pasien, kondisi klinis pasien, data penunjang yang telah dilakukan.
- 2. Bila pasien telah terdaftar atau sudah pernah dientry, masukkan nomor atau nama pasien pilih cari untuk diproses pencarian, data pasien.
- 3. Lengkapi data pasien: Jenis Kunjungan, Perawatan dan Poli Tujuan
- Lengkapi data kondisi klinis pasien: Keluhan, Diagnosa/ICD X, hasil Pemeriksaan Fisik, termasuk Tekanan Darah: Parameter Sistole dan Diastole wajib di isi, dan tidak bisa di isi dengan nilai 0.
- 5. Bagi fasyankes yang melakukan rujukan dengan menggunakan aplikasi lain, dapat diintegrasikan dengan aplikasi SISRUTE.
- 6. Pada Rujukan Rawat Jalan untuk *entry* data sama dengan *entry* data pasien gawat darurat, diagnosisnya saja yang mungkin berbeda, tetapi untuk Rujukan Rawat Jalan tidak perlu menunggu respon dari Penerima Rujukan, setelah *entry* akan muncul direspon, langsung pasien kirim. Seperti gambar 34, berikut:

| Proses                                    | s Rujukan i           | rawat jalan                                                                                                    |
|-------------------------------------------|-----------------------|----------------------------------------------------------------------------------------------------|
| 100                                       |                       |                                                                                                    |
|                                           | Ð                     | NUMBER OF THE OWNER OF THE OWNER OWNER OF THE OWNER OWNER                                                                                                    |
| SISTEM INFORMASI BULUWAN                  | Rome / Menu / In      | and the second second second second second second second second second second second second second second second                                                                                                    |
| Aller Earls                               | Pencarian Pasion      |                                                                                                    |
| 2 mpiles taker -                          | THE FIM / WHILE       | 000144                                                                                                    |
| Factor (10/1914)<br>Factor Flored Jaco    | facts Acad 1<br>23619 | State of the State of the State of the State of State of |
| Program (Bullion Bull                     | KONTITAS PADEN.       |                                                                                                    |
| Tailer Posser<br>Repairer Respet FDP      | No. PM                | 007144                                                                                                    |
| Region Hadrond                            | - NO                  | Jectivities CMCR                                                                                                    |
| Pageban Research                          |                       | fearing table importants and any in the state of the state two products and the set to be stated at the state                                                                                                    |
| Réalist Street                            |                       |                                                                                                    |
| Rate Sale                                 |                       |                                                                                                    |
| A Meeter (A)                              | BIRTAINEN             |                                                                                                    |
| 🥜 Persona Martina                         | Jos. Bid.             | The Relian Matte                                                                                                    |
| Interfering Statistics                    | HAK.                  | 13110929611618001                                                                                                    |
| Q. Service Pays Result Salil              | No. 301               | 40 Jan                                                                                                    |
| E - Pontue Sincer                         | Name                  | 14224, Kiarditas pasien akan maneul susaai NIK<br>15624, rg dipdia                                                                                                    |
| C Laines Challenge                        | Janua Kalianan (      | glass an EPerminent                                                                                                    |
| Inste folgens     Inste folgense Presenti | Tergatiate            | U.U.N.B. PRADADEL                                                                                                    |
| P area                                    | Tergovi Lehir         | 28/07/1801                                                                                                    |
| en lanstades                              | Alternat.             | TIP 644 COMPLATED TR                                                                                                    |
|                                           | No. Korter            | NY KUNDA                                                                                                    |
|                                           | RUSOR NOD             |                                                                                                    |
|                                           | John Ruphan           | @Revellion.oct.htmp Ultravel.atam UParpar                                                                                                    |
|                                           | NUMPEAN PRODUCT       |                                                                                                    |
|                                           | Jests Rupines         | ⊕ Rewart Denumentherp - ⊖ Rowart, Jacken - ■ Personal                                                                                                    |
|                                           | Transportasi          | Arribution                                                                                                    |
|                                           | Prim Aerobulance :    | 00.275                                                                                                    |
|                                           | Disgram               | 0                                                                                                    |
|                                           | ALCON ICU X           | R13 Oppringes                                                                                                    |
|                                           | Alexad Protectory     | Peranganani / perandaan lanjut paken (medik)                                                                                                    |
|                                           |                       | Taripanan kasan Najakan                                                                                                    |
|                                           |                       | Nguit XCD II Children elevent replaces perto theorem includes                                                                                                    |
|                                           | Artista Basan         | Pilite Rothering Augustum                                                                                                    |
|                                           | Pasies Tipuer Robit   | W2V Severigeong -7275016                                                                                                    |

7. Selanjutnya pilih jenis perawatan yang diinginkan, dokter/keahlian yang diinginkan dan jenis pelayanan sesuai kebutuhan pasien, selanjutnya jangan lupa pilih "cari" untuk memunculkan faskes penerima rujukan yang sesuai kompetensinya, seperti tampak pada gambar 35a, berikut:

Gambar 35: Memilih Jenis pelayanan dan mencari faskes yang kompeten

| With and the second                            | Rented C           | Pain Second          |                   |             |          |                    |                      |           |   |                |
|------------------------------------------------|--------------------|----------------------|-------------------|-------------|----------|--------------------|----------------------|-----------|---|----------------|
| Pages Spinster                                 | And Made.          | res-addresds         |                   |             |          |                    |                      |           |   |                |
| Caller Press                                   | Just's Panageller. | PRO. Puerty Presents |                   |             |          |                    |                      |           |   |                |
| Rule Dot IT                                    | Rithmonitor (1994) | SDA failgener the    | A. Specialis Dans | · Propiet   | ialare . |                    |                      |           |   |                |
| Angeler Mannes<br>Product Annual               | Antestan and       | Palayasan Midh Sp    | entiti Lart beng  | ahdgea      | Special  | un haan h          | ury edical Party     | _         |   | 2              |
|                                                |                    |                      |                   |             |          |                    |                      |           | - | ten ment       |
| management of the state                        |                    |                      |                   |             |          |                    |                      |           |   |                |
|                                                | Data-Farrish Sakit |                      |                   |             |          |                    |                      | -         | - |                |
| Manifes (Inco Autor) (1997)<br>Manifes Paristo | haven .            |                      |                   |             | M        | luncul pili<br>Kom | han RS se<br>pelensi | istatali. |   | itee 16 v area |
| -                                              | 10 × 20            | : # :                | 100.0             | 2000<br>100 |          | Anne i i           | Sil<br>Gradui        | -         | C | ArskSet        |
| Personal Designers                             |                    |                      |                   | 10.044      |          | - 1010             |                      |           |   |                |
|                                                |                    |                      |                   |             |          |                    |                      |           |   |                |

8. Bila faskes penerima rujukan sudah dipilih selanjutnya akan muncul pada submenu rujukan rawat jalan dengan Status "Direspon", maka tidak perlu menunggu respon faskes penerima rujukan, secara otomatis keluar aksi "cetak" selanjutnya surat pengantar rujukan silahkan dicetak dan pasien dapat langsung ke faskes penerima rujukan yang dituju, seperti tampak pada gambar 35b, berikut:

Gambar 35b Rujukan Rawat Jalan sudah bisa cetak surat pengantar

| + C 0 mm tander                                                                              | •                                              | ner-tertenkinter                              | here of the state                                           | ryddanellian                                                                                        | (                                                    | enadorea<br>e<br>successo |        | 0 Q       |
|----------------------------------------------------------------------------------------------|------------------------------------------------|-----------------------------------------------|-------------------------------------------------------------|----------------------------------------------------------------------------------------------------|------------------------------------------------------|---------------------------|--------|-----------|
| HETTMENTORIAN RANKAM<br>TURN TO MARK RANKENAL<br>Man Pare                                    | <ul> <li>Norm /</li> <li>Outo Rover</li> </ul> | nana / Fransis Fransis<br>nat Rojukari Kaluar | -                                                           |                                                                                                    |                                                      |                           |        |           |
| T Rept on Follow                                                                             | (merth)                                        |                                               | 14                                                          |                                                                                                    |                                                      |                           | 1      | the third |
| Register Scientisk<br>Register Roard Junit                                                   |                                                | Notes / No<br>Montas                          | ter<br>Norm -<br>Na                                         | Anat<br>Hespit                                                                                      | Disprov 1                                            | ngir<br>bda<br>ngin       | -      |           |
| Staphen FVC<br>Propage Indexe (Split<br>Andre France)<br>Staphen Andre Fyn<br>Staphen United | R.                                             |                                               | RED-Berlin<br>Of States<br>Red Unset<br>Failer<br>Bellehart | Dotas<br>Mercilite<br>Militateras<br>Militateras<br>Laucear<br>Spatial<br>Report<br>Pergent<br>Base | designation<br>Consequencia<br>Consequencia<br>Altan | ж                         | Freque |           |
| A 100-000 ( 100-00)                                                                          | Parentpl In                                    | 1.471.41min                                   |                                                             |                                                                                                    |                                                      |                           |        | -         |

#### D. Rujukan Public Safety Center

Pusat Pelayanan Keselamatan Terpadu yang selanjutnya disebut Public Safety Center (PSC) 119 merupakan pusat pelayanan yang menjamin kebutuhan masyarakat dalam hal-hal yang berhubungan dengan kegawatdaruratan yang berada di provinsi/kabupaten/kota. PSC 119 berfungsi sebagai penerima laporan adanya kejadian kegawatdaruratan, memberi bantuan terhadap kejadian gawat darurat pra hospital ke fasilitas pelayanan kesehatan. PSC 119 dapat memilih menu Rujukan keluar dan memilih submenu "Rujukan PSC".

Selanjutnya mengisi dan melengkapi data pasien ke dalam aplikasi SISRUTE, yaitu data Identitas Pasien, Rujukan Pasien dan Kondisi Umum Pasien. Cara merujuk pasien dari rujukan PSC 119, dapat dilihat dari gabar 36a, 36b, 36c, berikut:

# Gambar 36a: Cara merujuk pasien dari PSC 119 (lengkapi identitas

pasien)

| n II () (a mobiletic                       | n ge divin partiets telle | nee dad mysees staar op fan weken skrivere tie de teken weken skrivere weken in 🔹 🖉 🗴 🔹 🗊 😥                                                                                                    |
|--------------------------------------------|---------------------------|----------------------------------------------------------------------------------------------------|
| Se ministre                                | ≡ ¥                       | keinen Länig konner ser kaalener ik 🧰 🚑 🧔 🗢 📮 😌 🛊 🕴 🕘 🔺                                                                                                    |
| STEM ANDRAGE RUJAKAN<br>ESIMTECAKI MANDAKI | e Here ( Mere ) for       | An Anna Andrew (Sector Sector |
| Autor                                      | DENTELEMENT               |                                                                                                    |
| 9 kalarita -                               | No. Segister              | 351530399-1748                                                                                                    |
| Printer KO, FTM.                           | Rena :                    | Testa Parti.                                                                                                    |
| Noter West, Mar                            | and Marine.               | (stati lati ePrensuer                                                                                                    |
| Rata PC<br>Trapel Rates Sta                | Temper Latin (            | Terpe Labo.                                                                                                    |
| Balar feller                               | Tergeitater               | di en ywy                                                                                                    |
| Report Look 194                            | Alamat                    | Rend.                                                                                                    |
| Rader Dented                               | No. Salida                |                                                                                                    |
| 1 -                                        | PLANNI INDOR              |                                                                                                    |

Gambar 36b: Cara merujuk pasien dari PSC 119 (lengkapi data klinis pasien)

| · (C) a restaterte        | n go Brisler pro tatt fieldes      | ek dék az benedőzezőzet mel eseretek kerte a dek a kertek kertek kertek kertek eltek az 🔹 👌 😰 🗮 🗚 🖬 🤤                                                                                                    |
|---------------------------|------------------------------------|----------------------------------------------------------------------------------------------------|
| (International) (C        | <b>SCAROSPELINE</b>                |                                                                                                    |
| -                         | Joint Righter                      | A Print Tarurrithag                                                                                                    |
| Renting Arminese .        | Turigotas.                         | Antolanos                                                                                                    |
| Summer Edge Startet Labor | Périkatana                         | Pill Arbainess.                                                                                                    |
| 1 married & Texa Street   | Reposit Ionantas                   |                                                                                                    |
| Promoti Materia (         | Faster Ciguin Najdan               | estim. D                                                                                                    |
| te ta Lipiken.            | CARDEL (MAN FADDO) & TAX           | м тэц.                                                                                                    |
|                           | Javarensin Kar<br>Pernaksaan fisik | Aquist discusses and the present discusse of the                                                                                                    |
|                           | Keleptone:                         | e bacer ⊜Tduk lauter                                                                                                    |
|                           | Tolanar land mortig                | The part of the local sector of the local sector of the local sect |
|                           | Fast real: a/Marit<br>Galermant:   |                                                                                                    |
|                           |                                    |                                                                                                    |

Gambar 36c: Cara merujuk pasien dari PSC 119 (lengkapi data klinis pasien)

| Selatara:                                 | a Tanke 10 Table Jude                               |   |
|-------------------------------------------|-----------------------------------------------------|---|
| Tokaman speak i mening:                   | Name (pas)                                          |   |
| Televal Alicet<br>(alched)                | Pell.                                               |   |
| unit (Competition)                        | Alle.                                               |   |
| Aver Parties - a Alamit<br>Statisticant ( | Priseen,                                            |   |
| ~                                         | a heat over . Official                              |   |
| Roope Alogs                               | ang.                                                |   |
| Texportivitation young<br>effective       | Agent for gard Trademont String Streethers Addition | X |
| Genergenzam                               | Nempt at.                                           |   |
|                                           |                                                     |   |

Setelah semua data lengkap jangan lupa untuk simpan/kirim, dan memastikan untuk dapat diterima oleh faskes penerima rujukan.

#### E. Rujukan Pasien COVID-19

Menu Rujukan Keluar terdapat submenu Rujukan Pasien COVID-19, submenu ini digunakan untuk melakukan rujukan pasien dengan COVID-19, adapun alur rujukan pasien COVID-19 melalui SISRUTE dilakukan dengan langkah-langkah sebagai berikut:

- 1. Fasilitas Pelayanan Kesehatan (Fasyankes) Perujuk
  - a. Lakukan *login* pada aplikasi SISRUTE melalui web browser dengan alamat berikut: https://sisrute.kemkes.go.id

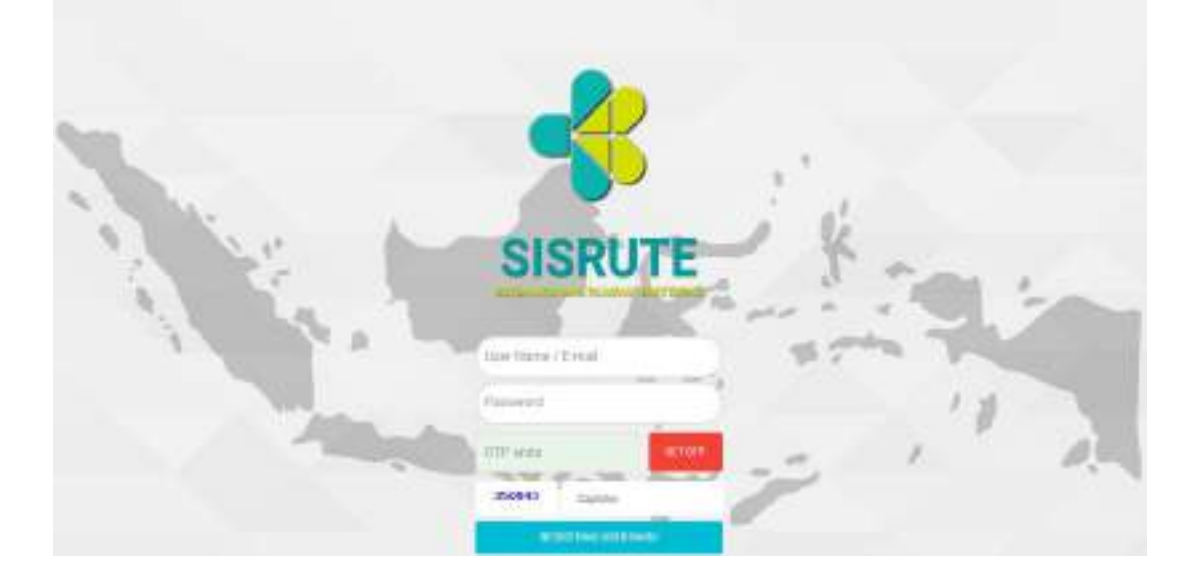

 b. Selanjutnya pilih Menu "Rujukan Keluar", kemudian Pilih Sub Menu "Rujukan Suspek COVID-19", dan lengkapi data identitas pasien, seperti pada pada gambar 37a, berikut:

Gambar 37a: Pilih menu dan Submenu Rujukan Suspek COVID-19

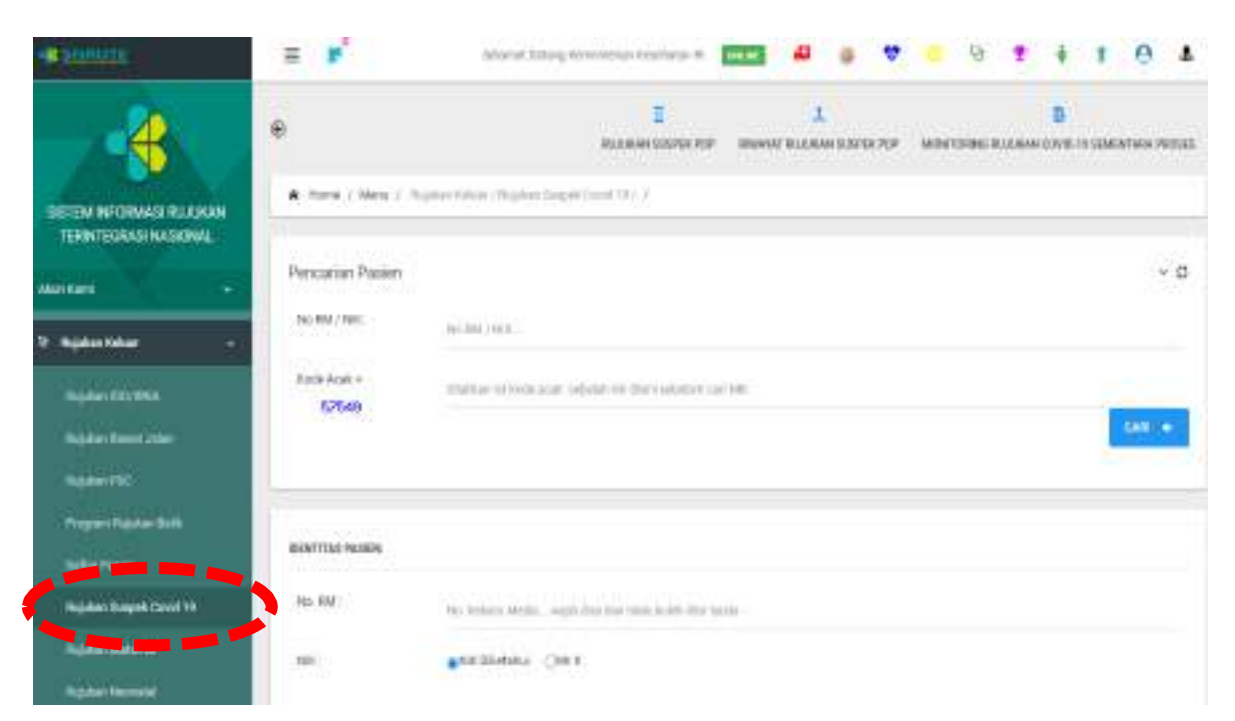

 Lengkapi dan masukan Identitas Pasien, seperti Nomor RM (Nomor rekam medik adalah Nomor rekam medik pasien di fasyankes), dan NIK (Nomor Induk KTP Pasien),

Gambar 37b: Lengkapai data identitas pasien

| Nogan kişderilek<br>Safar fassi | CONTEXENCION     |                                                                                                    |
|---------------------------------|------------------|----------------------------------------------------------------------------------------------------|
| Balakari Kaspel Carell 18       | 0x 164           | ALLER A                                                                                                    |
| Names and Annual                | ne.              | aneman cres                                                                                                    |
| 1. Tarran 1                     | Au.,85           | Namerinala Ingeniadatar (ina kap Mambar kat, fit atter 100 tau. an Attributer 2010an)<br>AMANTET                                                                                                    |
| A Medicing Seminators 1         | Auro:            | fo AS                                                                                                    |
| Q. Serie (19) ford (24)         | Jana ( Instance) | ATR-281 Owentow                                                                                                    |
|                                 | Temper Later     | - And - And |
| te strater                      | Alarian .        | Clubic terror and a feet larger                                                                                                    |
|                                 | An Ionar         | BITIEREDAN                                                                                                    |

d. Lengkapi data dan masukan data Proses Rujukan pasien, seperti tampak pada gambar 37c,berikut:

Gambar 37c: Lengkapi data Rujukan Pasien

| JWSERupton          | Copel, Probable, Confree, Devia 18  |  |
|---------------------|-------------------------------------|--|
| ks. Papter 01/5     | 145541301                           |  |
| Tangotai            | 291,000                             |  |
| Hit Intelect        | KELU Science                        |  |
| Digram              | and a characteristic structure that |  |
| X008 IC 8 X         | 107 100 (0-71 size sherified        |  |
| Kine Pipler         | Dena (ar creans, Bueg) mail         |  |
| Pertutançayatar     | olikum, politya olikumpa take       |  |
| Intern Tatur Balanc | - / 1211 / / / / / / / / / / /      |  |

e. Lengkapi dan masukan data kondisi umum, tanda vital dan pemeriksaan penunjang, seperti tampak pada gambar 37d, berikut:

Gambar 37d: Lengkapi data Kondisi pasien dan hasil pemeriksaan

|                                                    | penunjang                                                              |
|----------------------------------------------------|------------------------------------------------------------------------|
| Covers and a factor & Tak                          | and all fact                                                           |
| Realities der<br>Persentiseen Park                 | fasier livitat des seist tergezolier auta balle san uteil ause inter d |
| Forwardshard BildPr                                | a Tubbi Clarker                                                        |
| Transfer Telepiseus                                | terete     OPstecate                                                   |
| torna hidra tegara<br>Pepalaan (14 han<br>terahto) | (*)                                                                    |
| Regard Karris Serger<br>Hand Partit/107 Cont<br>10 | • NLADA TRALADA                                                        |
|                                                    | Crea<br>Der<br>Crea                                                    |
| Large-Should Server                                | • He Are O Treat Ada                                                   |
| tener                                              | • to any O Tick and                                                    |
| And Annual Statement                               | •14.4% (T104.4%                                                        |
|                                                    |                                                                        |

 f. Lengkapi dan masukan data terapi dan tindakan yang sudah diberikan lalu pilih simpan/kirim, seperti tampak pada gambar 37e, berikut:

Gambar 37e: Lengkapi data terapi dan tindakan yang telah

dilakukan

| 1                                 |                                                                             | · meren |
|-----------------------------------|-----------------------------------------------------------------------------|---------|
| 1                                 | The proper and performance and a state (specify feel strend of price press. |         |
| diagrams                          | Providence (20 right) (Spring) (a) (p)                                      |         |
| hindakate hang kubah<br>Tanakukse | National Seguenation.                                                       |         |
| extension The                     | Klik Simpan/Kirim                                                           |         |
|                                   |                                                                             |         |
| PETUGAE                           |                                                                             | 7       |
| Am                                | 2110094040                                                                  | 4       |
| NAME:                             | 2erel                                                                       |         |

 g. Untuk memonitoring riwayat rujukan keluar, pilih submenu riwayat rujukan suspek COVID-19, seperti tampak pada gambar 37f, berikut:

+ + C # 104 thereased back its Participant share 5 m 2 0 3 = 2 . . Qr. . \* T 0 4 t Б ŵ 0007303044050 4.11 STEM INFORMATI RELIGION INTERIOR IN Data Rivaya (Rajuhan Keluar - 0 ġ, Righter Grief N. Emiliandad / 200144 21.05.23 No. Drawn ing. cuirta.4001aelR02011 وأختاه والمراجع candida in algorith De 2000-10-11 123610 RE July D

Gambar 37f: Submenu Riwayat Rujukan Suspek PDP

Untuk melihat monitor status rujukan ketika di klik akan keluar data pasien yang sudah dilakukan rujukan. Data Pasien yang dirujuk dapat dilakukan perubahan-perubahan dengan pilihan:

- 1) Batal : Klik Batal Jika rujukan tidak jadi dilakukan.
- 2) Edit : Klik Edit jika akan mengedit data rujukan.
- Forward : Klik Forward jika ingin merujuk dengan data yang sama ke faskes Lain.
- 4) Cetak Pengantar: Klik Cetak jika ingin mencetak pengantar Rujukan dan status rujukan sudah direspon.

- 2. Fasyankes Penerima Rujukan
  - Monitoring Notifikasi Rujukan Masuk
     Gambar 38a: Menu Monitoring Notifikasi Rujukan Masuk Supek

 Image: State in the state in the state

Fasyankes penerima rujukan dapat memonitor rujukan masuk melalui *icon* virus COVID-19. Apabila ada rujukan masuk maka akan ada notifikasi pada *icon* tersebut dan terdapat bunyi notifikasi yang menandakan adanya rujukan masuk, seperti tampak pada gambar 38a, diatas.

## Menu Monitoring Rujukan Masuk sub menu Monitoring Rujukan COVID-19

Gambar 38b: Submenu Monitoring Rujukan COVID-19

|                                    | e                           |                             |                   | -                      | ALL DEC GARAGE COTON O |             | Name Sector | 0           |     |
|------------------------------------|-----------------------------|-----------------------------|-------------------|------------------------|------------------------|-------------|-------------|-------------|-----|
| OTTOWN OR WAR BLOOM                | A time ( May . )<br>(as 10) | ner nje konst               |                   | d Hand Singah (19      | 9                      |             |             |             |     |
|                                    | Data Rujukan Pesie          | e behan Diresgon I          |                   |                        |                        |             |             |             | - 0 |
|                                    | Sec.                        | 9                           |                   |                        |                        |             |             | 10mm 11 7   |     |
|                                    |                             |                             | N.                |                        |                        | 1           |             |             |     |
|                                    | 1                           | tera -                      | 434) =<br>Ase 10  | Regs.                  | Diagnesis              | : 10<br>545 | I DAVI I    | Ann         | £   |
| * Maximu Refer Real                |                             | painterior)                 | 100034            | Same                   | 2010/07/07/07/06-21 0  |             |             | -           |     |
| winterg faster liner<br>Secon      | and/cod)                    | HETELER, AA I<br>HONE JC TX | SCience<br>advect | Rangtonal<br>Surgeonal | PRAMALINE              | 1           | -           | Statements. |     |
|                                    | Beegin Com                  | 7                           |                   |                        |                        |             |             |             | -   |
|                                    |                             |                             |                   |                        |                        |             |             |             |     |
| Mankang Replay Manul<br>Resolution |                             |                             |                   |                        |                        |             |             |             |     |

Fasyankes penerima rujukan dapat memonitor rujukan masuk melalui sub menu monitoring rujukan masuk dan melihat rakam medik pasien yang dirujuk. Dapat dilihat pada gambar 38b, seperti diatas.

c. Respon Rujukan: Untuk Melakukan Respon Rujukan dan memberikan edukasi selama masa perjalanan rujukan bisa di klik respon rujukan diatas atau klik di notifikasi diatas, kemudian muncul Form berikut untuk merespon penerimaan pasien yang bersangkutan, dapat dilihat pada gambar 38c, berikut:

| A COMPANY OF A COMPANY                                                                                                    |               | and the second second s | N. D. N. N.                                                                                                    |
|----------------------------------------------------------------------------------------------------|---------------|----------------------------------------------------------------------------------------------------|----------------------------------------------------------------------------------------------------|
|                                                                                                    | a file failer |                                                                                                    | 1.000                                                                                                    |
| - <b>S</b>                                                                                                    | Destinant     | 13                                                                                                    | -                                                                                                    |
| (Included Includes                                                                                                    |               | a lanear a lan lan lan s                                                                                                    |                                                                                                    |
|                                                                                                    |               |                                                                                                    | 32                                                                                                    |
| A hereite                                                                                                    | (Property)    | al former                                                                                                    | And in Fernand                                                                                                    |
| 1 I                                                                                                    |               | and the second second se                                                                                                    |                                                                                                    |
| and the second second                                                                                                    |               | Sector Sector Se | 44 1 Av 1                                                                                                    |
| A property lies of the lies of the lies of |               |                                                                                                    | 1000                                                                                                    |
|                                                                                                    | **            |                                                                                                    | and the second second s |
|                                                                                                    | - inclusion   |                                                                                                    |                                                                                                    |
|                                                                                                    | 4.44          |                                                                                                    |                                                                                                    |
| And the other designs of the other designs of the o |               | Contract of the party of the                                                                                                    |                                                                                                    |
| and the second second second second second second second second second second second second second second second                                                                                                    | 3             | ten ann                                                                                                    |                                                                                                    |

### Gambar 38c: Respon Rujukan

#### F. Rujukan Maternal

Pada menu Rujukan Keluar, terdapat submenu Rujukan Maternal, submenu ini digunakan untuk melakukan rujukan pasien dengan kasus Maternal, adapun lur rujukan pasien maternal melalui SISRUTE dilakukan dengan langkah-langkah sebagai berikut:

- 1. Fasilitas pelayanan Kesehatan (Fasyankes) Perujuk
  - a. Pengguna melakukan *Login* SISRUTE melalui alamat web browser: https://sisrute.kemkes.go.id
  - b. Pilih Menu "Rujukan Keluar", kemudian Pilih Sub Menu "Rujukan Maternal" Kemudian isi identitas pasien, yaitu Nomor RM, NIK, No JKN, Nama, Jenis kelamintempat lahir, tanggal lahir, alamat pasien, nomor kontak pasien yang dapat dihubungi.
Lengkapi dan masukan data kondisi pasien Isi proses rujukan pasien dan pilih fasilitas pelayanan sesuai level kompetensinya, dapat dilihat pada gambar 39a, berikut:

| ✓ | Jenis        | : | diisi Maternal                                    |
|---|--------------|---|---------------------------------------------------|
|   | rujukan      |   |                                                   |
| ✓ | Nomor        | : | Nomor rujukan BPJS pasien                         |
|   | rujukan      |   |                                                   |
|   | BPJS         |   |                                                   |
| ~ | Transportasi | : | Transportasi yang dilakukan dalam merujuk pasien  |
| ✓ | Pilih        |   | Akan timbul plat nomor ambulance jika fasyankes   |
|   | Ambulance    |   | mengupdate aplikasi ASPAK                         |
| ~ | Diagnosis    | : | Diagnosis pasien sesuai ICD X                     |
| ✓ | Kode ICD X   | : | Kode Diagnosis pasien sesuai ICD X                |
| ✓ | Alasan       | : | Sebab mengapa pasien dirujuk                      |
|   | Rujukan      |   |                                                   |
| ✓ | Permintaan   | : | Permintaan yang diperlukan dalam tatalaksana      |
|   | Layanan      |   | lanjutan pasien                                   |
| ✓ | Fasilitas    | : | List Fasyankes yang akan tampil sebagai tempat    |
|   | Tujuan       |   | tujuan rujukan pasien sesuai kompetensi yang ada. |
|   | Rujukan      |   |                                                   |

# Gambar 39a: Lengkapi dan Pilih faskes kompeten

| No. Pupidan BRUE     | 12348                                  |                       |
|----------------------|----------------------------------------|-----------------------|
| Transportau          | Antonios                               | Isi Diagnosis Pasi    |
| Pill-Ambulance       | PBR Antibilitiest                      |                       |
| Disyona              | P. P. P. T. T. D. P. (177.1)           |                       |
| Fode ICD X           | 071.3 Augture of sterior during tabout | )                     |
| Alasan Ruphan        | + 54 moppi                             | Pilib Faskes Kompeten |
| Permintaan Layanan   | namat langut                           |                       |
| Fashes Tupan Augusta | PRACTAGES PROPERTY.                    |                       |

d. Selanjutnya lengkapi dan pilih kriteria rujukan sesuai diagnosis/ICD X yang telah dipilih, dapat dilihat pada gambar 39b, berikut:

| Gambar 39b: Pilih Kriteri | a Rujukan | sesuai Diagnosis | Pasien |
|---------------------------|-----------|------------------|--------|
|---------------------------|-----------|------------------|--------|

| rimeria Russham                                         |                                                     |                                                              |                                                                                                    |                                                     |                                     | 10000               |                               |                                           |                                                                                            |
|---------------------------------------------------------|-----------------------------------------------------|--------------------------------------------------------------|----------------------------------------------------------------------------------------------------|-----------------------------------------------------|-------------------------------------|---------------------|-------------------------------|-------------------------------------------|--------------------------------------------------------------------------------------------|
|                                                         | Kanagari<br>Kanala k                                | National Vision                                              |                                                                                                    |                                                     | Areina lai                          | unan<br>1041-0640   |                               |                                           |                                                                                            |
|                                                         | Kanjara Perjakhan                                   |                                                              |                                                                                                    | D                                                   | Arenia de                           | fariana) basi       |                               |                                           |                                                                                            |
|                                                         |                                                     |                                                              |                                                                                                    | 0                                                   | 14                                  |                     |                               |                                           |                                                                                            |
|                                                         | Nondra I<br>Valiantia                               |                                                              | D.                                                                                                    | 7.441.444 (                                         |                                     | antai.              |                               |                                           |                                                                                            |
|                                                         |                                                     |                                                              |                                                                                                    | 0                                                   | 144.02 ming                         | 9-                  |                               |                                           |                                                                                            |
|                                                         |                                                     |                                                              |                                                                                                    | 0                                                   | -                                   | P+                  | 1                             |                                           | and the second second second                                                               |
|                                                         |                                                     | Nordial Kima - Estimas<br>Serat Jann                         |                                                                                                    |                                                     | v4.87-long                          | 91                  | (                             | PR                                        | OSES PEMILIHAN KRITERIA                                                                    |
|                                                         | Nordral I<br>Gerlat Jan                             |                                                              |                                                                                                    |                                                     | Titel ada)                          | renewant frames for | ÷-                            | RU                                        | JUKAN SESUAI DIAGNOSIS                                                                     |
|                                                         |                                                     |                                                              |                                                                                                    | 13                                                  | 141403                              |                     |                               | _                                         |                                                                                            |
|                                                         |                                                     |                                                              |                                                                                                    | 0                                                   | 141600.8                            |                     |                               |                                           |                                                                                            |
|                                                         |                                                     |                                                              |                                                                                                    | 17                                                  | +2800 g - +                         | - 4000 g            |                               |                                           |                                                                                            |
|                                                         |                                                     |                                                              |                                                                                                    |                                                     |                                     |                     |                               | C-0411                                    |                                                                                            |
| Deta Rumeh 1<br>Depressi eraen<br>Seanth                | akit :<br>14 constanting pr                         | aparıs d                                                     | chattorin and                                                                                                    | *****                                               | etum () 99.()                       |                     |                               | Shee 13                                   | ~ 0                                                                                        |
| Data Ruman S<br>Dagruss Anas<br>Search                  | akit :<br>ra contactualing pr<br>teo 2 8            | aprants d<br>G<br>6                                          | Name (                                                                                                    | *****                                               | erum () 99 ()<br>194 - 5            | Anna c              | Level 2                       | Dese 10 V                                 | 0 *<br>erree<br>2                                                                          |
| Data Ruman D<br>Depress Arean<br>Seann                  | aka :<br>na umanading pr<br>teo 2 R<br>teo 3        | 1922 Bristo al<br>Q<br>B<br>B<br>2712 BR<br>2712 BR          | Name<br>Na Avai<br>Na Avai<br>Natara                                                                                                    | на рокул<br>: — — — — — — — — — — — — — — — — — — — | enum () 19 ()<br>194 - 2<br>AKARDAN |                     | Lavel 2<br>Lavel 4            | Dense 12 V                                | PENCARIAN FASYANKES SESIL                                                                  |
| Deta Rumah (<br>Dapras Anatri<br>Bandi<br>Bandi<br>Cast | akit ;<br>14 constanting pr<br>14 2 8<br>1 3<br>1 3 | 000 0000 00<br>000<br>000<br>000<br>000<br>000<br>000<br>000 | Againe<br>Big<br>Mig Acar<br>Big<br>Mig Acar<br>Big<br>Mig Aca | i k                                                 | erum (049.()<br>He 3<br>AKABBAR     | 85 0<br>•           | Lavel 2<br>Lavel 4<br>Lavel 4 | Dene 13 V<br>Serveta dala<br>Perseta dala | PENCARIAN FASYANKES <u>SESILI</u><br>K <u>RITERIA</u> RUJUKAN<br>BERDASARKAN' RULE LEVELIN |

Isi kriteria rujukan pasien sesuai diagnosis yang dipilih. Apabila sudah diisi lalu tekan tombil cari maka akan tampil fasyankes yang menjadi tujuan rujukan sesuai dengan leveling fasyankes maternal dan neonatal.

e. Lengkapi Isian kondisi umum dan tanda-tanda vital pasien serta lampiran hasil lab apabila sudah dilakukan pemeriksaan laboratorium, seperti tampak pada gambar 39c, berikut:

| Contrast Model and                                                                                                    | na me                                              |
|----------------------------------------------------------------------------------------------------|----------------------------------------------------|
| Analysis of the second second se | Studiet.                                           |
| Profile-                                                                                                    | ann Cumme                                          |
| 10                                                                                                    | 90 C                                               |
| Tolynam shade more ty                                                                                                    | 8040                                               |
| For null school<br>paintent                                                                                                    |                                                    |
| site 10 pega<br>Decas                                                                                                    | 2.                                                 |
| For Mina, John T                                                                                                    | 22                                                 |
| Spin -                                                                                                    | <ul> <li>This type: ⊖Regar Olders ⊖dest</li> </ul> |
| Busylines                                                                                                    | have:                                              |
| resitati                                                                                                    | and heritering                                     |

Gambar 39c: Lengkapi data kondisi umum dan tanda vital

Isi kondisi umum dan tanda-tanda vital pasien berdasarkan pemeriksaan yang telah dilakukan, seperti tabel berikut:

| √ | Anamnesis         | dan | : | isi anamnesis dan pemeriksaan fisik   |
|---|-------------------|-----|---|---------------------------------------|
|   | pemeriksaan fisik |     |   | pasien sesuai dengan hasil            |
|   |                   |     |   | pemeriksaan.                          |
| ~ | Kesadaran         |     | : | isi kesadaran dengan sadar atau tidak |
| ✓ | GCS               |     | : | isi tingkat kesadaran berdasarkan     |
|   |                   |     |   | Glascow Coma Scale                    |
| ~ | Tekanan darah     |     | : | isi nilai tekanan darah pasien        |
| ~ | Frekuensi nadi    |     | : | isi frekuensi nadi pasien             |
| ~ | Suhu              |     | : | isi suhu tubuh pasien                 |
| √ | Frekuensi nafas   |     | : | isi frekuensi nafas pasien            |
| ~ | Nyeri             |     | : | isi nyeri (tidak nyeri/nyeri          |
|   |                   |     |   | ringan/nyeri sedang/nyeri berat)      |
| √ | Riwayat alergi    |     | : | isi riwayat alergi apabila ada        |
| ✓ | Hasil lab         |     | : | input hasil lab dengan format JPEG    |
|   |                   |     |   | maksimal 5 mb.                        |

f. Lengkapi dan Isi tindakan yang sudah diberikan dan dilakukan lalu pilih simpan/kirim, seperti gambar 39d, berikut:

Gambar 39d: Lengkapi terapi dan tindakan, pilih simpan/kirim

|                                  | Ra he apprend                                                                                                    |                            |
|----------------------------------|----------------------------------------------------------------------------------------------------|----------------------------|
| Negi Negoolah<br>Abeltar         | The second limit of the second second s | of horses of a lan provin- |
| Testadae tang susak<br>bilatukan | Scenes (52.9), 20 interpretation                                                                                                    |                            |
| terrarge Lat                     | Alarangai Lini.                                                                                                    | Jangan lupa klik simpan/ki |
| WILMAS                           |                                                                                                    |                            |
| 86.                              | 21150000000                                                                                                    | 1                          |
| 8454                             | and .                                                                                                    | 1                          |

### g. Monitoring riwayat rujukan

2)

3)

|            | *         | pond                                    | Defasylance for a                         | Territor T                  | <b></b>           |                 | = 9      | •       | + 1             | 0            |
|------------|-----------|-----------------------------------------|-------------------------------------------|-----------------------------|-------------------|-----------------|----------|---------|-----------------|--------------|
| <b>4</b> • |           |                                         |                                           |                             | 0                 |                 | -        | eroto m | -               | INTAGE P     |
|            | Refe [1   | les i fisiaritaritar                    | a Mriesa / Nois                           | e tujalar hida              |                   | -               |          |         |                 |              |
| Da         | ta Firway | rt Bujukan Keluer :                     |                                           | -                           |                   |                 |          | -       |                 | 0.0          |
| 4          | her(t     | ä                                       |                                           |                             | Monitoring        | Status F        | tulukan. |         | 200             | N <b>-</b> - |
|            | e -       | New Dis THE THE I                       | lgi<br>Ropkir<br>tajant<br>sa             | Alguer<br>Mongali           | 2 Dispres         | -               | - 19     | wi z    | **              |              |
| *****      | ,         | BT (1040)<br>Herbert (1040) (11)<br>att | 322249422<br>19332301<br>411.07um<br>1940 | - Lavan<br>daine<br>gerodia | HEERLAN<br>VOIHTS | апр<br>р<br>102 |          | -)      | enter<br>Contra | L            |
| 1          |           |                                         | Webdati .                                 | latiturget.                 |                   | 37.0            | -        | -       | 1000            | -            |

Batal : Klik Batal Jika rujukan tidak jadi DIlakukan

- Edit : Klik Edit jika akan mengedit data rujukan
- Forward : Klik Forward jika ingin merujuk dengan data yang sama ke faskes Lain

4) Cetak Pengantar : Klik cetak jika ingin mencetak pengantar rujukan dan status rujukan sudah direspon

## h. Cetak pengantar Rujukan apabila sudah direspon

|     |                                                                                                 | RESUME KLINIS PASIEN RUJUKAN                                                                              |  |
|-----|-------------------------------------------------------------------------------------------------|----------------------------------------------------------------------------------------------------|--|
|     | IDENTITAS RASEN<br>a. Maria Plaaine<br>b. Uniar<br>c. Janos Relamin<br>d. Klamat<br>o. No. IPUS | Rati<br>43 tahun 5 batar 11 har<br>Peterapuan<br>JL. Raya Parang No 31 Ratang, Kab Begar<br>0001873603816 |  |
| ĺ   | Heluter Otaria Patien<br>Pasiet mengalam minisari diserta bab berdarah                          |                                                                                                    |  |
|     | Pemeriksaan Fisik<br>a Kaadaan Umun<br>1: 905<br>c Tanda Tanta Vitei                            | 10<br>Terres 40/80 Naci 19, Satraz 38 Freik Nader 29                                                      |  |
| v . | Diegnosa Rup                                                                                    | otur uteri (071.1)                                                                                        |  |
| 1   | Tendesian Yang Telah Dilakukan<br>Tendesiang NFD RL28 telas per menit                           |                                                                                                    |  |
| 8   | Terapi Yang Telah Diberitan<br>Inj pasaretanol 1505mg                                           |                                                                                                    |  |
| 8   | Alesan Merujuk<br>tawatasi trombosi                                                             |                                                                                                    |  |

### 2. Faskes Penerima Rujukan

a. Monitoring notifikasi rujukan ibu hamil pada *icon* ibu hamil

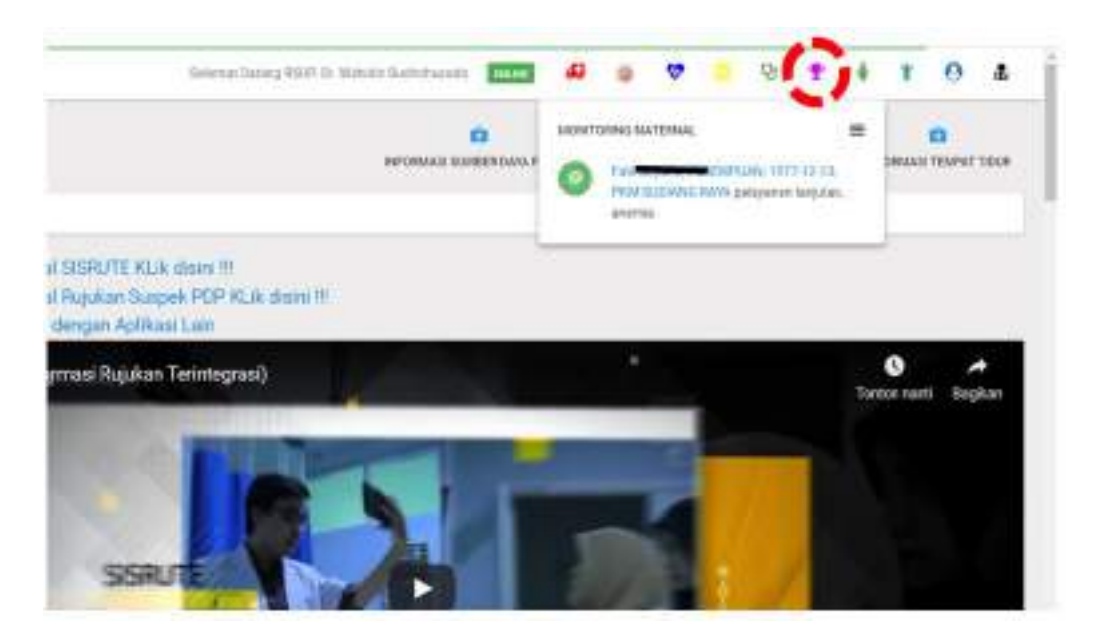

Fasyankes penerima rujukan dapat memonitor rujukan masuk melalui *icon* ibu hamil. Apabila ada rujukan masuk maka akan ada notifikasi pada *icon* tersebut dan terdapat bunyi notifikasi yang menandakan adanya rujukan masuk. b. Respon Rujukan:

Untuk melakukan respon rujukan dan memberikan edukasi selama masa perjalanan rujukan bisa di klik respon rujukan diatas atau klik di notifikasi diatas.Kemudian muncul Form berikut untuk merespon penerimaan pasien yang bersangkutan dan diisi edukasi

| NULLINAS NAME TANDIST IS             |                                                                                                    |                                                                                                    |
|--------------------------------------|----------------------------------------------------------------------------------------------------|----------------------------------------------------------------------------------------------------|
| Sure from Hermity Synar Death (Sant) | 0                                                                                                    |                                                                                                    |
|                                      |                                                                                                    |                                                                                                    |
| ⊖literes ∎Tres iberes<br>illensi     |                                                                                                    | 1                                                                                                    |
| an Aropa.<br>Aro Man                 |                                                                                                    | i                                                                                                    |
| eme_annepgeel.cen                    |                                                                                                    |                                                                                                    |
|                                      |                                                                                                    |                                                                                                    |
|                                      | excess source former former fo | Autore stand in and an and an and an and an and an and an and an and an and an and an and an and an and an and an and an and an and an and an and an and an and an and an and an and an and an and an and an and an and an and an and an and an and an and an an an an an an an an an an an an an |

#### G. Rujukan Neonatal

Alur rujukan pasien neonatal dilakukan dengan langkah-langkah sebagai berikut:

- 1. Fasilitas pelayanan kesehatan Perujuk
  - a. Login SISRUTE melalui web browser: https://sisrute.kemkes.go.id
  - b. PIlih Menu "Rujukan Keluar", kemudian Pilih Sub Menu "Rujukan Neonatal" Kemudian isi identitas pasien, yaitu Nomor RM (Nomor rekam medik adalah Nomor rekam medik pasien di fasyankes), NIK / Nomor induk Anak (Nomor Induk KTP Pasien), seperti tampak pada gambar 40a, berikut:

Gambar 40a: Pilihan Submenu Rujukan Neonatal

|                               | = *                  | manager and a strip have the            | e |        |   | ۲.,  | 17 |    | - B |
|-------------------------------|----------------------|-----------------------------------------|---|--------|---|------|----|----|-----|
| -44                           |                      |                                         | - |        | - | <br> |    | -  |     |
|                               | · Const ( New 7 7    | and the fall of the second second       |   |        |   |      |    |    | 17  |
| (Intel Constants of the other | PermiterParter       |                                         |   |        |   |      | -  | ۰. |     |
| Supervision .                 | 0-80-ml              | aurise risk.                            |   |        |   |      |    |    |     |
|                               | 42405                |                                         |   |        |   | -    |    |    |     |
|                               | /                    |                                         |   |        |   |      |    |    |     |
| /                             | united in the second |                                         |   |        |   |      |    |    |     |
|                               | 0,000                | In New York, and its survey will survey |   |        |   |      |    |    |     |
| $ \rightarrow $               | -                    | **************************************  |   |        |   |      |    |    |     |
|                               |                      |                                         |   | 011111 |   |      |    |    |     |
| and the second second         | 1.00                 |                                         |   |        |   |      |    |    |     |

c. Lengkapi dan Isi proses rujukan mulai data identitas pasien dan diagnosis pasien nama, jenis kelamin, tempat dan tanggal lahir, alamat temat tinggal pasien, dan No. kontak yang dapat dihubungi, dan jangan lupa mengisi diagnosis pasien, seperti terlihat pada gambar 40b, berikut:

> Gambar 40b: lengkapi data idintitas pasien dan diagnosis penyakit

| 1 Income Spinster       | 14-312            |                   |                      |   |
|-------------------------|-------------------|-------------------|----------------------|---|
| •                       | Hens              | Sala Para -       |                      |   |
| Q. Contestinations have | Josepharen        | (Add the Bheerson |                      |   |
|                         | Terpejate         | forward and       |                      |   |
| C Second Second         | Tegptyate         | an ann ann        |                      |   |
| adamata i               | Alemant           | ine.              |                      |   |
|                         | No. Asmat         | No. Second.       |                      |   |
|                         | PLUMA INVIDE      |                   |                      |   |
|                         | dett by ber       | Alphones          | lai Disanasis Basian | 1 |
|                         | No. Marchael (17) | in Assert2.2      | isi Diagnosis Pasien |   |
|                         | Assessme          | 40000a            |                      |   |
|                         | Path Andrehouse   |                   |                      |   |
|                         |                   |                   |                      |   |
|                         | ******            |                   |                      |   |

d. Lengkapi rujukan pasien; jenis rujukan, no.rujukan, transportasi, dan diagnosis ICD X, alasan rujukan, permintaan layanan dan pilih tujuan rujukan dengan pilih Faskes kompeten sesuai *rule leveling*, seperti tampak pada gambar 40c, berikut:

Gambar 40c: Lengkapi data rujukan dan pilih Faskes kompeten

| MULTER PARTY           |                                                                                                    |  |
|------------------------|----------------------------------------------------------------------------------------------------|--|
| Joint Pranter.         | games.                                                                                                    |  |
| to have \$10           | No. Space (Fig.                                                                                                    |  |
| Theraportabi           | where                                                                                                    |  |
| TOS Andiatana          | PRO American Control of Control of Control o |  |
| Julgaria -             | party standard, process                                                                                                    |  |
| Kola-122 K             | TTE Daministry remains the frame.                                                                                                    |  |
| Hanni Replant          | Providencial (almost providence) factors ( research                                                                                                    |  |
| Periodia pri Lagariani | Paletter Lana, have all on the land and                                                                                                    |  |
| the second of          |                                                                                                    |  |
|                        | PROFILE ADDRESS ADDRESS TO                                                                                                    |  |

e. Setelah dipilih faskes kompeten, akan muncul submenu berikut, selanjutnya Isi kriteria rujukan pasien sesuai kondisi pasien, seperti tampak pada gambar 40d, berikut:

Gambar 40d: Submenu Kriteria Rujukan

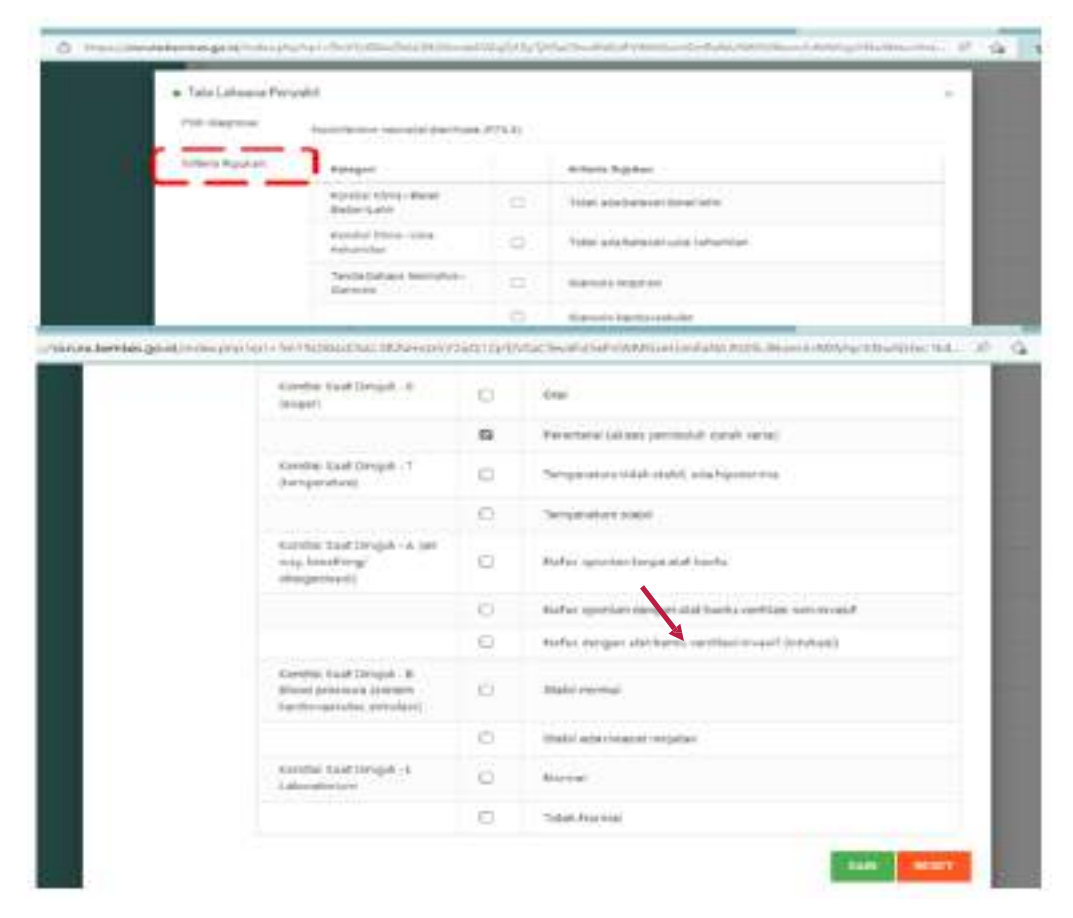

Isi kriteria rujukan pasien sesuai diagnosis yang dipilih. Apabila sudah diisi lalu tekan tombil cari maka akan tampil fasyankes yang menjadi tujuan rujukan sesuai dengan leveling fasyankes neonatal.

f. Lalu pilih cari dan akan muncul list faskes sesuai *leveling* kompetensi, seperti tampak pada gambar 40e, berikut:

Gambar 40e: Submenu Cari Faskes penerima rujukan yang sesuai kriteria

| aca marian |        |                           |                                                |       |          |           |                                       |    |
|------------|--------|---------------------------|------------------------------------------------|-------|----------|-----------|---------------------------------------|----|
| Saare's    |        | 12                        |                                                |       |          |           | 04440 14 -                            | -  |
| 2          | MG (1) | $\max_{i=1}^{m_{i}(i)} =$ | name :                                         | 4000  | nature : | America = | Haftar -                              | 14 |
|            | 50     | PREADED                   | Mille Lobre entre<br>Victorités<br>La Posteire |       |          |           | Staniach:<br>Drangoglain<br>stationes |    |
|            | -      |                           | nen<br>retkononi<br>Manatreson<br>Halbarroom   |       | •        | 10110     | Perseakk                              |    |
| -          | 22     | Augustus                  | Hit Garges                                     | Tomas | 2        | Annual II | the states                            |    |

g. Lengkapi dan Isi kondisi umum dan tanda-tanda vital pasien serta lampiran hasil lab apabila sudah dilakukan pemeriksaan laboratorium, tampak pada gambar 40f, berikut:

Gambar 40f: Lengkapi kondisi umum pasien dan tanda vital

| COLLOGE CONTIN                | and your a                                                                                                    |  |
|-------------------------------|----------------------------------------------------------------------------------------------------|--|
| Alemania se<br>Perierkaan Pah | R5 and                                                                                                    |  |
| Aprendary's                   | a faity O'Trist Bala                                                                                                    |  |
| 101                           |                                                                                                    |  |
| Massi beti reng               | 108                                                                                                    |  |
| Pail and schare<br>(saturare) | 0                                                                                                    |  |
| ung Chinge<br>Secol           |                                                                                                    |  |
| Pelitike adent<br>Sebreet     |                                                                                                    |  |
| April                         | Tride term Others Others                                                                                                    |  |
| Reapt Key                     | Then all                                                                                                    |  |
| Heartab                       | NUCLEON AND A REAL PROPERTY OF A REAL PROPERTY OF A |  |

Isi kondisi umum dan tanda-tanda vital pasien berdasarkan pemeriksaan yang telah dilakukan, seperti gambar 40f diatas.

 h. Lengkapi dan Isi tindakan yang sudah diberikan dan dilakukan, selanjutnya pilih simpan/kirim, seperti tampak pada gambar 40g, berikut:

> Gambar 40g: Lengkapi data terapi dan tindakan yang sudah dilakukan, Pilih simpan/kirim

|                             | Direp & drop films have                                                                                                    |
|-----------------------------|----------------------------------------------------------------------------------------------------|
| Tingi Tangasia<br>Kasi si   | No Research and a second second                                                                                                    |
| Todatus Telapor<br>Mateixes | All Transformers (in a standard sector)                                                                                                    |
| Ministeria an               |                                                                                                    |
| PERMIT                      |                                                                                                    |
|                             | Hil Persper-                                                                                                    |
| Lever.                      | and the particular of the particular of the part |
|                             | Jangan lupa klik simpan/kirim                                                                                                    |

 Menu monitoring Riwayat rujukan keluar, dapat melihat dan memonitoring riwayat rujukan keluar yang telah disimpan/dikirim, seperti tampak pada gambar 40h, berikut:

> Gambar 40h: Menu Monitoring Riwayat Rujukan Keluar Neonatal

| TEM INFORMASI RULEKAN                                                                                                    | W Hore / Mara / 1                         | galar, kalinar ji boga                         | an terratal (C.C.                                                                                                    |                         | -                                                                                                    |        |                           |
|----------------------------------------------------------------------------------------------------|-------------------------------------------|------------------------------------------------|----------------------------------------------------------------------------------------------------|-------------------------|----------------------------------------------------------------------------------------------------|--------|---------------------------|
| nami -                                                                                                    | Pencarian Pasien<br>No. KM / Noc.         | No TAR 2 Not.                                  | de ajunt, mitteljet bio prove                                                                                                  | uderiat cal NR          |                                                                                                    |        | ~ 0                       |
| ngalatan Manarat Jalapa<br>Ngalatan PipC<br>Ingganan Pipakan Tauliti<br>Jalihan Pipakan<br>Ngalatan Sangang Consol 116<br>Ngalatan Mathamat | EDUTOS<br>EDUTTAS PAREN<br>No. 504<br>No. | No Fairer Ma                                   | da, wyth the fact told t<br>a - CAPX                                                                                           | nië industa             |                                                                                                    |        |                           |
| <i>.</i> [                                                                                                    |                                           | 2022/06-21<br>11:15/27<br>RQUP(to:<br>Bard(to: | Persangunan<br>persentation<br>persentation<br>langagion<br>Pelo<br>population<br>pelopolation<br>pelopolation<br>pelopolation | Diare Normatal<br>P36.3 | se Strotost Usener<br>2023-04-21<br>11-20-26 /<br>Terrina kash<br>telah<br>menpencyakan<br>kapda Roso<br>bi Sariyila<br>vogyakanta<br>salaga sumah<br>salar ngakan<br>Maton mad<br>untuk<br>sametina<br>pose ngakan<br>bilam tos kam<br>lengokin<br>sametina<br>penger bangait<br>penger bangait | Gregor | Monitoring<br>Status miuk |

Untuk Monitoring status rujukan keluar dapat dilihat statusnya apakah sudah direspon atau belum. Untuk rujukan pasien dapat dilakukan:

| 1) | Batal           | : | Klik Batal Jika rujukan tidak jadi |
|----|-----------------|---|------------------------------------|
|    |                 |   | DIlakukan                          |
| 2) | Edit            | : | Klik Edit jika akan mengedit data  |
|    |                 |   | rujukan                            |
| 3) | Forward         | : | Klik Forward jika ingin merujuk    |
|    |                 |   | dengan data yang sama ke faskes    |
|    |                 |   | Lain.                              |
| 4) | Cetak Pengantar | : | Klik Cetak jika ingin mencetak     |
|    |                 |   | pengantar Rujukan dan status       |
|    |                 |   | rujukan sudah direspon             |

j. Cetak rujukan pasien apabila sudah direspon, dan menjadi surat pengantar rujukan, seperti gambar dibawah ini

| NOUCE RULLINGER<br>NOUCE RULLINGER BOD<br>NOTIFIE | 101952094400<br>9009764001<br>14495202.am (1122) |                |                         |
|---------------------------------------------------|--------------------------------------------------|----------------|-------------------------|
| Payarim Perua                                     | 85M2.M                                           |                |                         |
| Kote Register                                     | 御殿                                               |                |                         |
| Aztol                                             | a Reg-Reclusive Lites Nervin, Oc. Sept-Seel      |                |                         |
| Reader Th                                         | 1                                                |                |                         |
| Fagates                                           | R) unum Apparta                                  |                |                         |
| KON Repails                                       | 1004                                             |                |                         |
| Aural                                             | 1 gr 164                                         |                |                         |
|                                                   | ey, satri                                        |                |                         |
|                                                   | on hari                                          |                |                         |
| Desparturnal,                                     | 244.46752                                        |                |                         |
| Veronumus coalizien travetue travesiet cos        | topir.                                           |                |                         |
|                                                   | Diare Neonatal P78.3                             |                |                         |
| Nons .                                            |                                                  |                |                         |
| 10K                                               |                                                  |                |                         |
| UNV .                                             | A thrus is ward from                             | an Gann        | Petrodat                |
| April                                             | 1. RealParing No 71 Paring Web Repr              |                |                         |
| Jana Jarran                                       |                                                  | Notor Januar   | EXPLOSION IN CONTRACTOR |
| Dispute Servertex                                 | tendual tercic traditional surg                  | 110020210-0002 |                         |
| Tops on the device                                | in sequence 100ms                                |                |                         |

SURAT PENGANTAR RUJUKAN

#### 2. Faskes Penerima Rujukan

a. Monitoring notifikasi rujukan Neonatal pada icon bayi

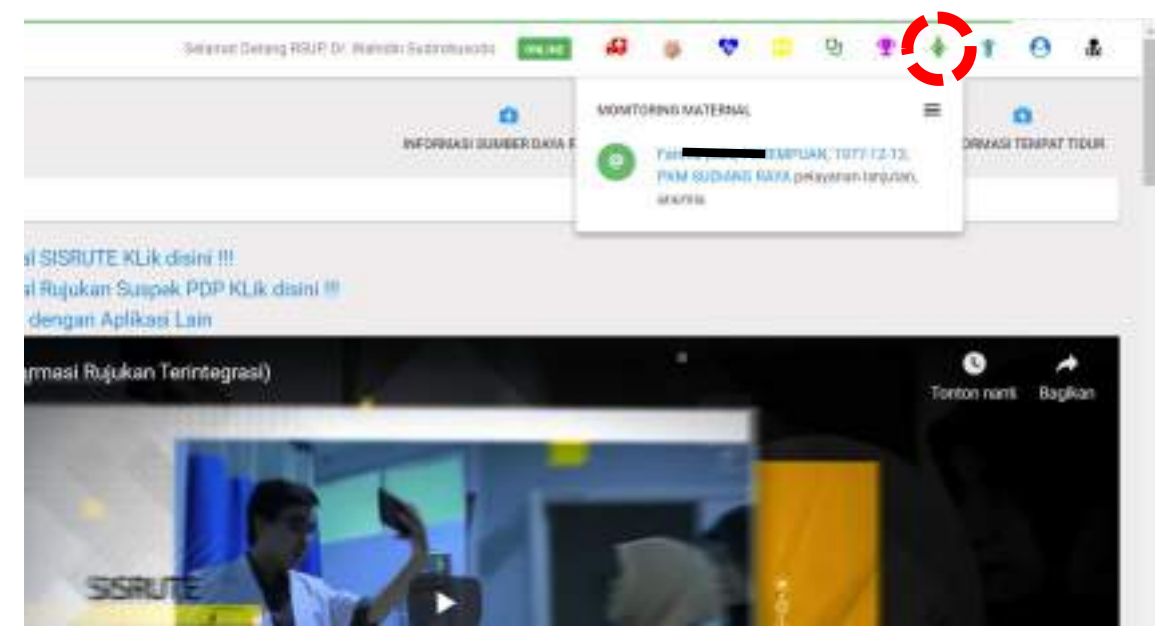

Fasyankes penerima rujukan dapat memonitor rujukan masuk melalui *icon* ibu hamil. Apabila ada rujukan masuk maka akan ada notifikasi pada *icon* tersebut dan terdapat bunyi notifikasi yang menandakan adanya rujukan masuk. b. Respon Rujukan

Untuk Melakukan Respon Rujukan dan memberikan edukasi selama masa perjalanan rujukan bisa di klik respon rujukan diatas atau klik di notifikasi diatas. Kemudian muncul Form berikut untuk merespon penerimaan pasien yang bersangkutan dan diisi edukasi

|                             |                                                                                                    | A REDGER BARATSAKERT SEARCHESPER                                                                                                    | RUMAI NAME SATISAT MARMAN PRO                                                                                                    |
|-----------------------------|----------------------------------------------------------------------------------------------------|----------------------------------------------------------------------------------------------------|----------------------------------------------------------------------------------------------------|
| ning Nation Nation? Meeting | (Ranke Hower Devise) / V.                                                                                                    |                                                                                                    |                                                                                                    |
|                             |                                                                                                    |                                                                                                    |                                                                                                    |
| ⊖literns 🔒 Tam2r<br>Litaan  | 1914                                                                                                    |                                                                                                    |                                                                                                    |
| NE Prope.                   |                                                                                                    |                                                                                                    | -                                                                                                    |
| atrio, a schilippelico<br>  |                                                                                                    |                                                                                                    |                                                                                                    |
|                             |                                                                                                    |                                                                                                    |                                                                                                    |
|                             | <ul> <li>Dense &amp; Touche</li> <li>Dense &amp; Touche</li> <li>Dense -</li> <li>Stationary</li> <li>Stationary<!--</td--><td>A DE RECEIRE DE LA COMPANSIONE DE LA COMPANSION DE LA COMPANSION DE LA COMPANSIÓN DE LA COMPANSIÓN DE LA COMPA</td><td>A DARAW AND DAR WATER DAR SHOW ON DAR AND DAR AND DAR SHOW DAR AND DAR AND DAR</td></li></ul> | A DE RECEIRE DE LA COMPANSIONE DE LA COMPANSION DE LA COMPANSION DE LA COMPANSIÓN DE LA COMPANSIÓN DE LA COMPA | A DARAW AND DAR WATER DAR SHOW ON DAR AND DAR AND DAR SHOW DAR AND DAR AND DAR |

# BAB VI

## PENUTUP

Kementerian Kesehatan menyusun Petunjuk Teknis (Juknis) Penggunaan Aplikasi SISRUTE Versi-2 ini, sebagai upaya peningkatan pelayanan kesehatan dan pelayanan rujukan yang berkesinambungan berbasis kompetensi. Penyelenggaraan sistem rujukan pelayanan kesehatan perorangan secara online melalui aplikasi SISRUTE membutuhkan komitmen dari berbagai pemangku kepentingan meliputi Kementerian Kesehatan, Dinas Kesehatan Daerah Provinsi, Dinas Kesehatan Daerah Kabupaten/Kota, Fasilitas Pelayanan Kesehatan, *Public Safety Center* (PSC) 119, tenaga kesehatan dan pemangku kepentingan terkait.

Setiap fasyankes yang melakukan rujukan pasien untuk selalu aktif menggunakan aplikasi SISRUTE Versi-2 dalam melakukan proses rujukan dan melakukan monitoring evaluasi penggunaan SISRUTE .

Adanya Petunjuk Teknis ini diharapkan dapat digunakan sebagai panduan dalam tata laksana sistem rujukan dan diimplementasikan oleh seluruh fasyankes dan pemegang kebijakan terkait dengan baik. Selanjutnya Aplikasi SISRUTE ini akan terus dikembangkan untuk mengikuti kebutuhan pelayanan rujukan, kemajuan ilmu pengetahuan dan teknologi terkini.

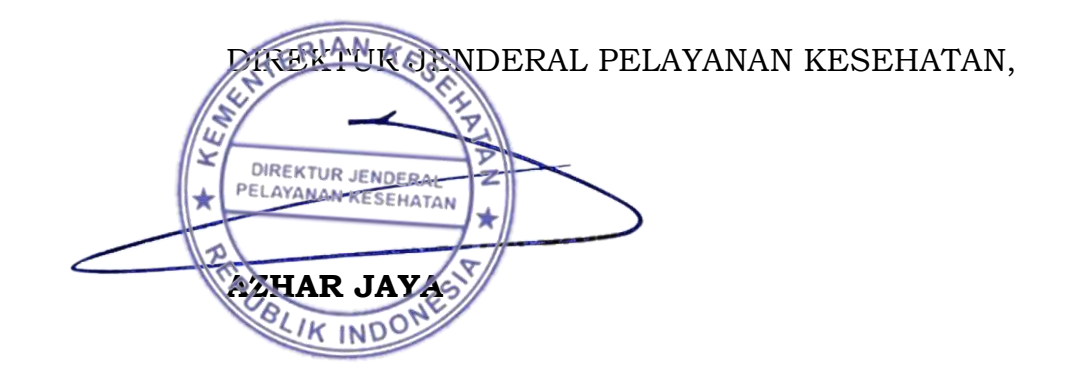